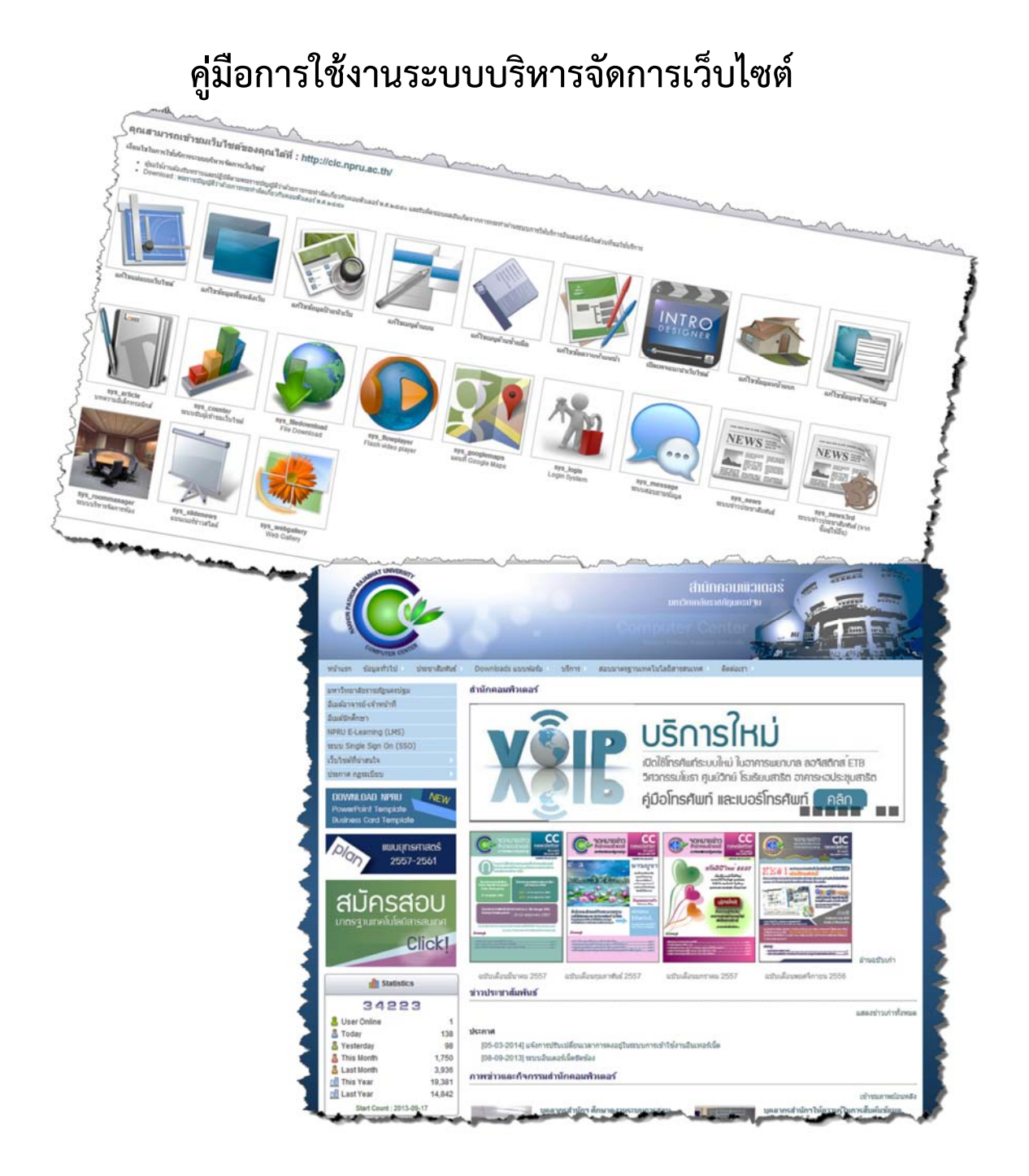

ปรับปรุงข้อมูลเมื่อวันที่ 12 พฤษภาคม 2557

สามารถสอบถามรายละเอียดเพิ่มเติมการใช้งานได้ที่ 3715 คุณอำนาจ ช้างเขียว และทีมงาน (ผู้พัฒนาระบบฯ) คู่มือการใช้งานจัดทำขึ้นด้วยการใช้งานผ่านเว็บบราวเซอร์ของ "กูเกิลโครม" และ "ไฟฟอร์ก"

# สารบัญ

หน้า

| การเริ่มต้นการใช้งานระบบบริหารจัดการเว็บไซต์      | 4  |
|---------------------------------------------------|----|
| ทำความรู้จักเครื่องมือของระบบบริหารจัดการเว็บไซต์ | 6  |
| เครื่องมือที่ 1แก้ไขแม่แบบเว็บไซต์                | 7  |
| เครื่องมือที่ 2 แก้ไขข้อมูลพื้นหลังเว็บไซต์       | 10 |
| เครื่องมือที่ 3 แก้ไขข้อมูลป้ายหัวเว็บ            | 14 |
| เครื่องมือที่ 4 แก้ไขเมนูด้านบน                   | 16 |
| เครื่องมือที่ 5 แก้ไขเมนูด้านซ้ายมือ              | 22 |
| เครื่องมือที่ 6 แก้ไขข้อความท้ายหน้า              | 23 |
| เครื่องมือที่ 7 เปิดเพจแนะนำเว็บไซต์              | 24 |
| เครื่องมือที่ 8 แก้ไขข้อมูลหน้าแรก                | 26 |
| เครื่องมือที่ 9 แก้ไขข้อมูลซ้ายใต้เมนู            | 28 |
| เครื่องมือที่ 10 บริการโปรแกรมย่อยระบบ            | 31 |
| เมนูย่อยที่ 1 บทความอิเล็กทรอนิกส์                | 32 |
| เมนูย่อยที่ 2 ระบบนับผู้เข้าชมเว็บไซต์            | 36 |
| เมนูย่อยที่ 3 file download                       | 38 |
| เมนูย่อยที่ 4 flash video player                  | 39 |
|                                                   |    |

| เมนูย่อยที่ 5 แผนที่ google maps                        | 42 |
|---------------------------------------------------------|----|
| เมนูย่อยที่ 6 login system                              | 43 |
| เมนูย่อยที่ 7 ระบบสอบถามข้อมูล                          | 44 |
| เมนูย่อยที่ 8 ระบบข่าวประชาสัมพันธ์                     | 45 |
| เมนูย่อยที่ 9 ระบบข่าวประชาสัมพันธ์ (จากชื่อผู้ใช้อื่น) | 46 |
| เมนูย่อยที่ 10 ระบบบริหารจัดการห้อง                     | 47 |
| เมนูย่อยที่ 11 แบบเนอร์ข่าวสไลด์                        | 48 |
| เมนูย่อยที่ 12 web gallery                              | 49 |

หน้า

#### การเริ่มต้นการใช้งานระบบบริหารจัดการเว็บไซต์

ผู้ใช้งานจัดเตรียมเครื่องคอมพิวเตอร์หรืออุปกรณ์ต่างๆ และดำเนินการเชื่อมต่อกับระบบอินเตอร์เน็ต ( Internet) ให้เรียบร้อย จากนั้นเข้าสู่เว็บไซต์ได้ด้วยการพิมพ์ Link ด้านล่างในช่อง Url ที่ท่านต้องการสร้างเว็บไซต์

### <u>ข้อควรรู้</u>

pws.npru.ac.th/admin/ pgm.npru.ac.th/admin/ dept.npru.ac.th/admin/ สำหรับสร้างเว็บไซต์ส่วนบุคคล สำหรับสร้างเว็บไซต์ของโปรแกรมและหลักสูตร สำหรับสร้างเว็บไซต์ของหน่วยงานหรือคณะต่างๆ

 เริ่มต้นการสร้างเว็บไซต์สำหรับหน่วยงาน ด้วยการพิมพ์ dept.npru.ac.th/admin/ จะปรากฏหน้าต่าง ของการเริ่มต้นการสร้างเว็บไซต์ของหน่วยงานหรือคณะ ดังรูปภาพที่ 1 (สำหรับการสร้างเว็บไซต์ส่วนบุคคลและของ โปรแกรมและหลักสูตรให้พิมพ์ตาม Url ด้านบน)

| 📕 ที่ระด้อน 👘 ระบบบริหารจัดการเว็บไซต์ 🛛 🗙 📄 NPRU Firewall Authentication Keepali 🗉 🕂                                       |                                 |                                |
|----------------------------------------------------------------------------------------------------|---------------------------------|--------------------------------|
| 🔶 🔌 😵 🔒 https://dept.npru.ac.th/admin/?act=90e986565a35e0226718cd5ab77ddaed                                                 | ☆ ▼ C O - Askcom                | P 🖡 🛱 🖾-                       |
| 😹 Most Visited 😼 Latest Headlines 🗌 องค์ประกอบการออกแ 📋 Slide 1 - สร้างแบรนด์ 📋 ปีจจัยว่านี้เหลด่อ 🛍 Page 5 of 6. Free Powe |                                 |                                |
| 🌑 มหาวิทยาสัยงานภัญนตรปฐม                                                                                                   | ยินคีด่อนรับคุณเป็นสมาชักไข่หรื | อไม่   ดงทะเบียนเข่าไข่งานระบบ |
| Site Manager                                                                                                    |                                 | <b>N</b>                       |
| 🙆 หน้าหลัก > ละที่ละบำไข้งานระบบ                                                                                            |                                 |                                |
| 🎕 ลงชื่อเข้าให้งานระบบ                                                                                                    |                                 |                                |
| ร้อสำหรับเข้าไข้งานระบบ<br>เราสอง่าน<br>เมื่องานระบบ<br>เข้ากะบร                                                            |                                 |                                |

รูปภาพที่ 1 การเข้าสู่ระบบการจัดการเว็บไซต์

 2. เข้าสู่ระบบด้วยการพิมพ์ด้วยชื่อผู้ใช้ (Username) และรหัสผ่านของท่าน (Password) ดังรูปภาพที่ 2 ทั้งนี้ ชื่อผู้ใช้และรหัสผ่านของท่านจะได้รับเป็นจดหมายปิดผนึกสำหรับเว็บไซต์หน่วยงาน โปรแกรมและหลักสูตร แต่หากเป็น เว็บไซต์ส่วนบุคคลจะได้รับทางระบบไปรษณีย์อิเล็กทรอนิกส์ของมหาวิทยาลัยราชภัฏนครปฐม หลังจากท่านดำเนินการยื่น เรื่องขอพื้นที่เว็บไซต์กับทางสำนักคอมพิวเตอร์แล้ว 2 – 3 วันทำการ

| 🧔 มหาวิทยาลังรารปฏมครปฐม          | อินดีด่องปันหุดเป็นเหลาจักไข่หรือไม่   ดงหระมีอนเข้าใช้อาหสมบบ                                                                                                    |
|-----------------------------------|----------------------------------------------------------------------------------------------------|
| Site Manager                      | New York Contraction of the Contraction of the Cont |
| 🙆 หน้าหลัก 📏 ลงที่ลเข้าไข้งายระบบ |                                                                                                    |
| 🍓 ดงชื่อเข้าใช้งานระบบ            |                                                                                                    |
|                                   | ร้องทำหรับเข้าหลรม cic<br>กรับข่าง<br>จะสามาน<br>จะสามานข้องรู้ไข้ (Username) และรหัสผ่าน<br>ของท่าน (Password) ลงในข่องชื่อสำหรับ<br>เข้าใช้งานระบบ และช่องรหัสผ่าน หลังจาก<br>นั้นหลิก "เข้าสู่ระบบ"                                                                                                    |

รูปภาพที่ 2 การเข้าสู่ระบบเพื่อสร้างเว็บไซต์

 เมื่อท่านเข้าสู่ระบบบริหารจัดการเว็บไซต์ด้วยชื่อผู้ใช้ (Username) และรหัสผ่านของท่าน (Password) จะ ปรากฏหน้าหลักของการเริ่มต้นการใช้งานดังรูปภาพที่ 3

| andrai                                                                                                    | III และคาบคุณแล้ก<br>เลื่องไรโลกหรือได้การราย                                                                                                    | แสดงสื่อนไขในการใช้ระบบ<br>บริหารจัดการเว็บไขต์                                                                                                    | 2                                                                                                    |                                   | erneutkensind                                                                |                        |
|----------------------------------------------------------------------------------------------------|----------------------------------------------------------------------------------------------------|----------------------------------------------------------------------------------------------------|----------------------------------------------------------------------------------------------------|-----------------------------------|------------------------------------------------------------------------------|------------------------|
| ແລະອະບາດສະ<br>ຜູ້ແຫ້ນແກ້ນ<br>ຊຸມດ້ານເກັນໃນ<br>ຜູ້ກຳວານ<br>ຜູ້ກຳວານເຫັນ<br>ແຫຼງແຫ້ນແຫ່ນ<br>ຊຸມທ່ານແຫ່ນ<br>ເຫັນແຫຍນີ້ແຮະການ | equative weather the second second seco | internet dalar internet dalar internet d | entransis de la construcción de la construcción de | s/benghan                         | errer anazer er nazzer er nazzer<br>er er er er er er er er er er er er er e |                        |
| ะควบทุมพลักไม<br>รระบบบริหารจัด<br>ชค์ ซึ่งเหมือนกับ<br>ร่ายมือที่มีรูนกาพ<br>เกอบนั้นเอง                                 | INTRO<br>DESIGNER<br>Baon vaac shifter feet                                                                                                    | and the second second                                                                                                    | eritariagerindelarg                                                                                                    |                                   |                                                                              |                        |
|                                                                                                    | Py Arch<br>translatested                                                                                                    | Harden and Andreas                                                                                                    | Fig. Bedowinad<br>Fig. Download                                                                                                    | Fig. Seeding:<br>Fact disc player | HALF Congenerates                                                            | Fig. App<br>Lon-System |
|                                                                                                    | NEWS                                                                                                    |                                                                                                    | 1                                                                                                    |                                   |                                                                              | ACT NATURA             |
|                                                                                                    | Sys., sees<br>sys., sees<br>worktrajiest-dottaj                                                                                                    | ata" toommanaber                                                                                                    | sys_sköterens<br>associativnatied                                                                                                    | tys, webgallery<br>Itieb Gatery   |                                                                              |                        |

รูปภาพที่ 3 แสดงหน้าหลักสำหรับการใช้งานระบบบริหารจัดการเว็บไซต์

\*\*\* กรณีหน่วยงานของท่านมีมากกว่า 1 เว็บไซต์ ระบบจะมีให้ท่านเลือกเว็บไซต์ที่ต้องการดำเนินการ ปรับปรุงแก้ไข โดยมีลักษณะดังนี้

1. เมื่อท่านพิมพ์ชื่อผู้ใช้และรหัสผ่านเข้าสู่ระบบเรียบร้อยแล้ว ท่านจะพบหน้าต่างดังรูปภาพที่ 6

| 🧶 มหาวิทยาสังกายศัญษาปฐม                                                                                                    | สร้ออีสุด CIC - สำนักคณะกับและร่ ) ออกจากระบบ |
|----------------------------------------------------------------------------------------------------|-----------------------------------------------|
|                                                                                                    | Real Real Real Real Real Real Real Real       |
| 🔕 หม้าหลัก 🔪 เลือกปั๊นไขเข้าได้องการแก้ไข                                                                                                    |                                               |
| 🎕 เมือกเว็บไซต์ที่ต้องการแก้ไข                                                                                                    |                                               |
| <ul> <li>© กรุณาม้อนนั่วประสท์ต้องการแก้ประมอบ</li> <li>© cc -สำเร็จแบะสำหรังการแก้บระมอบ</li> <li>© ccsn - Computer and Innovation Center Rainton Pathom Rajabhat University</li> <li>"สระเข้าในรี</li> <li>"สระเข้าในรี</li> </ul> |                                               |

รูปภาพที่ 4 แสดงการเลือกเว็บไซต์ที่ต้องการแก้ไข (กรณีมีมากกว่า 1 เว็บไซต์)

 เมื่อท่านเลือกเว็บไซต์ที่ต้องการแก้ไขเรียบร้อยและคลิกปุ่ม "เลือกเว็บไซต์" ท่านจะเข้าสู่หน้าหลักของการ เริ่มต้นการจัดการเว็บไซต์ตามปกติ ดังรูปภาพที่ 3

#### ทำความรู้จักเครื่องมือของระบบบริหารจัดการเว็บไซต์

เครื่องมือที่ใช้ในการสร้างเว็บไซต์นั้นมีทั้งหมด 11 เครื่องมือด้วยกัน โดยผู้ใช้งานสามารถคลิกที่ "แผงควบคุมหลัก" ผู้ใช้จะเห็นเครื่องมือต่างๆที่พร้อมใช้งาน ซึ่งมีอยู่ 2 ส่วนให้ผู้ใช้งานสามารถเลือกใช้งานได้ นั้นคือ ด้านซ้ายมือจะเป็นแผง ควบคุมหลักที่แสดงเป็นแบบรายการ (List) ดังรูปภาพที่ 5 และด้านขวามือแสดงเป็นรูปภาพประกอบกับข้อความแนะนำ เมนู (Icons) ซึ่งจะแยกเมนูบริการโปรแกรมย่อยระบบออกเป็นเมนูย่อยๆเพิ่มขึ้นอีกด้วย ดังรูปภาพที่ 6

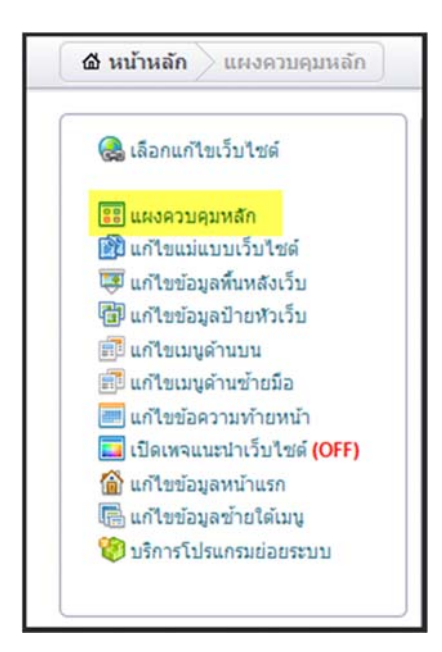

รูปภาพที่ 5 แสดงแผงควบคุมหลักแสดงเครื่องมือแบบรายการ (List)

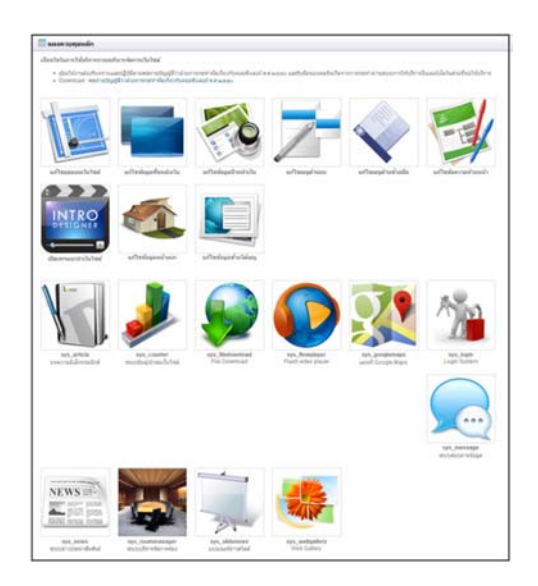

รูปภาพที่ 6 แสดงแผงควบคุมหลักเครื่องมือแสดงแบบไอคอน (Icons)

<u>เครื่องมือที่ 1</u> ที่ผู้ใช้งานมาเริ่มทำความรู้จักคือเมนูที่มีชื่อว่า "แก้ไขแม่แบบเว็บไซต์"เมื่อคลิกเมนูจะปรากฏ หน้าต่างเริ่มการแก้ไข "โดยมีชื่อเว็บไซต์หรือหลักสูตร" และ "รูปแบบโครงสร้างเว็บ" ผู้ใช้งานสามารถตั้งชื่อเว็บไซต์และ เลือกรูปแบบได้ตามที่ต้องการ ดังรูปภาพที่ 7 เรียบร้อยคลิกปุ่ม "บันทึกข้อมูล"

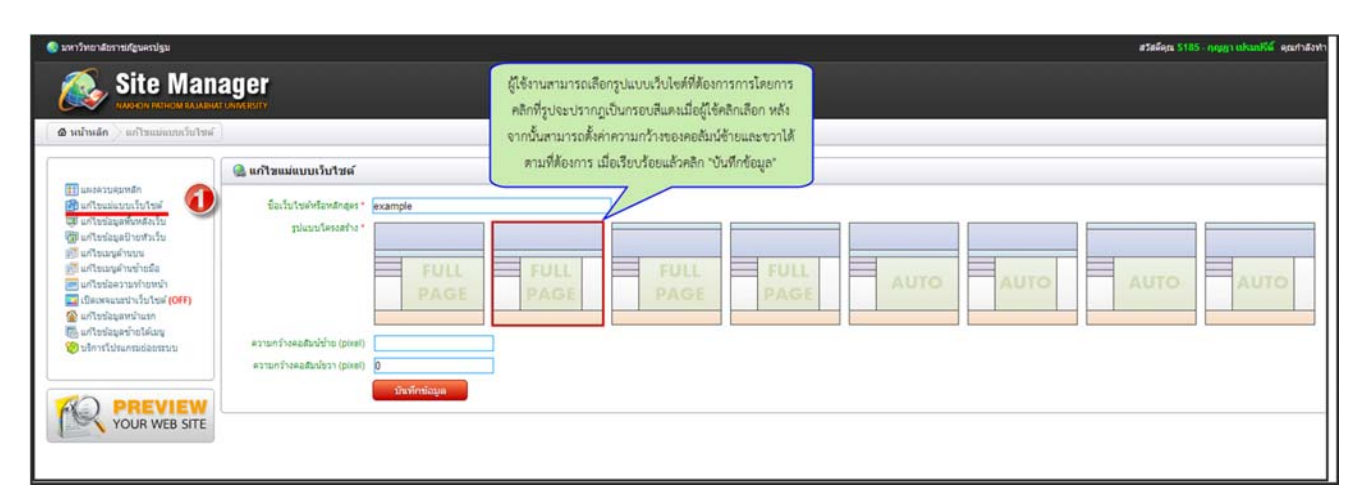

รูปภาพที่ 7 แสดงการแก้ไข "เมนูแก้ไขแม่แบบเว็บไซต์"

หากผู้ใช้งานเลือกดังตัวอย่างรูปแบบเว็บไซต์ในรูปภาพที่ 7 และคลิก "บันทึกข้อมูล" เมื่อผู้ใช้งานสร้างเว็บไซต์ เรียบร้อยแล้วเว็บไซต์ของท่านจะเป็นรูปแบบเดียวกับเว็บไซต์ของสำนักคอมพิวเตอร์ดังรูปภาพที่ 8

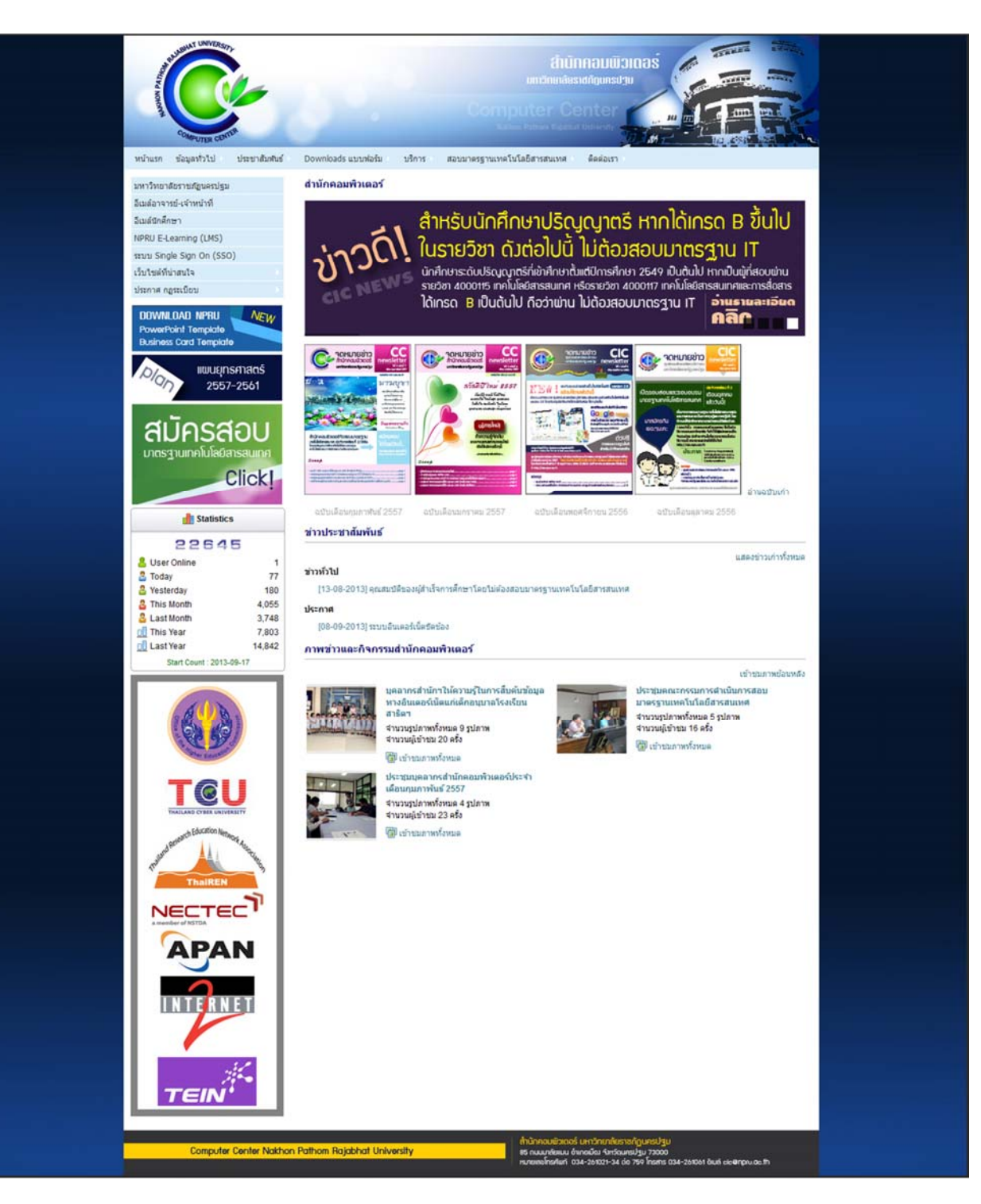

รูปภาพที่ 8 ตัวอย่างเว็บไซต์หลังตั้งค่า "เมนูแก้ไขแม่แบบเว็บไซต์"

**เครื่องมือที่ 2** เป็นเครื่องมือสำหรับการจัดการเกี่ยวกับสีพื้นหลังของเว็บไซต์นั้นคือ "เมนูแก้ไขข้อมูลพื้นหลัง เว็บไซต์" ส่วนที่ 1 เป็นส่วนของสีพื้นหลังเว็บไซต์และภาพพื้นหลังเว็บไซต์ ดังรูปภาพที่ 9 และผู้ใช้งานสามารถเลือกสีพื้น หลังที่ต้องการโดยทำตามรูปภาพที่ 9

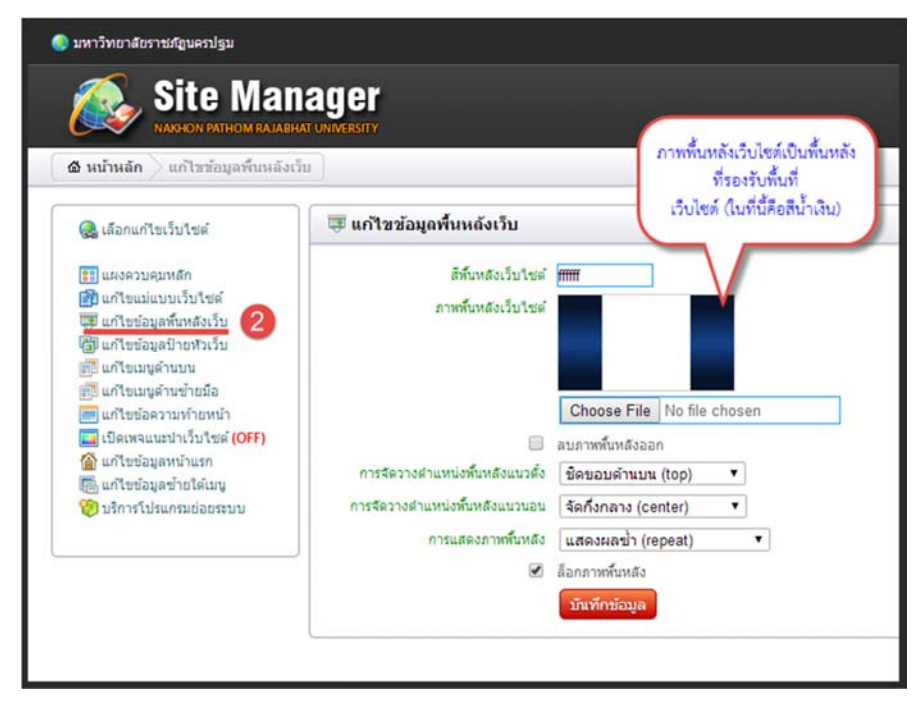

รูปภาพที่ 9 แสดงการแก้ไขข้อมูลพื้นหลังเว็บไซต์

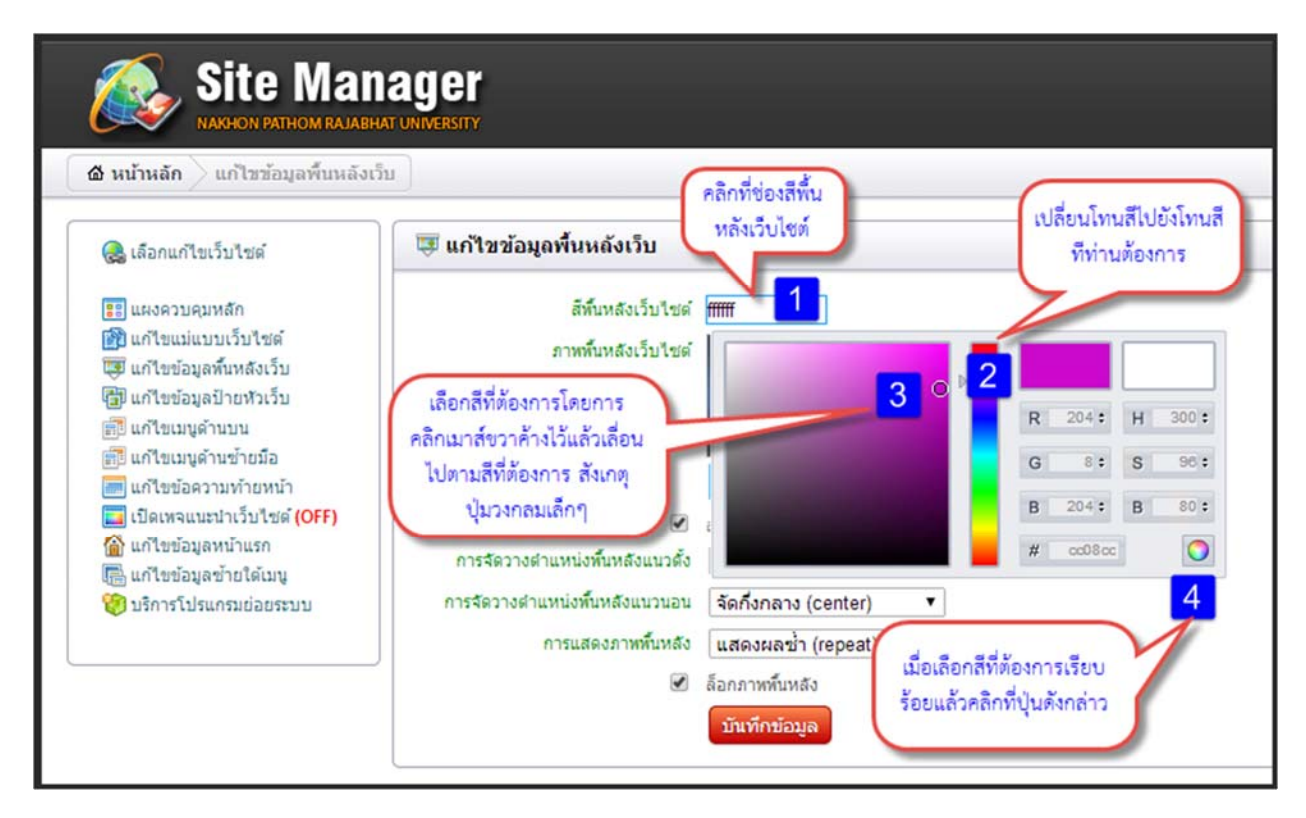

รูปภาพที่ 10 แสดงการเลือกสีพื้นหลังเว็บไซต์ที่ต้องการ

ส่วนที่ 2 ของการแก้ไข"เมนูแก้ไขข้อมูลพื้นหลังเว็บไซต์" ผู้ใช้งานสามารถเลือกรูปภาพที่ท่านต้องการใช้เป็น พื้นหลังโดยการคลิกที่ "Choose File" หลังจากนั้นเลือกแฟ้มที่ท่านเก็บรูปภาพไว้ ต่อจากนั้นเลือกรูปภาพที่ต้องการแล้ว คลิก "open" ดังรูปภาพที่ 11

\*\*\* หมายเหตุ \*\*\* หากต้องการให้ภาพพื้นหลังสามารถแสดงผลได้ดี ควรใช้ภาพที่มีขนาด 1920\*1080 พิกเซล

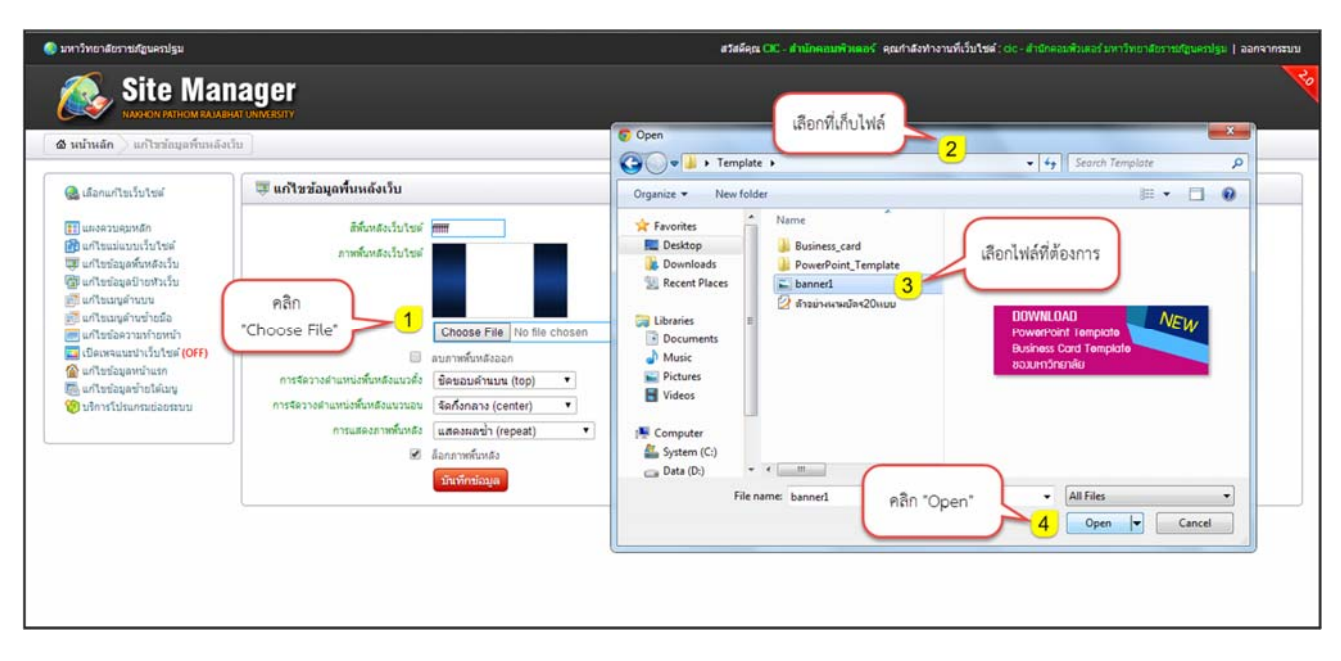

รูปภาพที่ 11 แสดงการเลือกใช้รูปภาพเป็นภาพพื้นหลังเว็บไซต์

ส่วนที่ 3 ของการแก้ไข"เมนูแก้ไขข้อมูลพื้นหลังเว็บไซต์" ผู้ใช้งานสามารถเลือกจัดว่างตำแหน่งพื้นหลังของ เว็บไซต์ มีด้วยกัน 3 เมนูย่อย ตามรูปภาพที่ 12 ดังนี้

 การจัดวางตำแหน่งพื้นหลังแนวตั้ง ผู้ใช้งานสามารถตั้งค่าให้ชิดขอบด้านบน จัดกึ่งกลางหน้าจอ หรือจัดชิด ขอบด้านล่างจอได้ตามที่ต้องการ

 การจัดวางตำแหน่งพื้นหลังแนวนอน ผู้ใช้งานสามารถตั้งค่าให้ชิดขอบด้านซ้ายมือ จัดกิ่งกลาง หรือจัดชิด ขอบด้านขวามือ

 การแสดงภาพพื้นหลัง ผู้ใช้งานสามารถตั้งค่าการแสดงผลของภาพพื้นหลังโดยให้แสดงผลซ้ำ , การแสดงผล ตามแนวแกน × แสดงผลตามแนวแกน y หรือไม่แสดงผลซ้ำ

นอกจากนี้ในส่วนของการตั้งค่าล็อกภาพพื้นหลังนั้นหมายความว่า เมื่อผู้ใช้ตั้งล็อกภาพพื้นหลังเมื่อมีการเลื่อนดู เนื้อหาในเว็บไซต์พื้นหลังจะถูกล็อกไว้ ตัวเนื้อหาเท่านั้นที่จะขยับเลื่อนไปตามการเลื่อนสกอบาร์ (SCROLLBAR) แต่หาก ต้องการให้พื้นหลังเลื่อนตามเนื้อหาได้ ให้ผู้ใช้นำเครื่องหมาย 🗸 ออกออกจากหน้าข้อความ "ล็อกภาพพื้นหลัง"

12

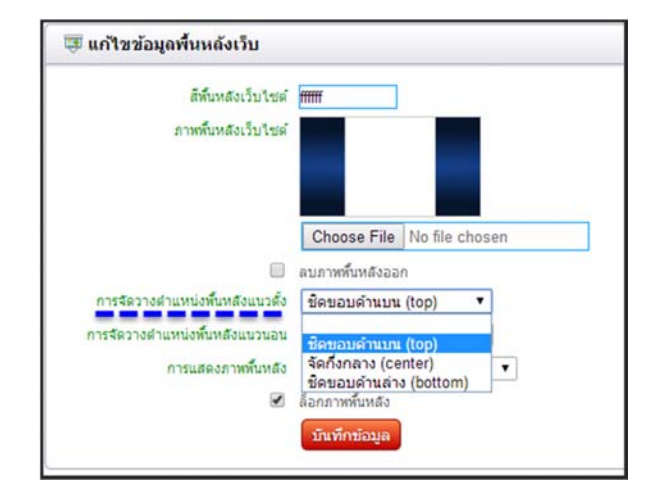

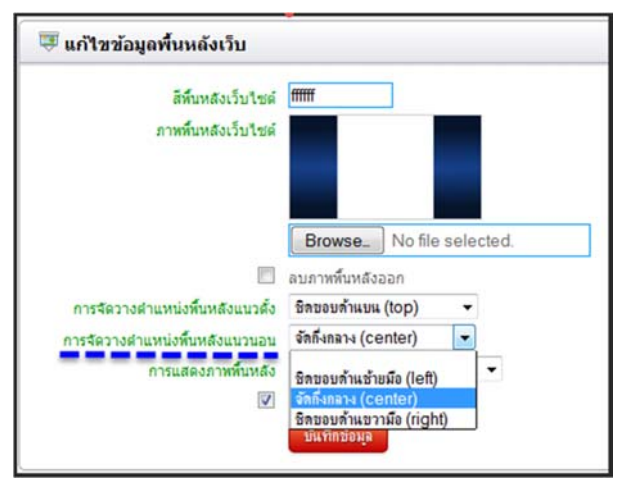

| 🛡 แก้ไขข้อมูลพื้นหลังเว็บ                 |                                                                |                                                          |
|-------------------------------------------|----------------------------------------------------------------|----------------------------------------------------------|
| สีที่มหลังเว็บไซด์<br>ภาพที่มหลังเว็บไซด์ |                                                                |                                                          |
|                                           | Choose File                                                    | No file chosen                                           |
|                                           | ลบภาพพื้นหลังออ                                                | n                                                        |
| การจัดวางตำแหน่งหั้นหลังแนวตั้ง           | ชืดขอบด้านบน                                                   | (top) 🔻                                                  |
| การจัดวางตำแหน่งพื้นหลังแนวนอน            | จัดกึ่งกลาง (ce                                                | nter) 🔻                                                  |
| การแสดงภาพทั้นหลัง                        | แสดงผลซ้ำ (re                                                  | peat) 🔻                                                  |
| Ø                                         | ี้ แสดงผลซ้ำ (re<br>แสดงผลซ้ำแก<br>แสดงผลซ้ำแก<br>ไม่แสดงผลซ้ำ | peat)<br>u x (repeat-x)<br>u y (repeat-y)<br>(no-repeat) |

รูปภาพที่ 12 แสดงเมนูย่อยการจัดวางตำแหน่งพื้นหลังและกำหนดการแสดงภาพพื้นหลัง

<u>เครื่องมือที่ 3</u> เป็นเครื่องมือสำหรับการแก้ไขป้ายหัวเว็บไซต์นั้นเอง เมนู "แก้ไขข้อมูลป้ายหัวเว็บไซต์"นั้น ผู้ใช้งานสามารถเริ่มต้นการใช้งานโดยคลิกที่ชื่อเมนูแล้วดำเนินการแก้ไขได้ตามต้องการ ทั้งนี้ผู้ใช้งานต้องออกแบบหัว เว็บไซต์ของท่านก่อนว่าต้องการหัวเว็บไซต์เป็นแบบเคลื่อนไหว (.Flash) หรือต้องการเป็นแบบรูปภาพ (.Image) หลังจาก นั้นเริ่มการแก้ไขป้ายหัวเว็บไซต์ตามรูปภาพที่ 13 ทั้งนี้ผู้ใช้งานไม่สามารถกำหนดความกว้างของป้ายหัวเว็บไซต์เนื่องจาก ระบบได้กำหนดไว้เรียบร้อยแล้วที่ 1000 พิกเซล แต่ผู้ใช้งานสามารถปรับแก้ไขความสูงได้ตามที่ต้องการ

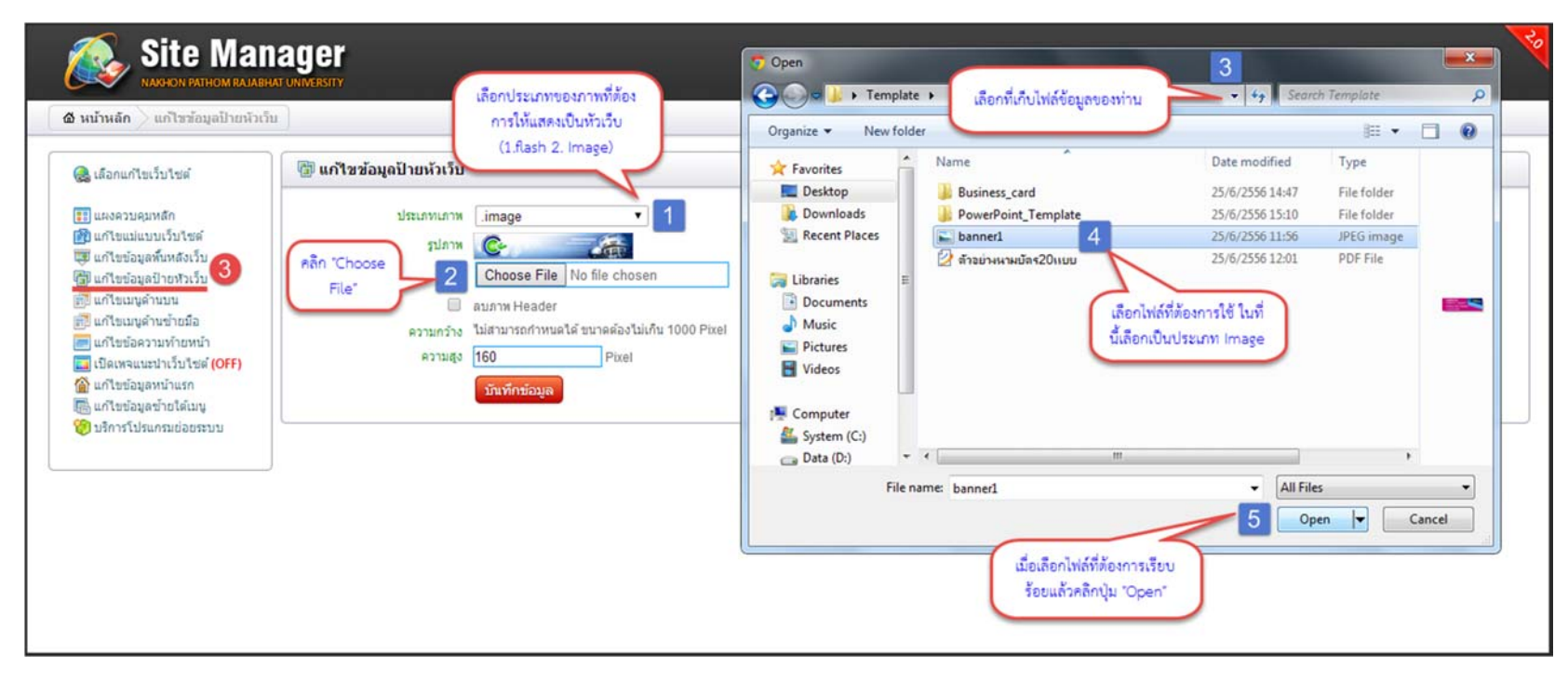

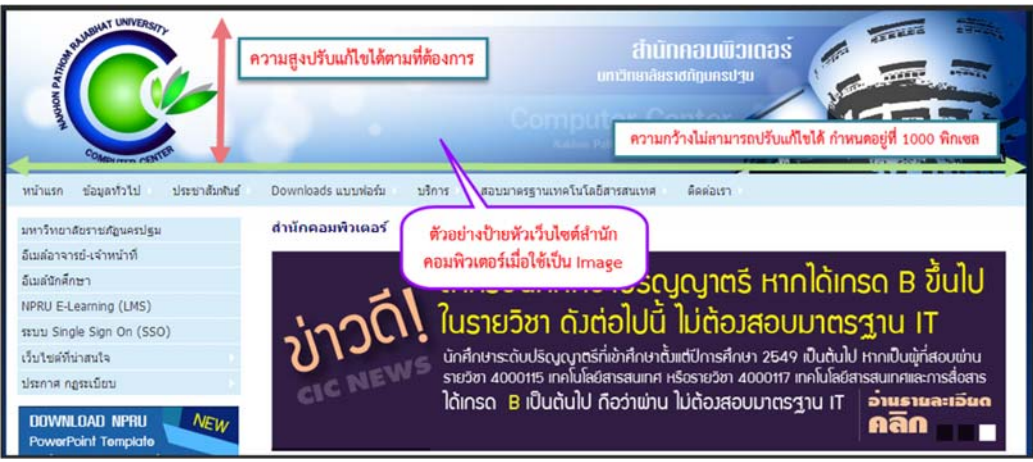

รูปภาพที่ 13 แสดงการแก้ไขป้ายหัวเว็บไซต์พร้อมตัวอย่าง (ออกแบบหัวเว็บไซต์เป็นรูปภาพธรรมดา .lmage)

**เครื่องมือที่ 4** เป็นเครื่องมือสำหรับการแก้ไขเมนูด้านบนของเว็บไซต์ซึ่งสามารถเพิ่มเมนู ลบเมนู หรือขยับ ตำแหน่งของเมนูตามต้องการโดยมีเครื่องมือย่อยดังที่ปรากฏในรูปภาพที่ 13 การใช้งานนั้นผู้ใช้งานควรออกแบบรูปแบบ เมนูที่ต้องการซึ่งจะอยู่ด้านบนของเว็บไซต์ไว้ก่อนแล้วจึงเริ่มลงมือสร้างเมนู

| 🧶 มหาวิทยาสัยราชม์ภูมตรปฐม                                                                                                    | สวัสดีคุณ S185 - กุญฏา แห่งเหห็น้ำ คุณกำลังทำงานที่เป็นใชด์ : example - example   aanจากรวบม                                                                                                    |
|----------------------------------------------------------------------------------------------------|----------------------------------------------------------------------------------------------------|
| Site Manager                                                                                                    |                                                                                                    |
| August Annone Andered University     August Annone Andered University     August Annone Andered University     August Annone Andered University     August Annone     August Annone     Au | <ul> <li>แมนูแก้ไขเมนูด้านบนนั้น มีเมนูย่อย 2 ตัวที่ต้องทำความเข้านั้น<br/>คือ 1."ประเภทของเมนู" 2."กำหนดค่าสีเมนู" 3. การทำความ<br/>เข้าใจสัญลักษณ์ ต่างๆเท่านั้นก็จะสามารถเพิ่มและแก้ไขเมนูได้<br/>ตามที่ผู้ใช้ต้องการได้</li> <li>รบν θ ปหนดหรือมต่อกับแฟนห้อมูล @ ปหนดหรือมโองไป6งลึงสอายนอก (เป็อหร่าดารไพ)</li> </ul> |
|                                                                                                    | Copyright © 2012 Nakhon Pathom Rajabhat University. All Rights Reserved.<br>Nakhon Pathom Rajabhat University 85 Malaiman Road, Muang, Nakhon Pathom 73000 Thailand                                                                                                    |

รูปภาพที่ 14 แสดงเครื่องมือย่อยสำหรับการแก้ไขเมนู "แก้ไขเมนูด้านบน"

 การเริ่มต้นการสร้างเมนูตามที่ได้ออกแบบไว้แล้วนั้น ผู้ใช้งานคลิกที่ปุ่มสีเขียวที่มีรูปเครื่องหมาย + หรือ คลิกที่ "เพิ่มเมนูระดับบนสุด" ดังรูปภาพที่ 15 จะปรากฏหน้าจอเพื่อให้ผู้ใช้งานเลือกประเภทของเมนูที่ต้องการสร้าง โดยมีให้เลือก 4 รูปแบบดังรูปภาพที่ 15 ทั้งนี้เมนูแต่ละประเภทจะทำงานต่างกันดังนี้

- 1. ประเภทเพิ่ม-แก้ไขข้อมูลเองบนระบบ เพิ่มข้อมูลโดยใช้ตัว Editor
- 2. ประเภทเชื่อมต่อกับแฟ้มข้อมูล เพิ่มข้อมูลโดยการ Add files ประเภทนามสกุล \*.pdf
- 3. ประเภทเชื่อมโยงไปยังลิงค์ (Link) ภายนอก เพิ่มข้อมูลโดยการนำ Link ภายนอกเข้ามาเชื่อมต่อ เช่น

www.google.com เมื่อคลิกเมนูนี้จะเชื่อมต่อไปยังเว็บไซต์ดังกล่าว

 ประเภทเชื่อมโยงไปยังลิงค์ (Link) ภายนอก (เปิดหน้าต่างใหม่) เพิ่มข้อมูลโดยการนำ Link ภายนอกเข้า มาเชื่อมต่อ เช่น <u>www.google.com</u> แต่เมื่อคลิกเมนูนี้จะเปิดหน้าต่างใหม่ขึ้นมา

| Site Man                                                                                                    |                                                                                             |                                                                                                    |
|----------------------------------------------------------------------------------------------------|---------------------------------------------------------------------------------------------|----------------------------------------------------------------------------------------------------|
| <ul> <li>ชันน้ำหลัก แก้ไขเบบูด้านบน</li> <li>แผงควบคุมหลัก</li> <li>แก้ไขแม่แบบเว็บไซด์</li> <li>แก้ไขข้อมูลพื้นหลังเว็บ</li> <li>แก้ไขข้อมูลข้ายหัวเว็บ</li> <li>แก้ไขเมบูด้านข้ายมือ</li> <li>แก้ไขบ้อความท้ายหน้า</li> <li>เปิดเหจแนะนำเว็บไซด์ (OFF)</li> <li>แก้ไขข้อมูลข้ายใด้เมนู</li> <li>พร้างรับประกรมย่อยระบบ</li> </ul> | แก้ไขเมนูด้านบน (มีเพิ่มเมนูระดับบนสุด มูม (มีเพิ่ม แมนูระดับบนสุด มูม (มีเพิ่ม แก้ไขข้อมูล | คลิกปุ่มสีเขียวที่มีรูปเครื่อง<br>หมายบวก หรือ คลิกที่ "เพิ่ม<br>เมนูระดับบนสุด"<br>เองบนระบบ 🖉 ประเภทเชือมต่อกับแพ้มข่ |

## รูปภาพที่ 15 แสดงขั้นตอนที่ 1 ของการเริ่มสร้างเมนูด้านบน

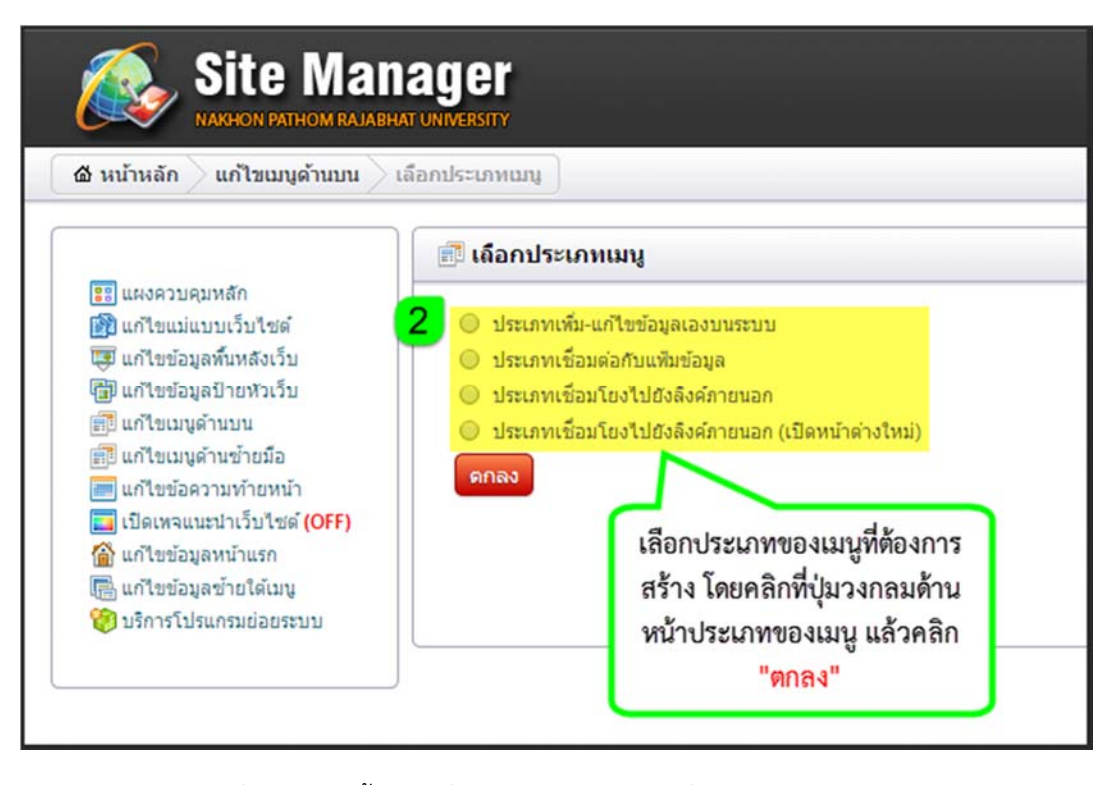

รูปภาพที่ 16 แสดงขั้นตอนที่ 2 การเลือกประเภทที่ต้องการสร้างเมนูด้านบน

การสร้างเมนูด้านบนประเภทเพิ่ม-แก้ไขข้อมูลด้วยตนเอง ผู้ใช้งานคลิกเลือกประเภทของเมนูแล้วตอบตกลง จะปรากฏหน้าต่างเริ่มต้นการสร้างเมนู โดยผู้ใช้สามารถเริ่มสร้างเมนูได้ดังรูปภาพที่ 17

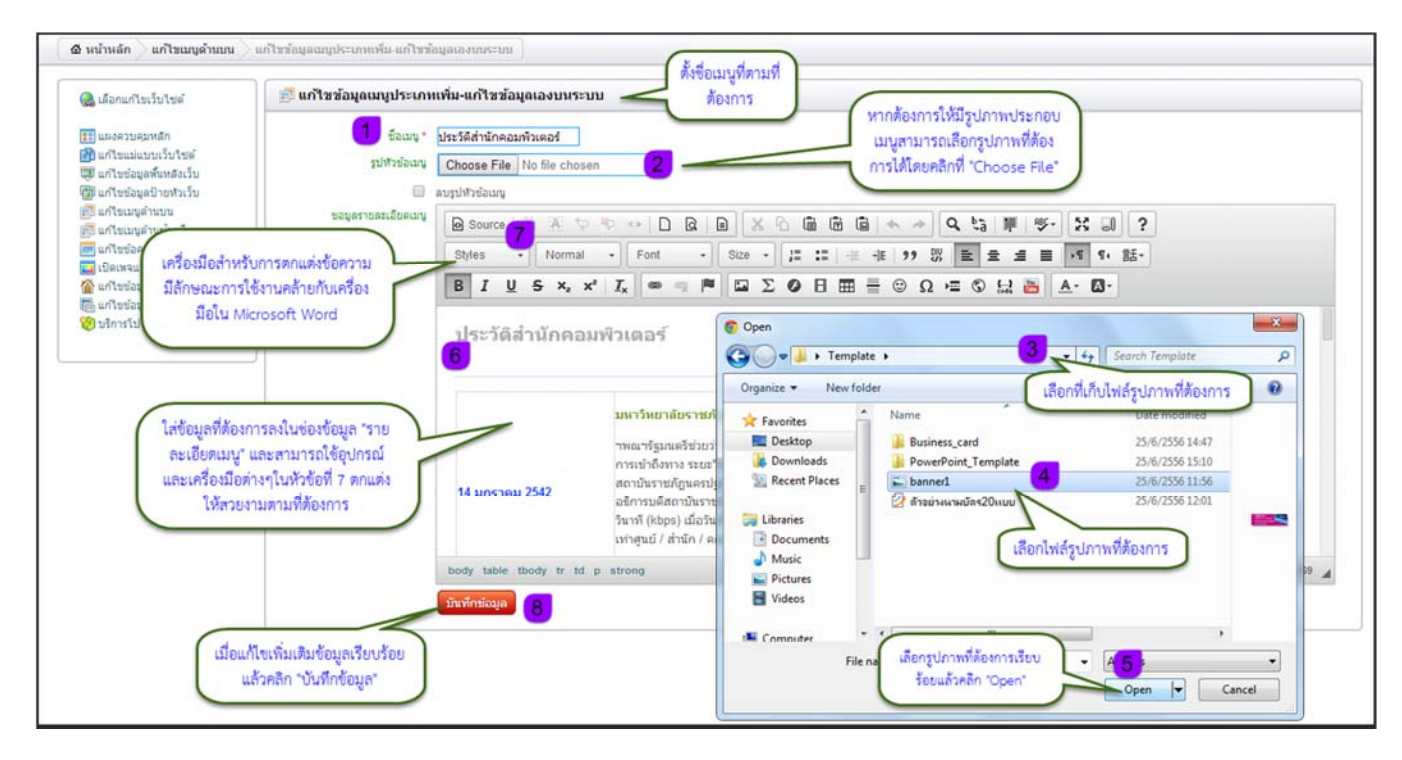

รูปภาพที่ 17 แสดงการสร้างเมนูประเภทเพิ่ม-แก้ไขข้อมูลด้วยตนเอง

การสร้างเมนูด้านบนประเภทเชื่อมต่อกับแฟ้มข้อมูล ผู้ใช้งานคลิกเลือกประเภทของเมนูแล้วตอบตกลงจะ ปรากฏหน้าต่างเริ่มต้นการสร้างเมนู โดยผู้ใช้สามารถเริ่มสร้างเมนูได้ดังรูปภาพที่ 18

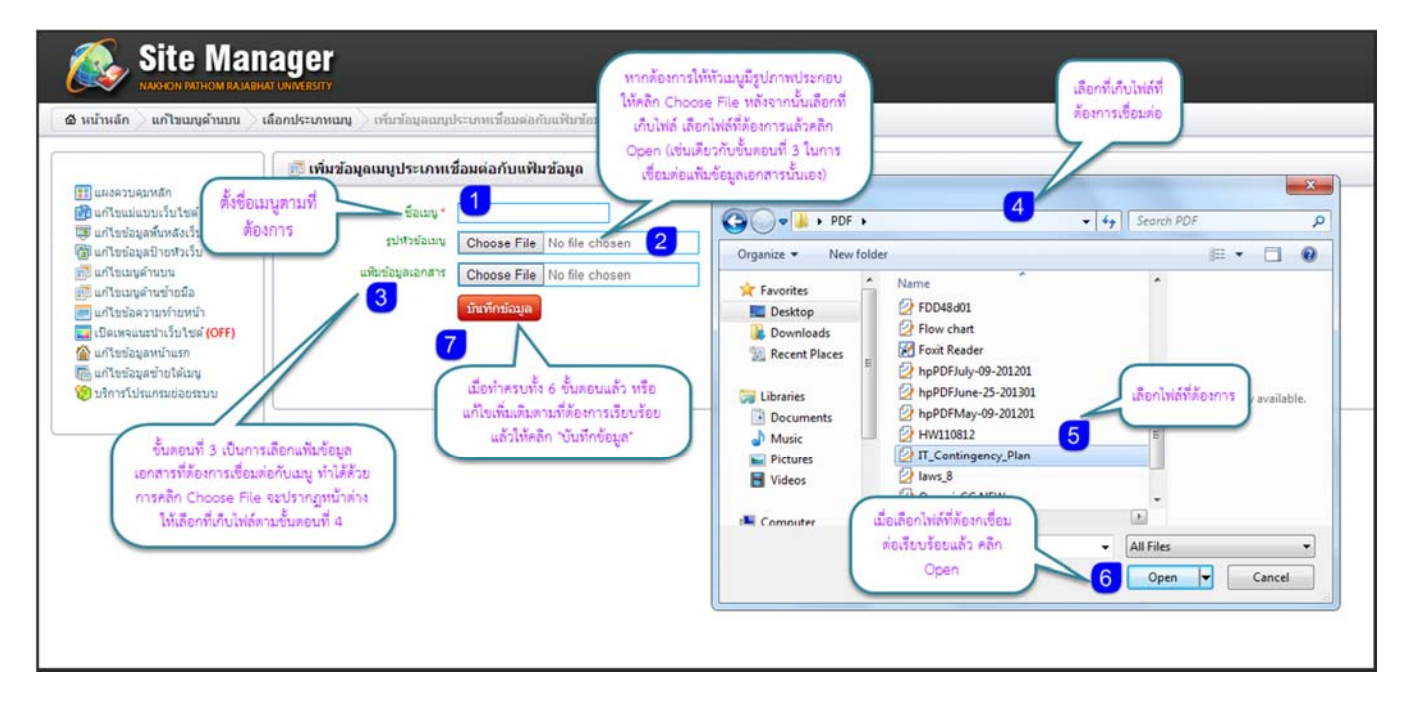

รูปที่ 18 การสร้างเมนูด้านบนประเภทเชื่อมต่อกับแฟ้มข้อมูล

การสร้างเมนูด้านบนประเภทเชื่อมโยงไปยังลิงค์ภายนอกและประเภทเชื่อมโยงไปยังลิงค์ภายนอก (เปิด หน้าต่างใหม่) ผู้ใช้งานคลิกเลือกประเภทของเมนูแล้วตอบตกลงจะปรากฏหน้าต่างเริ่มต้นการสร้างเมนู โดยผู้ใช้สามารถ เริ่มสร้างเมนูได้ดังรูปภาพที่ 19

| ۵ หม้าหลัก ) แก้ไขณญด้านบน ) เลือกประเภทณญ ) เห็นข้อมูอประเภทเชื่อนโองไปยังลังศ์ภายนอก ]                                                                                                    | หากต้องการให้มีรูปภาพประ<br>เมนูสามารถเลือกรูปภาพที่                                                                                                    | ะกอบ<br>ได้อง                                                |                                         |     |
|----------------------------------------------------------------------------------------------------|----------------------------------------------------------------------------------------------------|--------------------------------------------------------------|-----------------------------------------|-----|
| เป็นกระวบคุมหลัก<br>เป็นก็ประมุลกับหลังเว็บ<br>เมาใชร่อมูลบ้างว่าว่าวัน<br>เมาใชร่อมูลบ้างว่าว่าวัน<br>เมาใชร่อมูลบ่างว่าว่าวัน<br>เป็นหนุดร่านข่าน<br>เป็นหนุดร่านข่าน<br>เป็นหนุดร่าน<br>เป็นหนุดร่านข่าน<br>เป็นหนุดร่านข่าน<br>เป็นหนุดร่าน<br>เป็นหนุดร่าน<br>เป็นหน้า<br>เป็นหน้า<br>เป็น | nstRingunting 'Choose<br>refi<br>Crganize Vew fold<br>Peskop<br>Downloads<br>Recent Places<br>Downloads<br>Recent Places<br>Videos<br>Videos<br>Committer<br>Fil | File"<br>a เลือกรูปภาพที่ต้องการเรียบ<br>ร้อยแล้วคลิก "Open" | <ul> <li> <ul> <li></li></ul></li></ul> | J C |

รูปที่ 19 การสร้างเมนูด้านบนประเภทเชื่อมโยงไปยังลิงค์ภายนอกและประเภทเชื่อมโยงไปยังลิงค์ภายนอก (เปิดหน้าต่าง ใหม่)

2. การตั้งค่าสีเมนู ผู้ใช้งานสามารถตั้งค่าสีของเมนูได้ตามที่ต้องการโดยมีวิธีการต่างๆดังรูปภาพที่ 20

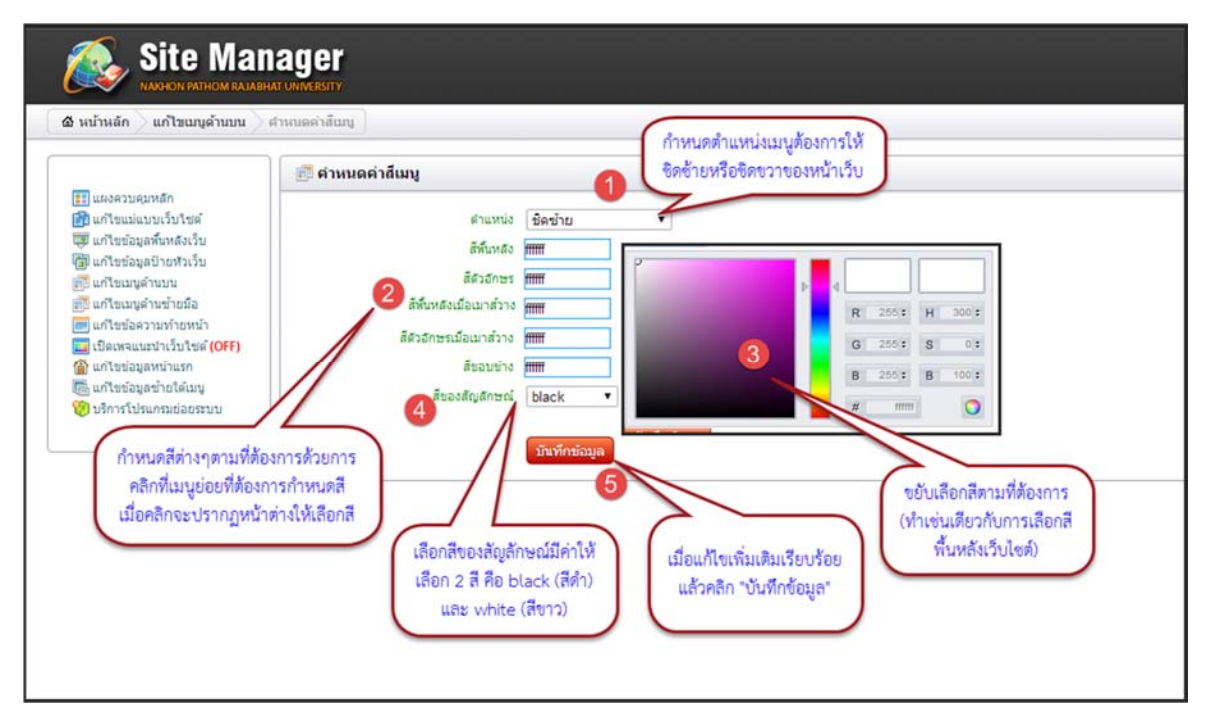

รูปภาพที่ 20 แสดงวิธีการกำหนดค่าสีของเมนู

คำอธิบายเพิ่มเติมเกี่ยวกับการตั้งค่าสีของเมนู (กำหนดค่าสี)

- ตำแหน่งการจัดวาง หมายถึง การกำหนด ให้เมนูอยู่ด้านซ้ายหรือด้านขวาของหน้าเว็บไซต์
- สีพื้นหลัง หมายถึง สีพื้นหลังของเมนูที่เพิ่ม
- สีตัวอักษร หมายถึง สีตัวอักษร ในขณะที่ไม่ได้นำเมาส์ไปวาง
- สีพื้นหลังเมื่อเมาส์วาง หมายถึง สีพื้นหลังของกรอบตัวหนังสือเมนู เมื่อนำเมาส์ไปวาง อาจใช้ แตกต่างกับสีพื้นหลังก็ได้
- สีตัวอักษรเมื่อเมาส์วาง หมายถึง สีตัวอักษรที่เมื่อนำเมาส์ไปวาง อาจใช้สีแตกต่างกับสีตัวอักษรก็ได้
- สีขอบข้าง หมายถึง สีขอบของกรอบเมนู ทั้งนี้ขึ้นอยู่กับทีมของเว็บไซต์ (Template) ที่เลือกใช้ ด้วย
- สีของสัญลักษณ์ หมายถึง สีของเมนูย่อย (Drop Down )จะแสดงในกรณีที่ผู้ใช้เพิ่มเมนูย่อย (Sub menu)

 ความหมายของสัญลักษณ์ต่างๆในการเพิ่มเมนู แก้ไขเมนู ขยับตำแหน่งเมนู และการเพิ่มเมนูย่อยต่างๆ จะมีสัญลักษณ์ที่ สำคัญดังนี้

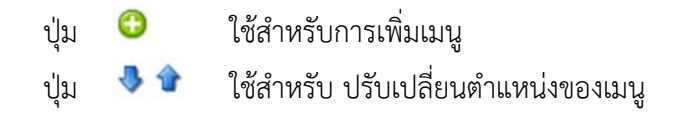

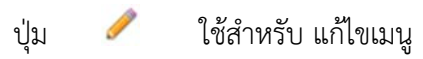

ปุ่ม X ใช้สำหรับ ลบเมนูที่ไม่ต้องการ

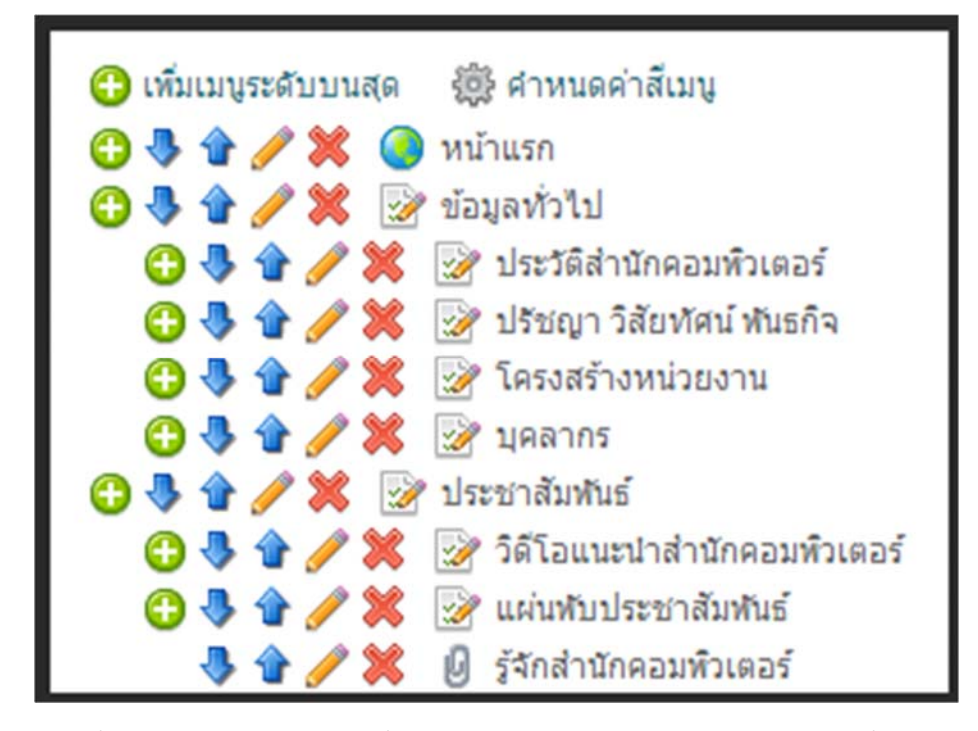

รูปภาพที่ 21 แสดงสัญลักษณ์การเพิ่มเมนู แก้ไขเมนู ขยับตำแหน่งเมนู และการเพิ่มเมนูย่อย

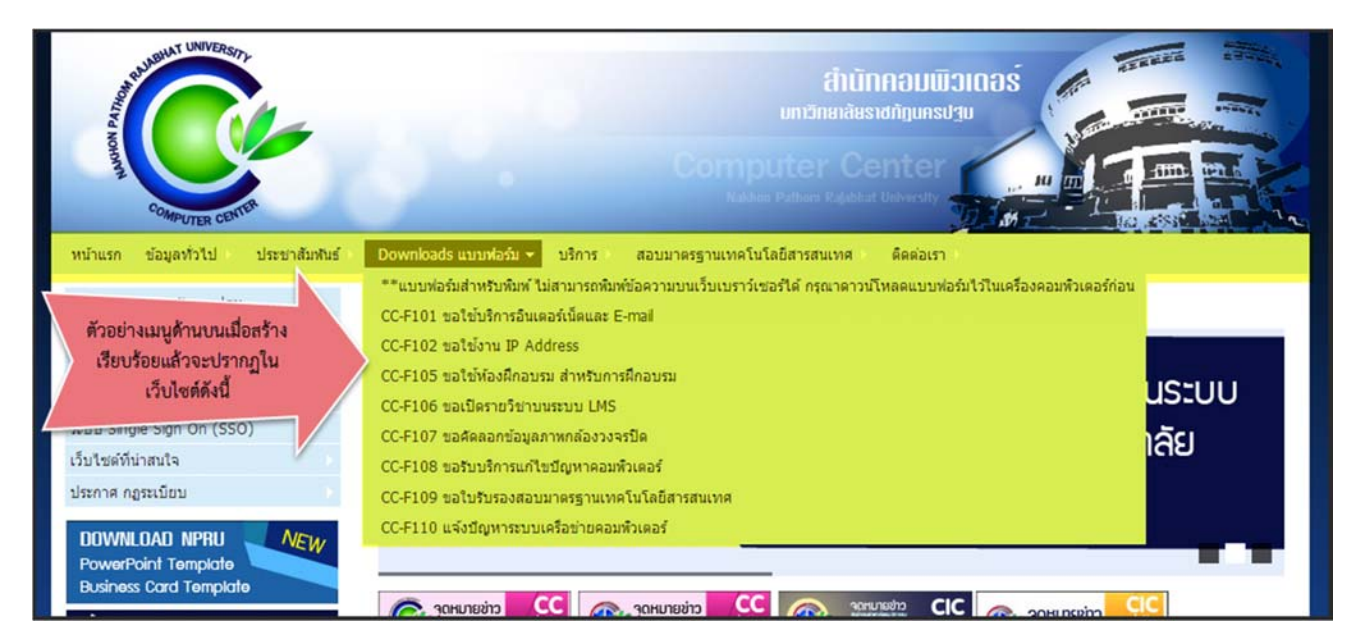

รูปภาพที่ 22 แสดงตัวอย่างเมื่อสร้างเมนูด้านบนเสร็จเรียบร้อยในเว็บไซต์สมบรูณ์

<u>เครื่องมือที่ 5</u> เป็นเครื่องมือสำหรับการแก้ไขเมนูด้านซ้ายมือนั้น ผู้ใช้งานสามารถเพิ่มเมนู เลือกประเภทของ เมนูเป็นแบบต่างๆตามที่ต้องการ และวิธีการสร้าง วิธีการกำหนดค่าสี การขยับตำแหน่ง มีลักษณะการใช้งานเช่นเดียวกับ การ"แก้ไขเมนูด้านบน"

| Site Man                                                                                                    | ager<br>At UNIVERSITY                                                                                                    |
|----------------------------------------------------------------------------------------------------|----------------------------------------------------------------------------------------------------|
| 🙆 หน้าหลัก 🔿 แก้ไขเมนูด้านข้ายมือ                                                                                                    |                                                                                                    |
| <ul> <li>ເລັລກແກ້ໄຫເວັ້ນໃຫລ໌</li> <li>ແກ້ວອວນຊຸນາສົກ</li> <li>ແກ້ໄຫເລີຍນາເວັ້ນໃຫລ໌</li> <li>ແກ້ໄຫເລີຍຊຸລຍົນສາວເວັ້ນ</li> <li>ແກ້ໄຫເລຍຊຸລານສາວສາລ</li> <li>ແກ້ໄຫເລຍຊຸລານສາວສາລ</li> <li>ເປັດເທດແພນນຳເວັ້ນໃຫລ໌ (OFF)</li> <li>ເປັດເທດແພນນຳເວັ້ນໃຫລ໌ (OFF)</li> <li>ເປັດເທດແພນນຳເວັ້ນໃຫລ໌ (OFF)</li> <li>ເປັດເທດແພນນຳເວັ້ນໃຫລ໌ (OFF)</li> <li>ເປັດເທດແພນນຳເວັ້ນໃຫລ໌ (OFF)</li> <li>ເປັດເທດແພນນຳເວັ້ນໃຫລ໌ (OFF)</li> <li>ເປັດເທດແພນນຳເວັດເຫລະນາ</li> </ul> | <ul> <li>เการิมณบุต์านข่ายมือ</li> <li>มารวิมนาล์อรายมีสุมคนปฐม</li> <li>สัมเมลักลาย</li> <li>NPRU E-Learning (UMS)</li> <li>สมบ Single Sign On (SSO)</li> <li>เป็นแห่งที่เก่าสนา</li> <li>ประการที่สุร้านข้ายมือนั้น การเพิ่มเมนู<br/>การสร้างเมนูต์กันข้ายมือนั้น การเพิ่มเมนู<br/>กำหนดค่าสีเมนู การขยับต่ำแหน่งต่างๆ มี</li> <li>เป็นแบรงกับนาส</li> <li>เป็นแบรงกับนาส</li> <li>สำหานดค่าสีแมน</li> <li>เป็นแบรงกับนาส</li> <li>สำหานดค่าสีแมน</li> <li>เป็นแหรงกับนาส</li> <li>เป็นแหรงกับนาส</li> <li>สำหานดค่าสีแมน</li> <li>เป็นแหรงกับนาส</li> <li>สำหานดค่าสีแมน</li> <li>เป็นแหรงกับนาส</li> <li>เป็นเหรงกับนาส</li> <li>เป็นเหรงกับนาส</li> <li>เป็นเหรงกับนาส</li> <li>สำหานดค่าสีแมน</li> <li>เป็นเหรงกับนาส</li> <li>เป็นเหรงกับนาส</li> <li>เป็นเราะส</li> <li>เป็นเหรงกับนาส</li> <li>เป็นเขาะส</li> <li>เป็นเขาะส</li></ul> |

## รูปภาพที่ 23 แสดงการสร้างเมนูแก้ไขเมนูด้านซ้ายมือเรียบร้อยแล้ว

| COMPUTER CENTER                                                | ATUTNADUUDIODS<br>untörnatätesidrigunsulgu<br>Computer Center<br>Hadase Fallens Radakt at University                    |
|----------------------------------------------------------------|----------------------------------------------------------------------------------------------------|
| หน้าแรก ข้อมูลทั่วไป ประชาสัมพัน                               | ธ์ Downloads แบบฟอร์ม บริการ สอบมาตรฐานเทคโนโลยีสารสนเทศ ติดต่อเรา                                                      |
| มหาวิทยาลัยราชภัฏนครปฐม                                        | สำนักคอมพิวเตอร์                                                                                                    |
| อีเมล้อาจารย์-เจ้าหน้าที่                                      |                                                                                                    |
| อีเมล์นักศึกษา                                                 |                                                                                                    |
| NPRU E-Learning (LMS)                                          |                                                                                                    |
| ระบบ Single Sign On (SSO)                                      | ตัวอย่างเบบด้ายตัวยมือเมื่อปรากกใบ                                                                                      |
| เว็บไซต์ที่น่าสนใจ 👻                                           | กรารวงศึกษาธิการ                                                                                                    |
| ประกาศ กฏระเบียบ                                               | สานักงานคณะกรรมการอุลมศึกษา เวบเชตพสรางสมบรูณแลว                                                                        |
| DOWNLOAD NPRU<br>PowerPoint Template<br>Business Card Template | สำนักงานบริหารเทคโนโลยีสารสนเทศเทือหัฒนาการศึกษา<br>สมาคมเครือข่ายไทยเพื่อการศึกษาวิจัย<br>โครงการมหาวิทยาลัยไขเบอร์ไทย |
|                                                                |                                                                                                    |

รูปภาพที่ 24 แสดงตัวอย่างเมื่อสร้างเมนูด้านซ้ายมือเสร็จเรียบร้อยในเว็บไซต์สมบรูณ์

<u>เครื่องมือที่ 6</u> เป็นเครื่องมือสำหรับการแก้ไขเมนูข้อความท้ายหน้า (Footer) เช่น การใส่ที่อยู่สำหรับการ ติดต่อสอบถาม ผู้เขียนพัฒนาเว็บไซต์ เป็นต้น ทั้งนี้ผู้ใช้สามารถแก้ไขได้ตาม รูปภาพที่ 25

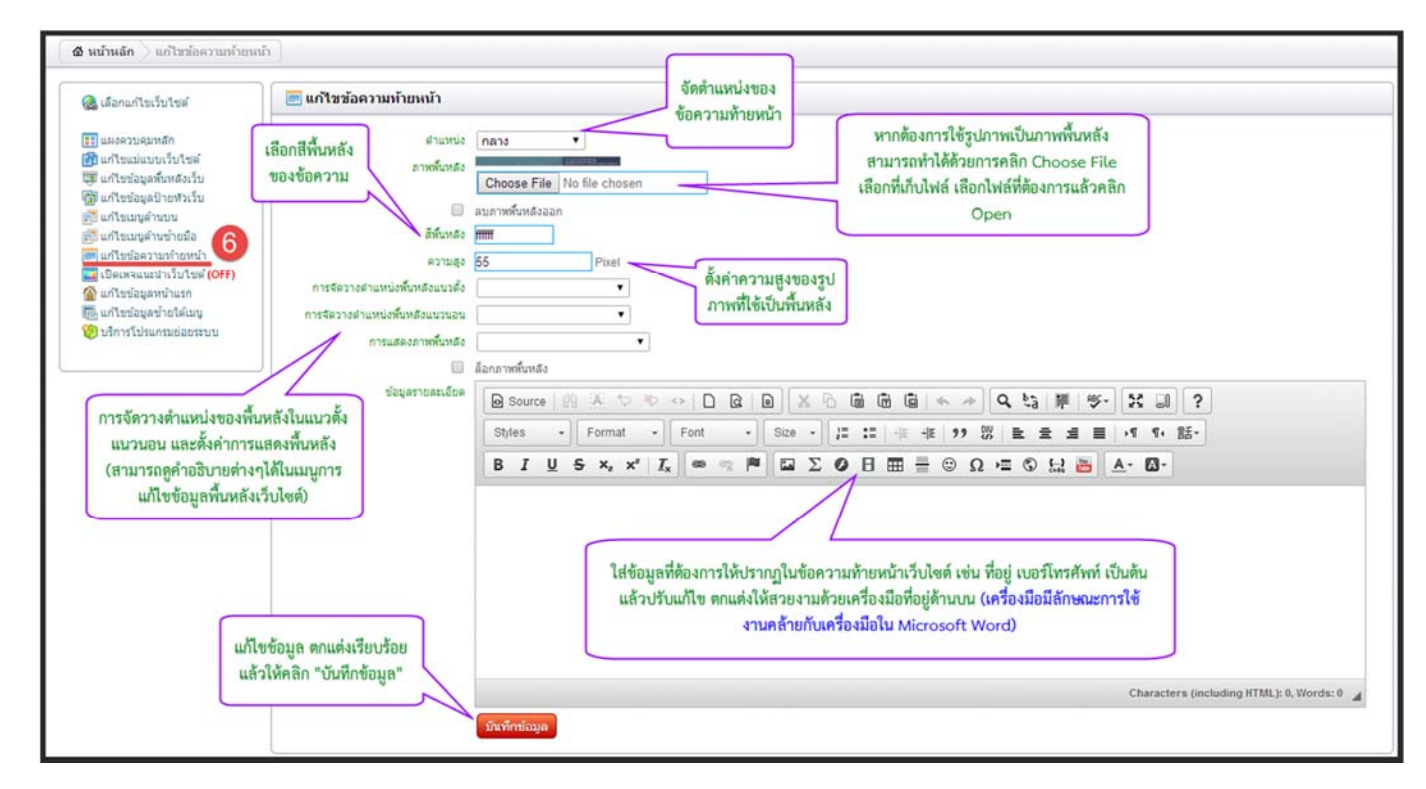

## รูปภาพที่ 25 การแก้ไขเมนูข้อความท้ายหน้า

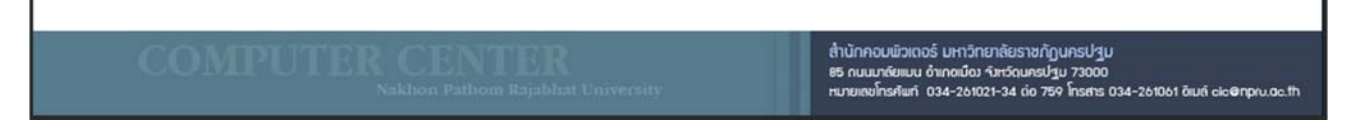

รูปภาพที่ 26 ตัวอย่างข้อความท้ายหน้า

<u>เครื่องมือที่ 7</u> เป็นเครื่องมือสำหรับการสร้างหน้าเว็บเพจหรือหน้าแรกในวันสำคัญพิเศษ (Intro) ผู้ใช้งาน สามารถเลือกปิดเมนูนี้ไว้ได้หากไม่ต้องการสร้างหน้าเพจแนะนำเว็บไซต์หรือไม่ได้เป็นช่วงเทศการวันพิเศษ เช่น วันแม่ แห่งชาติ วันพ่อแห่งชาติ เป็นต้น กรณีต้องการสร้างหน้าเพจแนะนำเว็บไซต์ผู้ใช้งานสามารถเลิกต้นการใช้งาน โดยคลิกที่ เมนู "เปิดเพจแนะนำเว็บไซต์" ดังรูปภาพที่ 27

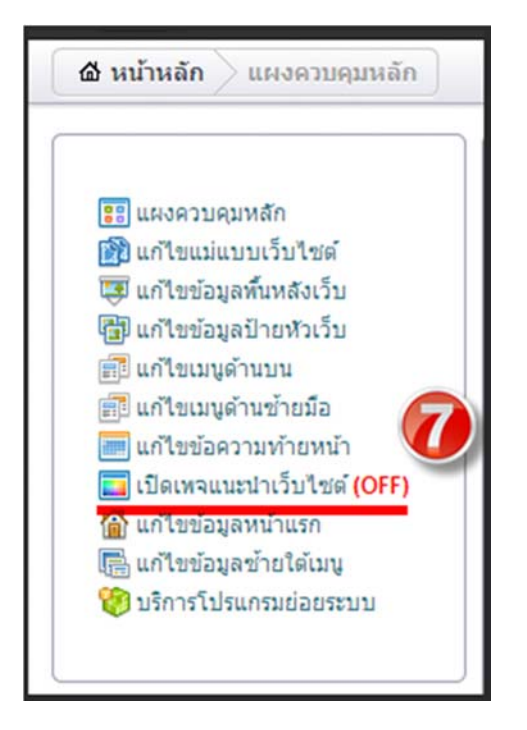

รูปภาพที่ 27 เมนูเปิดเพจแนะนำเว็บไซต์

เมื่อคลิกที่เมนู"เปิดเพจแนะนำเว็บไซต์" จะปรากฏหน้าต่างให้ผู้ใช้งานเริ่มต้นการสร้างเพจแนะนำเว็บไซต์ ผู้ใช้งานสามารถใส่ข้อมูลต่างๆตามที่ต้องการ ดังรูปภาพแนะนำการสร้างได้ดังรูปที่ 28- 30

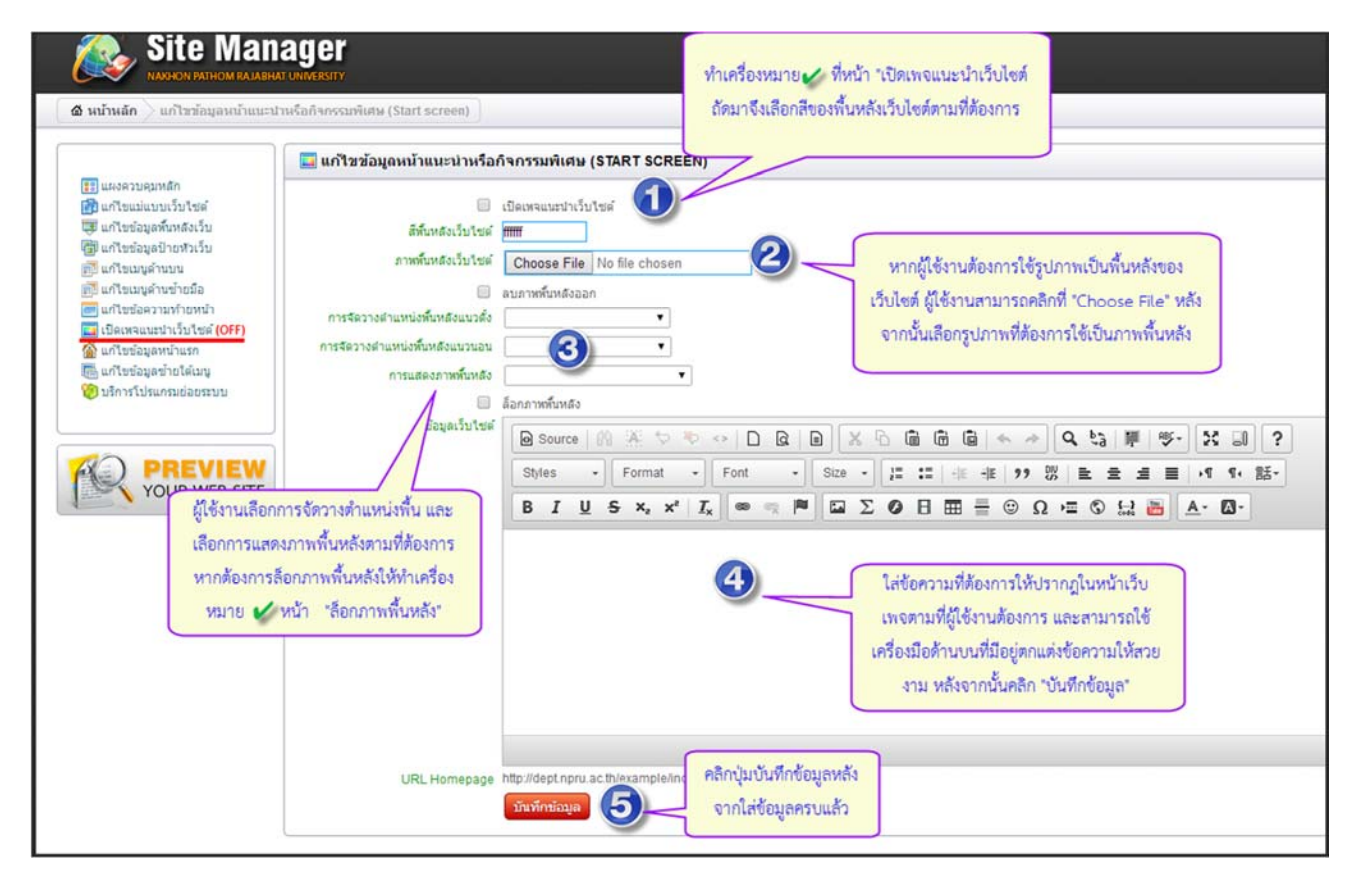

รูปภาพที่ 28 การสร้างเพจแนะนำเว็บไซต์

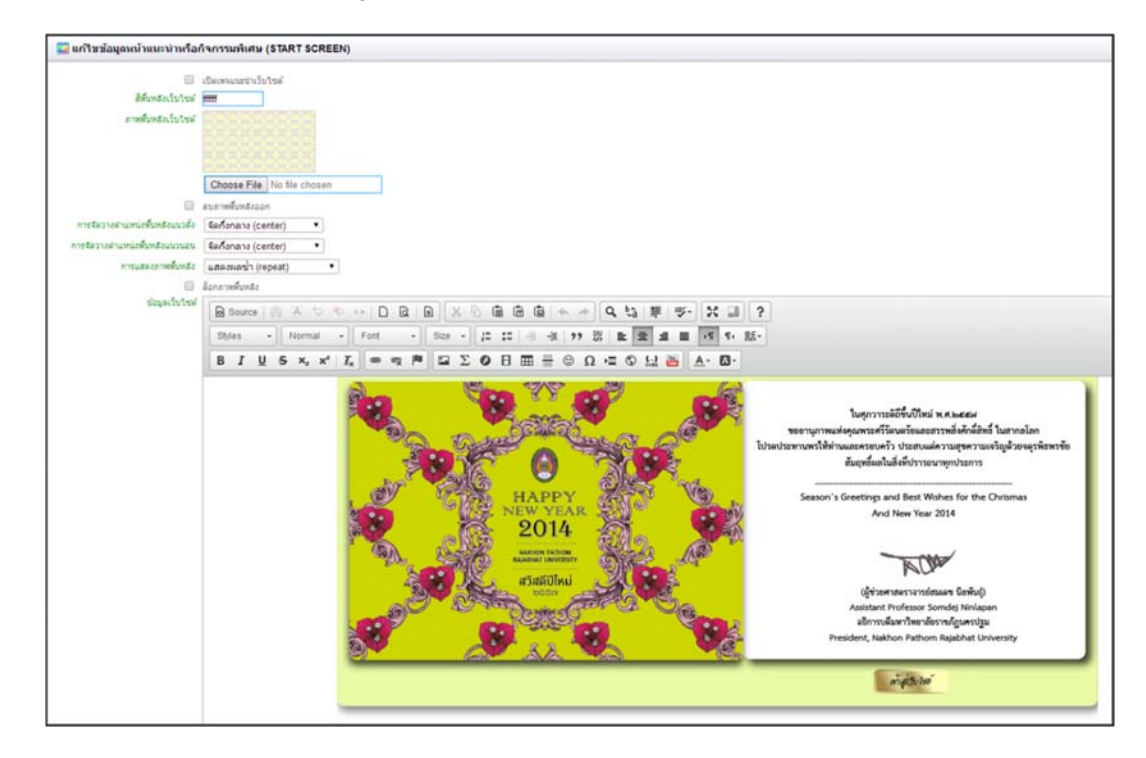

รูปภาพที่ 29 ตัวอย่างการใส่ข้อมูลในหน้าเพจแนะนำเว็บไซต์

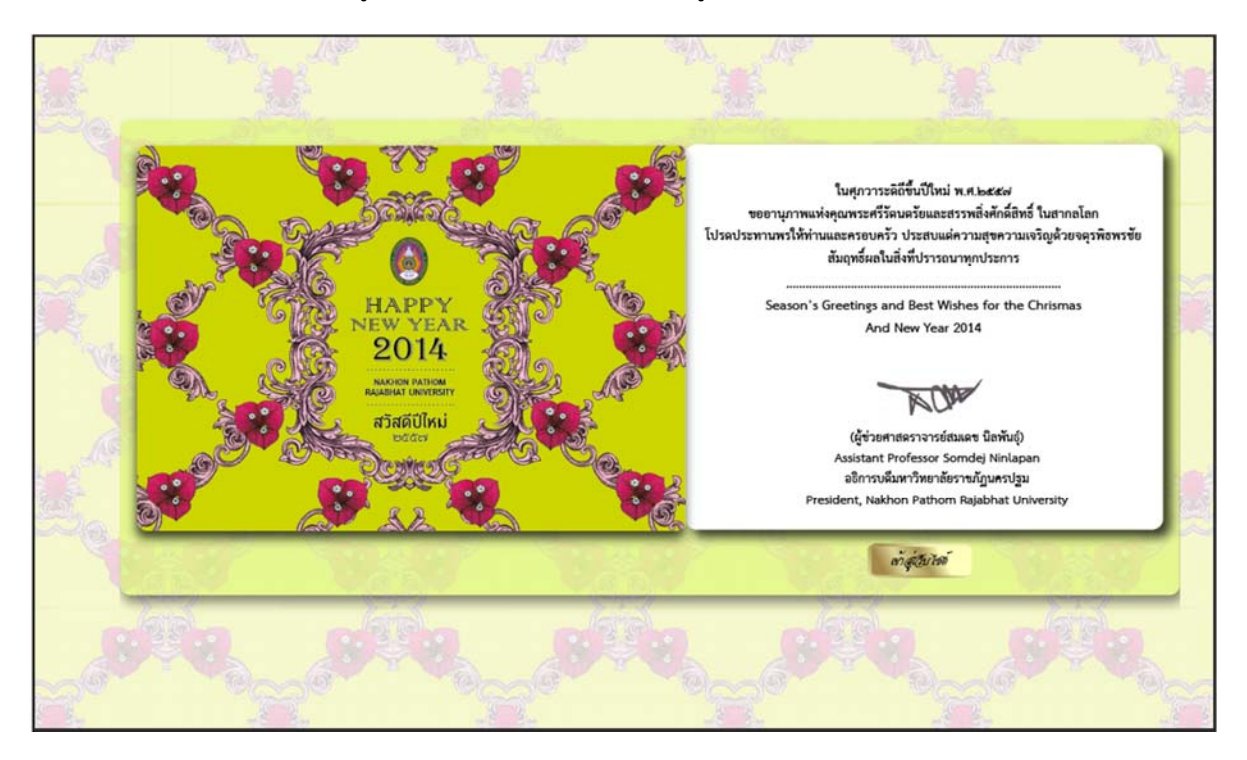

รูปภาพที่ 30 ตัวอย่างหน้าเพจแนะนำเว็บไซต์ของสำนักคอมพิวเตอร์เมื่อบันทึกข้อมูลเรียบร้อย

<u>เครื่องมือที่ 8</u> เป็นเครื่องมือสำหรับการแก้ไขข้อมูลเนื้อหาที่อยู่หน้าแรกของเว็บไซต์ การเริ่มต้นการใช้งาน ผู้ใช้คลิกที่เมนู "แก้ไขข้อมูลหน้าแรก" ดังรูปภาพที่ 31

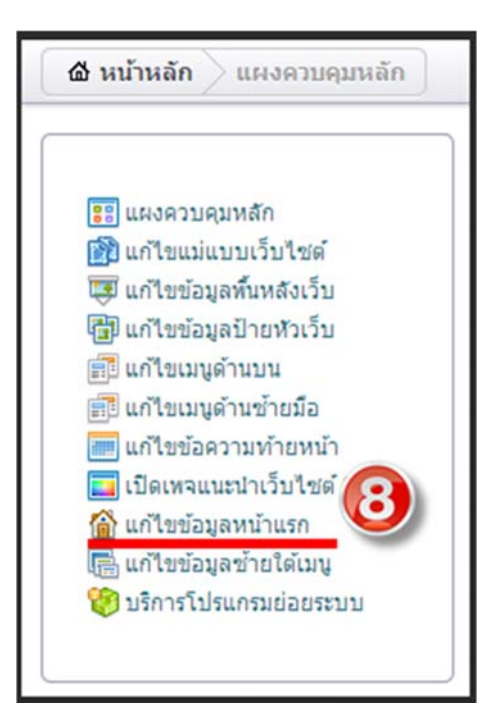

รูปภาพที่ 31 เมนูแก้ไขข้อมูลหน้าแรก

เมื่อผู้ใช้งานคลิกที่เมนูแก้ไขข้อมูลหน้าแรก จะปรากฏหน้าต่างการเริ่มการแก้ไขข้อมูลดังรูปภาพที่ 32 ทั้งนี้ การออกแบบการใส่ข้อมูลต่างๆนั้นสามารถทำได้ดังภาพตัวอย่างที่ 33

| 🧶 มหาวิทยาสัยราชมัญนครปฐม         |                                                                                                    |  |  |  |  |  |  |  |  |
|-----------------------------------|----------------------------------------------------------------------------------------------------|--|--|--|--|--|--|--|--|
| Site Man                          | Site Manager                                                                                                    |  |  |  |  |  |  |  |  |
| 🛛 🙆 หน้าหลัก 🔷 แก้ไขข้อมูลหน้าแรก |                                                                                                    |  |  |  |  |  |  |  |  |
|                                   | 🏠 แก้ใชข้อมูลหม้าแรก                                                                                                    |  |  |  |  |  |  |  |  |
|                                   | โป้ เป็นเป็นสุดงในหน้าแรกของเว็บไขด์ของห่าน หังนี้การออบแบบตกแต่ง         ชัยความต่างๆและการเพิ่มรูปภาพสามารถใช้เครื่องมือที่มีอยู่ด้านบน         ตกแต่งได้ตามที่ต้องการค่ะ |  |  |  |  |  |  |  |  |

#### ารปฏิบตรปฐม Site Manager 🎡 แก้ใชข้อมูดหน้าแรก กแก้ไขเว็บไซต์ Q ida ແລະວານແທກຄຳ ເປັນຄຳແລະແຕ່ເວົ້າໃຫຍ່ ເປັນຄຳແລະແຕ່ເວົ້າໃຫຍ່ ເປັນຄຳແລະເຮັດເຮົາເປັນ ເປັນຄະແນກເຮົາເປັນຄຳແລະ ເປັນຄະແນກເຮົາເປັນຄຳແລະ ເປັນຄຳແລະເຮັດເຮົາເປັນ ເປັນຄຳແລະເຮັດເຮັດ ເປັນຄະແນກເປັນຄຳແລະ B Source () 入 ○ ○ ○ □ Q 回 X ○ 面 面 面 由 → ○ Q は 第 歩・ X 副 ? Shies · Normal · Font · 14 · 正 に ④ 市 沙 茨 医 主 重 可 5・話・ B I U S X, X X Q = 雪 声 □ Σ Ο 日 田 Ξ ⊙ Ω ⊂ ⊙ 比 函 Δ · Δ· สำนักคอมพิวเตอร์ [\_VAR\_SLIDER\_ID\_4]] CC Newsletter Martin C Adverting the Go gie 31 อ่านฉบับเก่า ข่าวประชาส้มพันธ์ [[VAR\_NEWS\_FRM\_DATA]] กาพข่าวและกำกรรมส่านักคอมพิวเตอร์ ([VAR\_GALLERY\_FRM\_DATA]] dy div span nticuja

## รูปภาพที่ 32 การเริ่มต้นการแก้ไขข้อมูลหน้าแรก

รูปภาพที่ 33 ตัวอย่างการเพิ่มข้อมูลลงในเมนูแก้ไขข้อมูลหน้าแรก

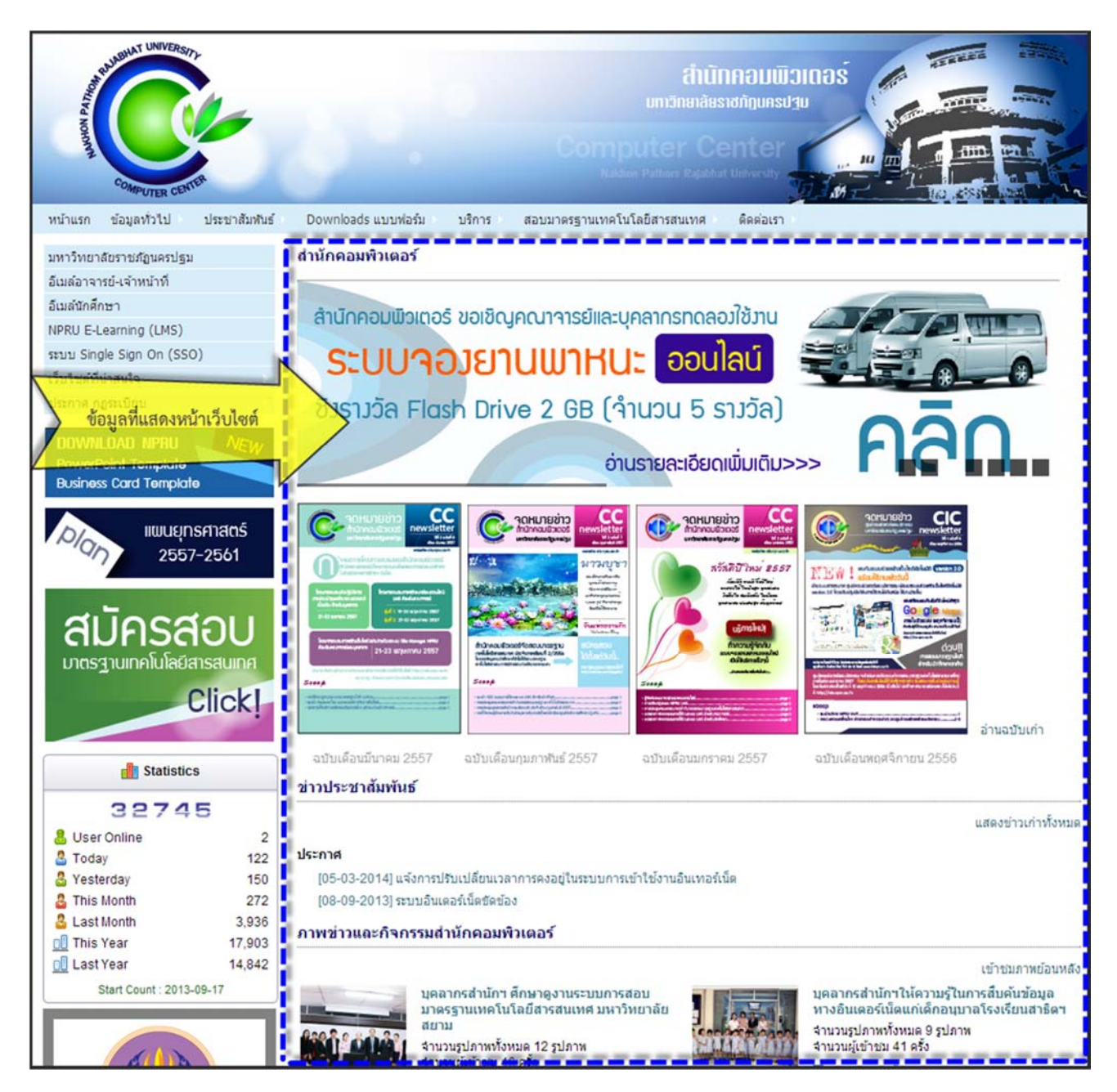

รูปภาพที่ 34 ตัวอย่างข้อมูลที่ปรากฏในหน้าแรกของเว็บไซต์สำนักคอมพิวเตอร์

<u>เครื่องมือที่ 9</u> เป็นเครื่องมือสำหรับการแก้ไขข้อมูลที่อยู่ด้านล่างของเมนูด้านซ้ายมือ การเริ่มต้นการใช้งาน ผู้ใช้คลิกที่เมนู "แก้ไขข้อมูลซ้ายใต้เมนู" ดังรูปภาพที่ 35

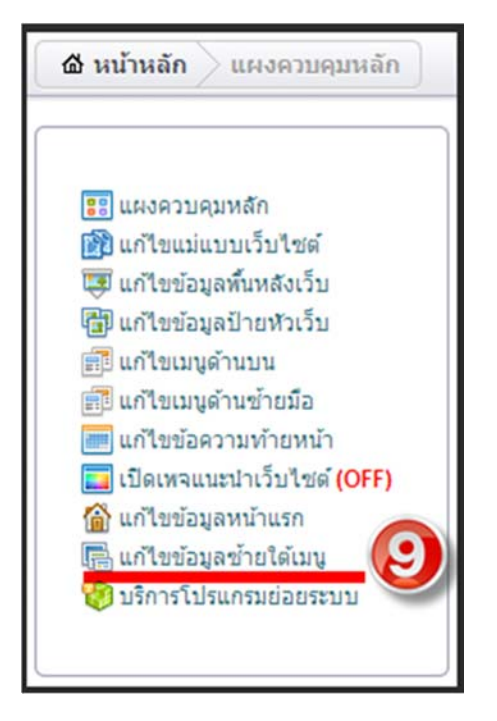

รูปภาพที่ 35 เมนูแก้ไขข้อมูลซ้ายใต้เมนู

เมื่อผู้ใช้งานคลิกที่เมนูแก้ไขข้อมูลซ้ายใต้เมนู จะปรากฏหน้าต่างการเริ่มต้นการแก้ไขข้อมูลดังรูปภาพที่ 36

| 🌏 มหาวิทยาลัยราชภัฏนครปฐม                                                                                                    |                                                                                                    |
|----------------------------------------------------------------------------------------------------|----------------------------------------------------------------------------------------------------|
| Site Man                                                                                                    | ager                                                                                                    |
| 🙆 หน้าหลัก 🔾 แก้ไขข้อมูลข้ายได้แบบ                                                                                                    |                                                                                                    |
|                                                                                                    | 🐻 แก้ไขข้อมูดข้ายใต้เมนู                                                                                                    |
| 📺 ແຂວວນຊານເຮັດ<br>😭 ແຕ້ໄຮນລິນເຮັນເວັ້ນໃຫລ່<br>ເອັ ແຕ້ໄຮນລິມູດນັ້ນເຮັດເວັ້ນ<br>ເອີ ແຕ້ໄຮນລູດນັ້ນເຮັດເວັ້ນ<br>ເອີ ແຕ້ໄຮນລູດການນຳ<br>ເອີ ແຕ້ໄຮນລູດການນຳ<br>ເອີ ແຕ້ໄຮນລູດການນຳ | Source       M       Source       M       Source       M       Source       M       Source       M       Source       M       Source       M       Source       M       Source       M       Source       M       Source       M       Source       M       Source       M       Source       N       Source       N       N       Source       N       Source       N       Source       N       N       Source       N       N       Source       N       N       N       Source       N       N       N       N       N       N       N |
| <ul> <li>เป็ดเหจนแนนำเว็บไซต์ (OFF)</li> <li>แก้ไขข้อมูลหน้าแรก</li> <li>แก้ไขข้อมูลข้ายได้เมนู</li> <li>บรักระโปรแกรมข่อขรรบบ</li> </ul>                                  | ผู้ใช้งานสามารถเพิ่มข้อมูลลงในพื้นที่ว่างด้านล่างนี้ โดยข้อมูลที่เพิ่มลง<br>ไปจะไปแสดงในหน้าแรกของเว็บไซต์ของท่านบริเวณใต้เมนูด้านข้ายมือ                                                                                                    |
| YOUR WEB SITE                                                                                                    | ทั้งนการออบแบบตกแต่งข้อความต่างๆและการเพิ่มรูปภาพสามารถใช้<br>เครื่องมือที่มีอยู่ด้านบนตกแต่งได้ตามที่ต้องการค่ะ                                                                                                    |
|                                                                                                    |                                                                                                    |
|                                                                                                    | คลิกเป็นบันทึกข้อมูลหลังจาก                                                                                                    |
|                                                                                                    | เพิ่มข้อมูลเรียบร้อยแล้ว                                                                                                    |
|                                                                                                    |                                                                                                    |
|                                                                                                    |                                                                                                    |

รูปภาพที่ 36 การเริ่มต้นการแก้ไขข้อมูลซ้ายใต้เมนู

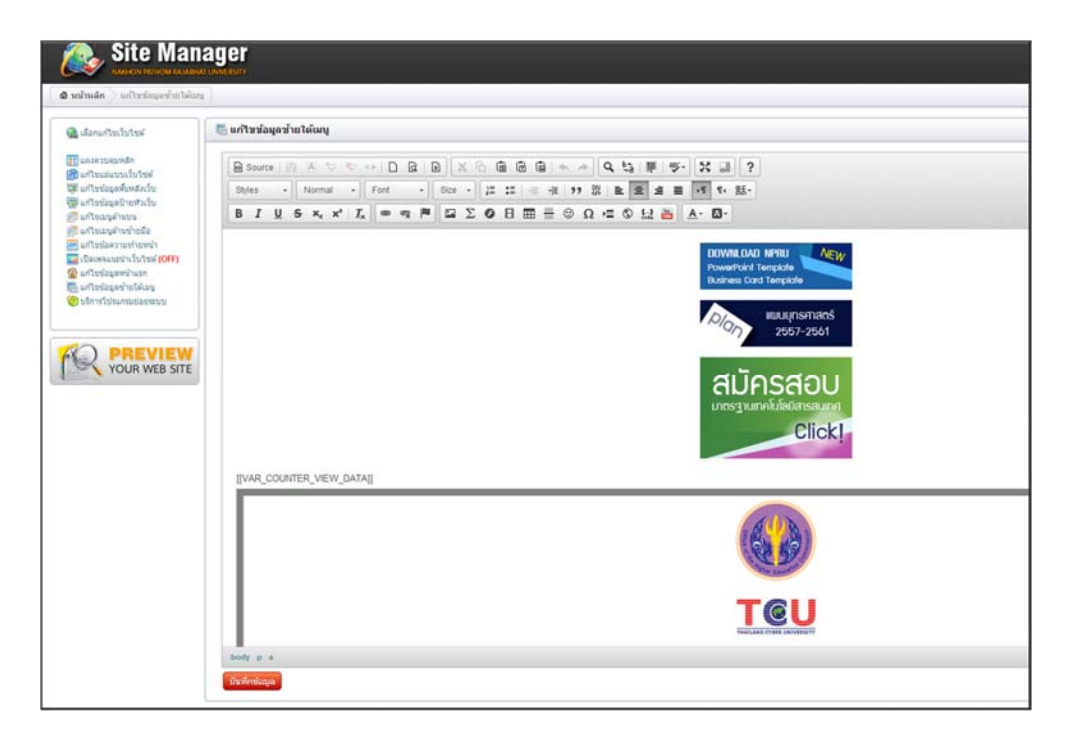

รูปภาพที่ 37 ตัวอย่างการเพิ่มข้อมูลลงในเมนูแก้ไขข้อมูลซ้ายใต้เมนู

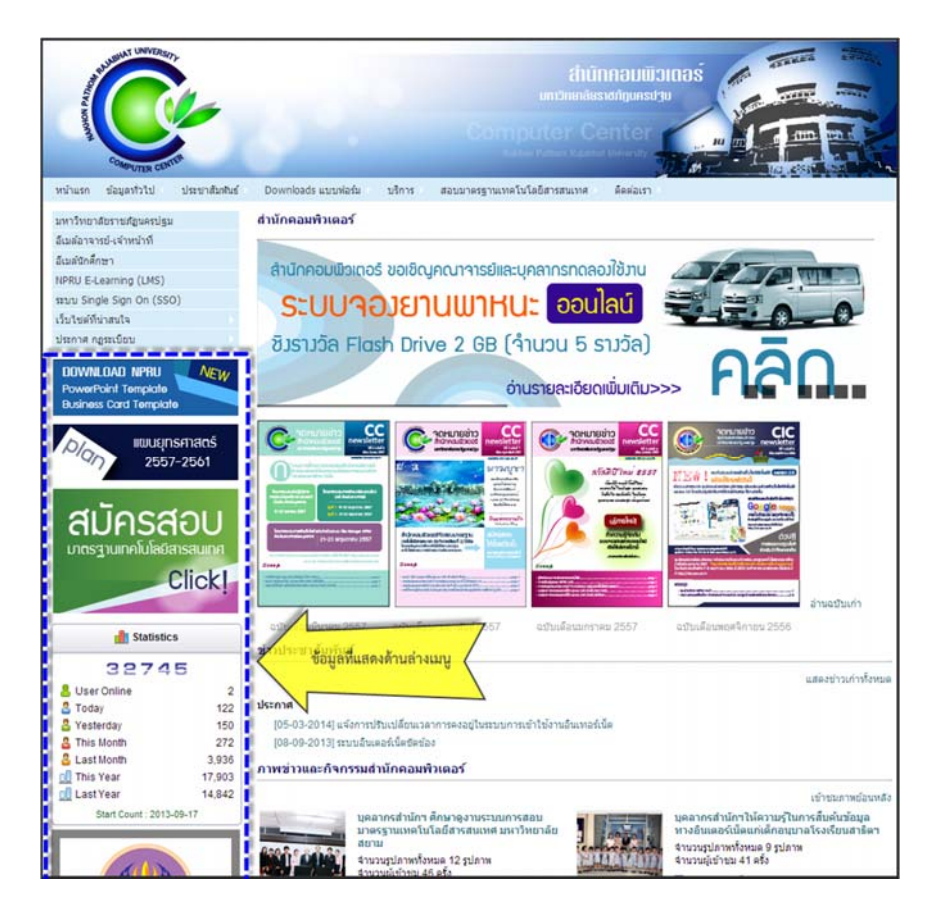

รูปภาพที่ 38 ตัวอย่างข้อมูลที่ปรากฏด้านซ้ายใต้เมนูในเว็บไซต์สำนักคอมพิวเตอร์

<u>เครื่องมือที่ 10</u> เป็นเครื่องมือสำหรับการเพิ่มความน่าสนใจให้กับเว็บไซต์ของท่าน เป็นเมนูที่ช่วยให้ผู้สร้าง และได้รับความสะดวกสบายในการเพิ่มข้อมูลต่างๆ เมื่อคลิกที่เมนู "บริการโปรแกรมย่อยระบบ" จะปรากฏหน้าต่างดังรูป ที่ 39 แสดงส่วนประกอบด้วยเมนูย่อยจำนวน 12 เมนู

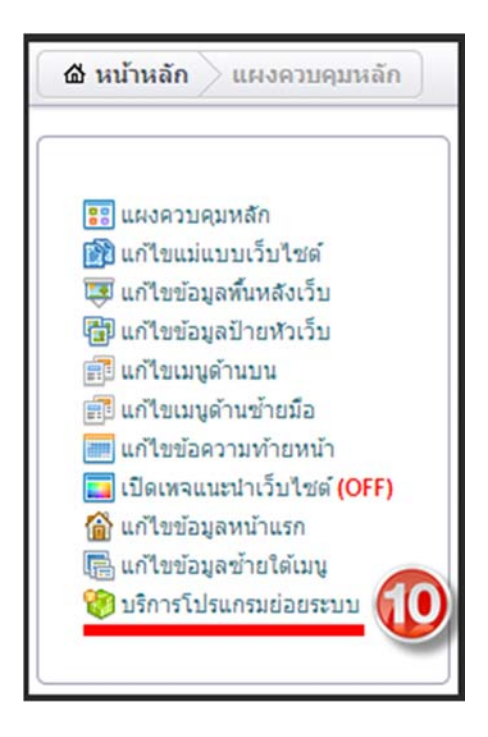

รูปภาพที่ 39 เมนูบริการโปรแกรมย่อยระบบ

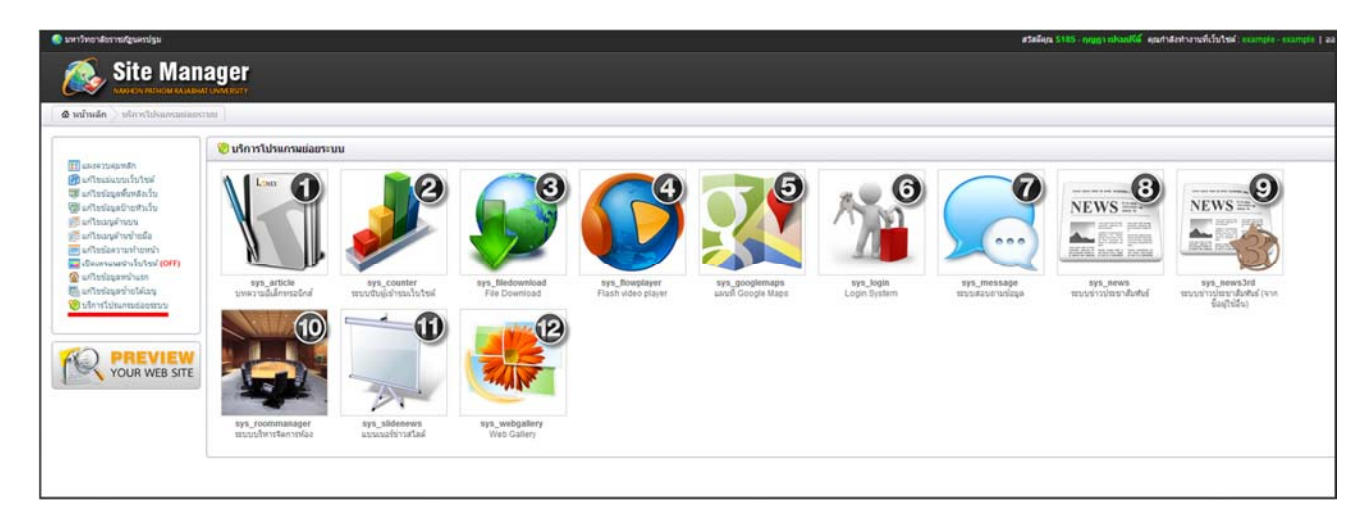

รูปภาพที่ 40 แสดงเมนูย่อยจำนวน 12 เมนู

**เมนูย่อยที่ 1** ระบบบริหารจัดการบทความอิเล็กทรอนิกส์การเริ่มต้นการใช้งานผู้ใช้งานคลิก "sys\_article บทความอิเล็กทรอนิกส์"จะปรากฏหน้าต่างดังรูปภาพที่ 41 เพื่อเริ่มสร้างบทความอิเล็กทรอนิกส์

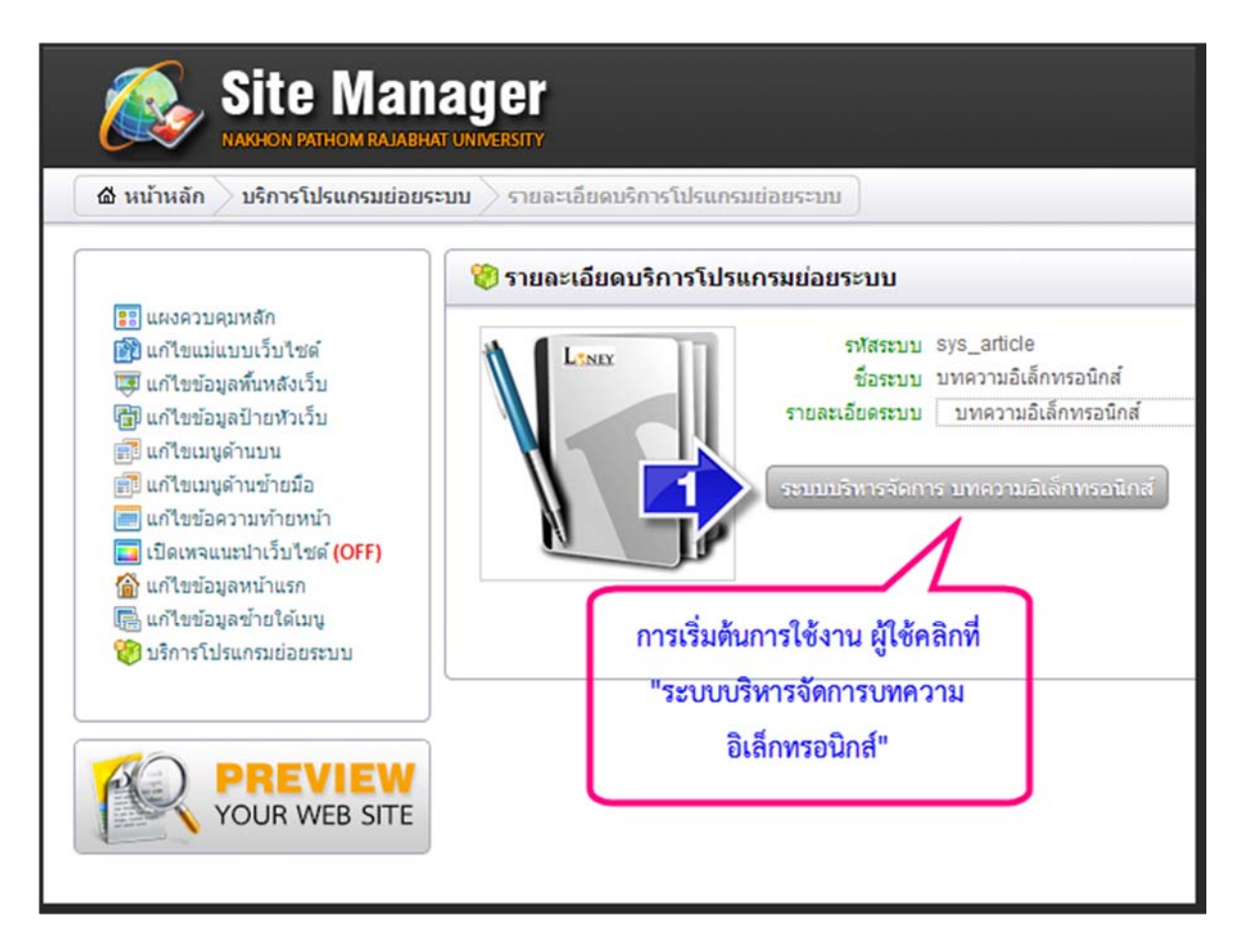

รูปภาพที่ 41 การเริ่มต้นการใช้งานระบบบริหารจัดการบทความอิเล็กทรอนิกส์

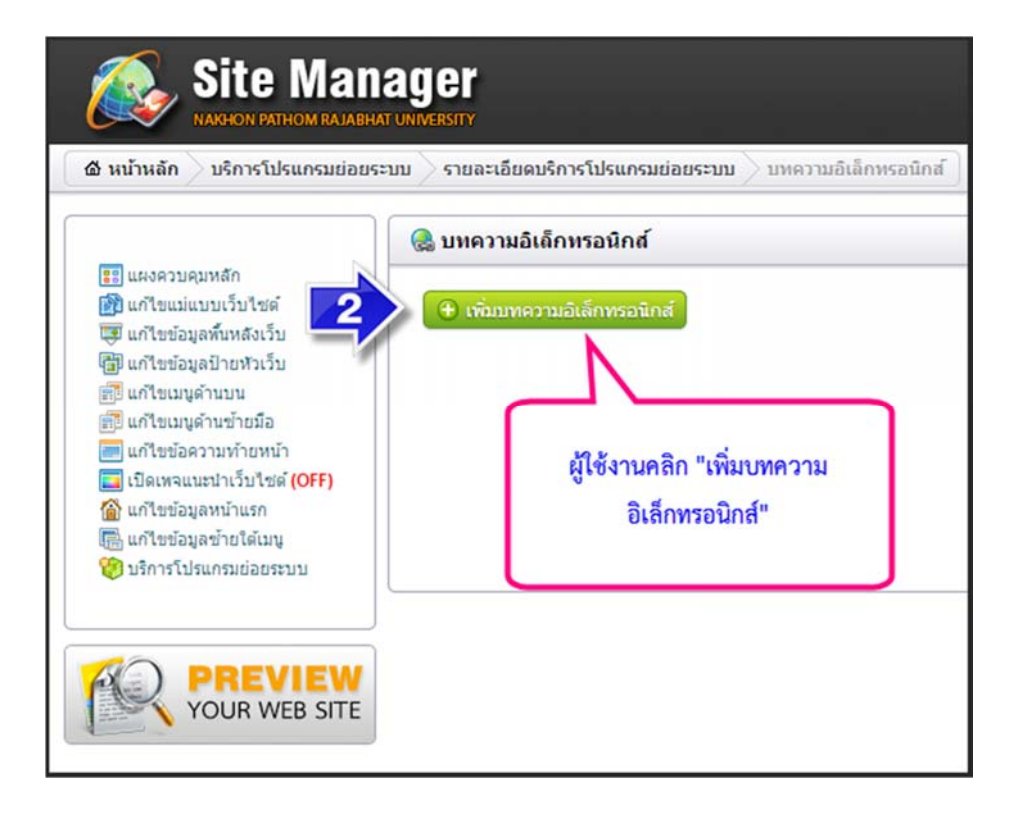

#### รูปภาพที่ 42 การเพิ่มบทความอิเล็กทรอนิกส์

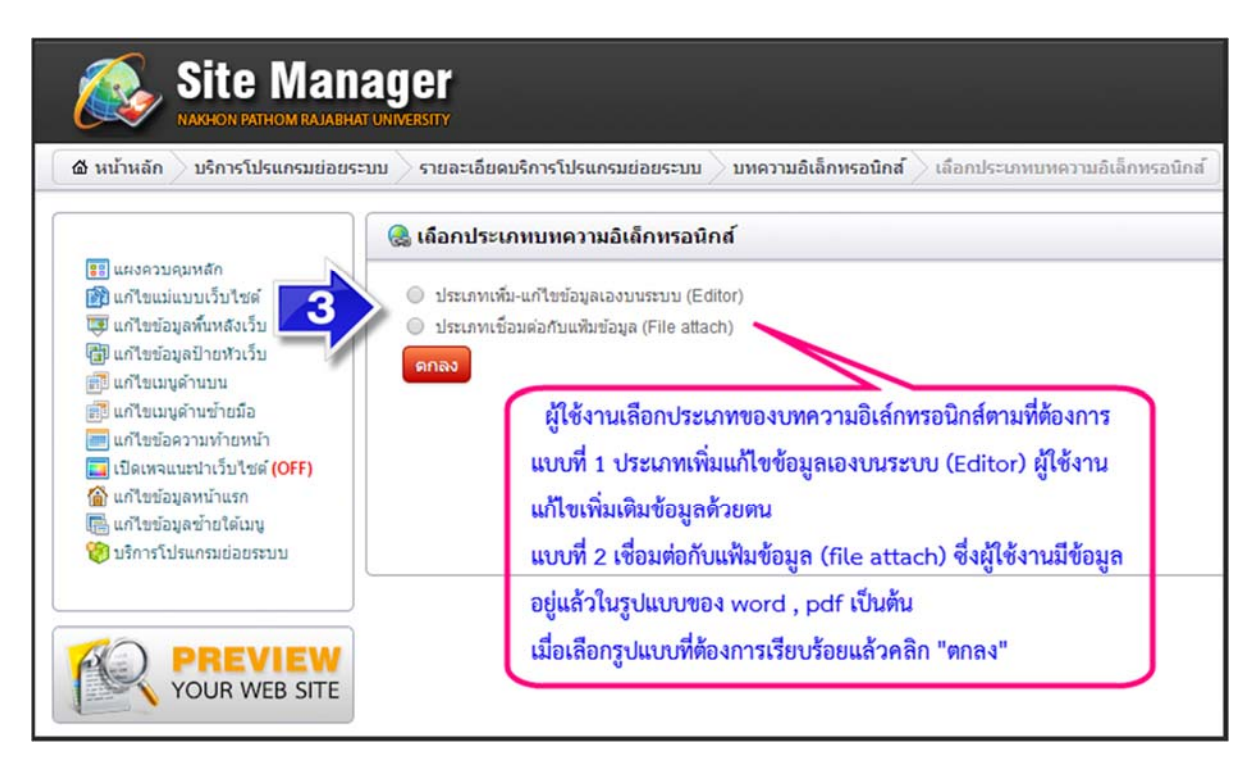

รูปภาพที่ 43 การเลือกประเภทของบทความอิเล็กทรอนิกส์

เมื่อผู้ใช้งานคลิก "ตกลง" โดยเลือกแบบที่ 1 จะปรากฏหน้าต่างการเริ่มต้นการสร้างบทความอิเล็กทรอนิกส์ ประเภทเพิ่ม-แก้ไขข้อมูลเองบนระบบ ผู้ใช้งานสามารถดูการใช้งานได้จากรูปภาพที่ 44

| 1.600000 ความหาดพระเมษายอยระบบ<br>คนบ้านสัก บริการโปรแกรมย่อยระบบ<br>การโปรแกรมย่อยระบบ<br>การโปรแกรมระบบ<br>การโปรแกรมย่อยระบบ<br>การโปรแกรมย่อยระบบ<br>การโปรแกรมย่อยระบบ<br>การโปรแกรมระบบ<br>การโปรแกรมระบบ<br>การโปรแกรมย่อยระบบ<br>การโปรแกรมระบบ<br>การโปรแกรมระบบ<br>การโปรแกรมระบบ<br>การโปรแกรมย่อยระบบ<br>การโปรแกรมย่อยระบบ<br>การโปรแกรมย่อยระบบ<br>การโปรแกรมย่อยระบบ<br>การโปรแกรมย่อยระบบ<br>การโปรแกรมระบบ<br>การโปรแกรมระบบ<br>การโปรแกรมย่อยระบบ<br>การโปรแกรมระบบ<br>การโปรแกรมระบบ<br>การโปรแกรมระบบ<br>การโปรแกรมระบบ<br>การโปรแกรมระบบ<br>การโปรแกรมระบบ<br>การโปรแกรมระบบ<br>การโปรแกรมระบบ<br>การโปรแกรมระบบ<br>การโปรแกรมระบบ<br>การโปรแกรมระบบ<br>การโปรแกรมระบบ<br>การโปรแกรมระบบ<br>การโปรแกรมระบบ<br>การโปรแกรมระบบ<br>การโปรแกรมระบบ<br>การโประบบ<br>การโปรแกรมระบบ<br>การโปรแกรมระบบ<br>การโปรแกรมระบบ<br>การโปรแกรมระบบ<br>การโปรเกราร | รท <b>า</b><br>รายละเอียดบริการโปรแกรม<br>ประเภทเพิ่ม-แก้ไขข้อมูเ | ย่อยระบบ บทความอิเล็กทรอบิกส์ เลือกประเภทบ<br>นองบนระบบ                                                                                                    | มหความ<br>ผู้ใช้งานตั้งชื่อหัวข้อของบทความ<br>D อิเล็กทรอนิกส์ที่ต้องการ                                               |
|----------------------------------------------------------------------------------------------------|-------------------------------------------------------------------|----------------------------------------------------------------------------------------------------|----------------------------------------------------------------------------------------------------|
| <ul> <li>และงามนุมขามัน</li> <li>และงามนุมขามมัน</li> <li>และงามนุมขามมัน</li> <li>และงามนุมขามมัน</li> <li>และงามนุมขามมัน</li> <li>และงามนุมขามขามมัน</li> <li>และงามนุมขามขามมัน</li> <li>และงามนุมขามขามมัน</li> <li>และงามนุมขามขามมัน</li> <li>และงามนุมขามขามมัน</li> <li>และงามนาร์บริประสารสุด</li> <li>และงามนาร์บริประสารสุด</li> <li>และงามนาร์บริประสารสุด</li> <li>และงามนาร์บริประสารสุด</li> <li>และงามนาร์บริประสารสุด</li> </ul>                                                                                                    | ชื่อบุรรายสะเอียดบทความ                                           | B     I     Y     Y     I     D     Q       Styles     -     Format     -     Font     -       B     I     Y     S     x₀     x*     I_x     Image: Compare the second second sec | ■<br>X C G G G ← A Q U F F F I I ?<br>Sto - IIIIIIIIIIIIIIIIIIIIIIIIIIIIIIIIIII                                        |
| YOUR WEB SITE                                                                                                    | เมื่อเพิ่มซ้อมูลเป็นพื                                            | เรียบร้อยแล้วคลิก<br>ข้อมูล"<br>ชันทัศษ์อมูล                                                                                                    | ใช้งานเพิ่มเนื้อหาของบทความในซ่องว่าง และตกแต่ง<br>กความของท่านให้สวยงามด้วยเครื่องมือที่มีอยู่ด้านบน<br>ดามที่ต้องการ |

รูปภาพที่ 44 ประเภทเพิ่ม-แก้ไขข้อมูลเองบนระบบ

เมื่อผู้ใช้งานคลิก "ตกลง" โดยเลือกแบบที่ 2 จะปรากฏหน้าต่างการเริ่มต้นการสร้างบทความอิเล็กทรอนิกส์ ประเภทเชื่อมต่อกับแฟ้มข้อมูล ผู้ใช้งานสามารถดูการใช้งานได้จากรูปภาพที่ 45

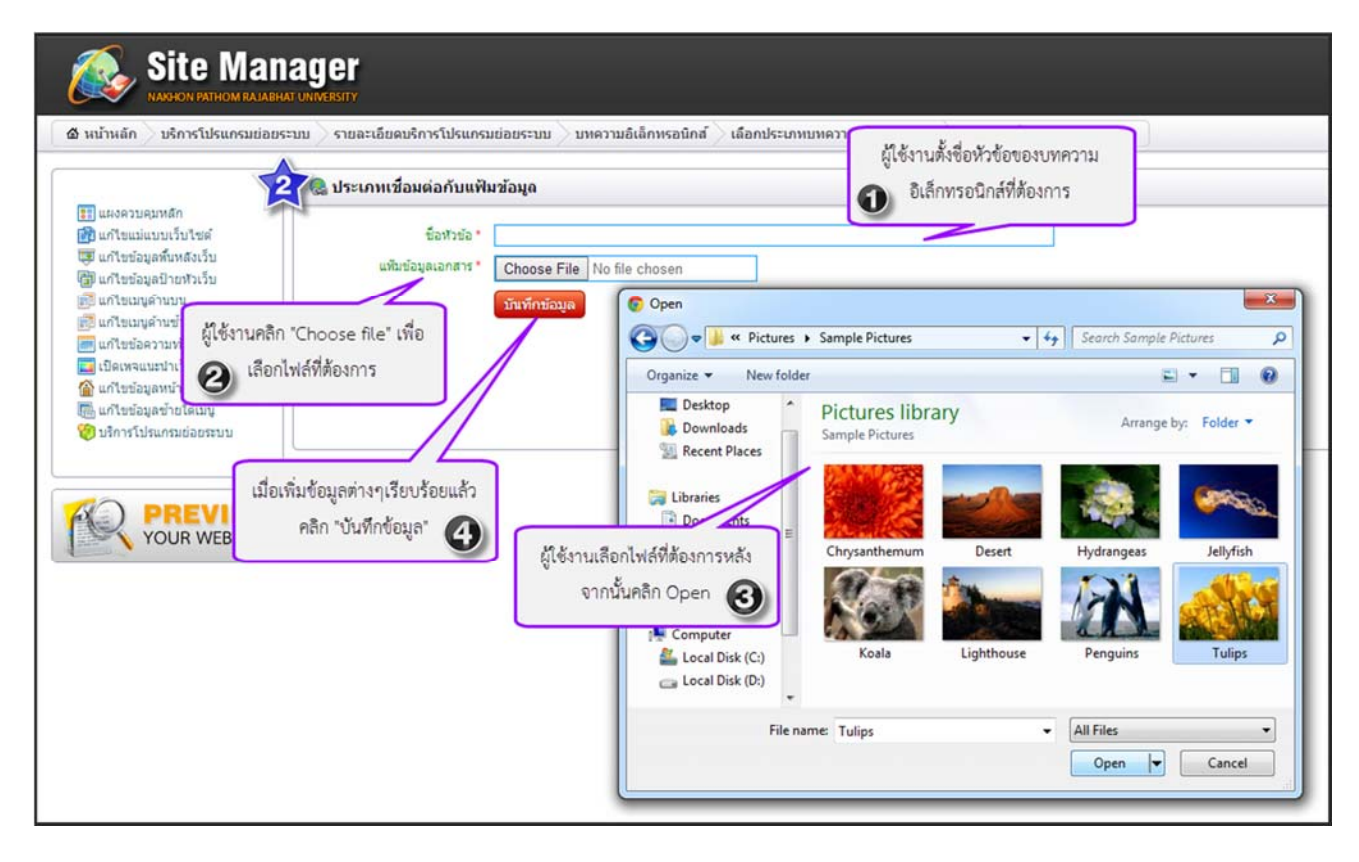

รูปภาพที่ 45 ประเภทเชื่อมต่อกับแฟ้มข้อมูล

ทั้งนี้เมื่อผู้ใช้งานเพิ่มข้อมูลต่างๆทั้งแบบที่ 1 และแบบที่ 2 จะปรากฏตัวอย่างดังรูปภาพที่ 46 - 47

| 🚷 เดือกแก้ไขเว็บไซด์                                                                                                    | 🍓 แก้ใชข้อมูลประเภทเพิ่ม               | -แก้ไร           | ขข้อมู                                      | ดเอง                                                                           | ານາ                   | เระบ                   | nu - |                   |                                                                                                    |                          |                    |                           |          |                                                                                             |               |                       |              |              |              |                  |             |                  |                   |               |        |              |                                       |
|----------------------------------------------------------------------------------------------------|----------------------------------------|------------------|---------------------------------------------|--------------------------------------------------------------------------------|-----------------------|------------------------|------|-------------------|----------------------------------------------------------------------------------------------------|--------------------------|--------------------|---------------------------|----------|---------------------------------------------------------------------------------------------|---------------|-----------------------|--------------|--------------|--------------|------------------|-------------|------------------|-------------------|---------------|--------|--------------|---------------------------------------|
| <ul> <li>ມະນອວນອຸຊາກເຮັກ</li> <li>ມະກີເຮຍຜ່ານການເວັ້ນໃຈສໍ</li> <li>ມະກີເຮຍຜູ້ແຫ້ນກະຮັບໃນ</li> <li>ມະກີເຮຍຜູ້ແຫ້ນກະຮັບເຮົ້ອ</li> <li>ມະກີເຮຍຜູ້ແຫ້ນກະຮັບເຮົ</li> <li>ມະກີເຮຍຜູ້ແຫ້ນເຮົາເຮົ</li> <li>ມະກີເຮຍຜູ້ແຫ້ນເຮົາເຮົ</li> <li>ມະກີເຮຍຜູ້ແຫ້ນຄະແຫ່ນຄະແຫ່ນຄະແຫ້ນຄະແຫ່ນຄະແຫ່ນຄະແຫ່ນຄະແ</li></ul> | ชื่องระช่อ *<br>ข้อมูลรายสมเอียดบทความ | ทคสอ<br>Shy<br>B | บระบบ<br>Source<br>Ies<br>I<br>มักร<br>เซ็ป | чази<br>•   Р<br>•  <br>•   Р<br>• •<br>• •<br>• •<br>• •<br>• •<br>• •<br>• • | 5<br>5<br>1<br>7<br>7 | A<br>Form<br>X,<br>DIG |      | ulai<br>*<br>2001 | ระ<br>(ค.ศ. 1976)<br>(ค.ศ. 1976)<br>(ค.ศ. 1977)<br>(ค.ศ. 1977)<br>(ค | int<br>ent<br>unt<br>unt | - (<br> =<br> 1755 | ย][<br>Size<br>มันล<br>ใน | ×<br>1 Σ | 1<br>1<br>1<br>1<br>1<br>1<br>1<br>1<br>1<br>1<br>1<br>1<br>1<br>1<br>1<br>1<br>1<br>1<br>1 | 0<br>20<br>20 | 1<br>1<br>1<br>1<br>1 | а<br>ш<br>Зи | Са<br>н<br>о | 4<br>+ E<br> | ייי<br>שע<br>ייי | )<br>*<br>Ω | . t:<br>≞<br>: € | à    <br>≘<br>) { | 評<br><br>2. 通 | ¢<br>≣ | <br>1.<br>1. | 1 1 1 1 1 1 1 1 1 1 1 1 1 1 1 1 1 1 1 |

รูปภาพที่ 46 ตัวอย่างการเพิ่มข้อมูลแบบที่ 1 ประเภทเพิ่ม-แก้ไขข้อมูลเองบนระบบ

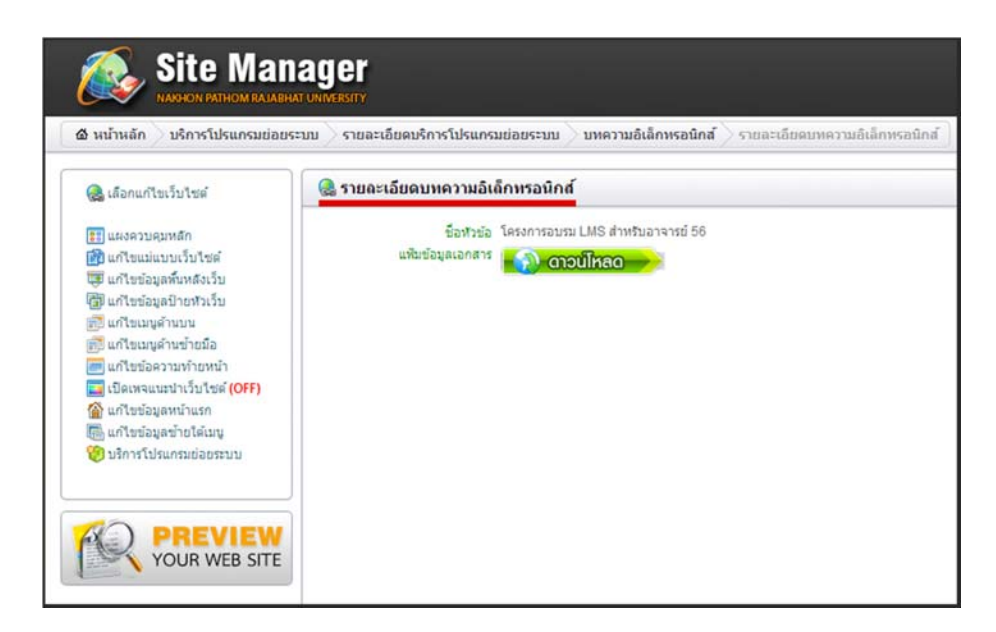

รูปภาพที่ 47 ตัวอย่างการเพิ่มข้อมูลแบบที่ 2 ประเภทเชื่อมต่อกับแฟ้มข้อมูล

**เมนูย่อยที่ 2** ระบบนับผู้เข้าชมเว็บไซต์ การเริ่มต้นการใช้งานผู้ใช้งานคลกิที่ "sys\_counter ระบบนับผู้เข้า ชมเว็บไซต์" จะปรากฏหน้าต่างดังรูปภาพที่ 48 เพื่อเริ่มต้นการสร้างระบบนับผู้เข้าชมเว็บไซต์ โดยให้ผู้ใช้งานก๊อปปี้โค้ต (copy code) แล้วนำไปว่างในตำแหน่งที่ต้องการให้แสดงการนับจำนวนผู้เข้าชมดังรูปภาพที่ 49

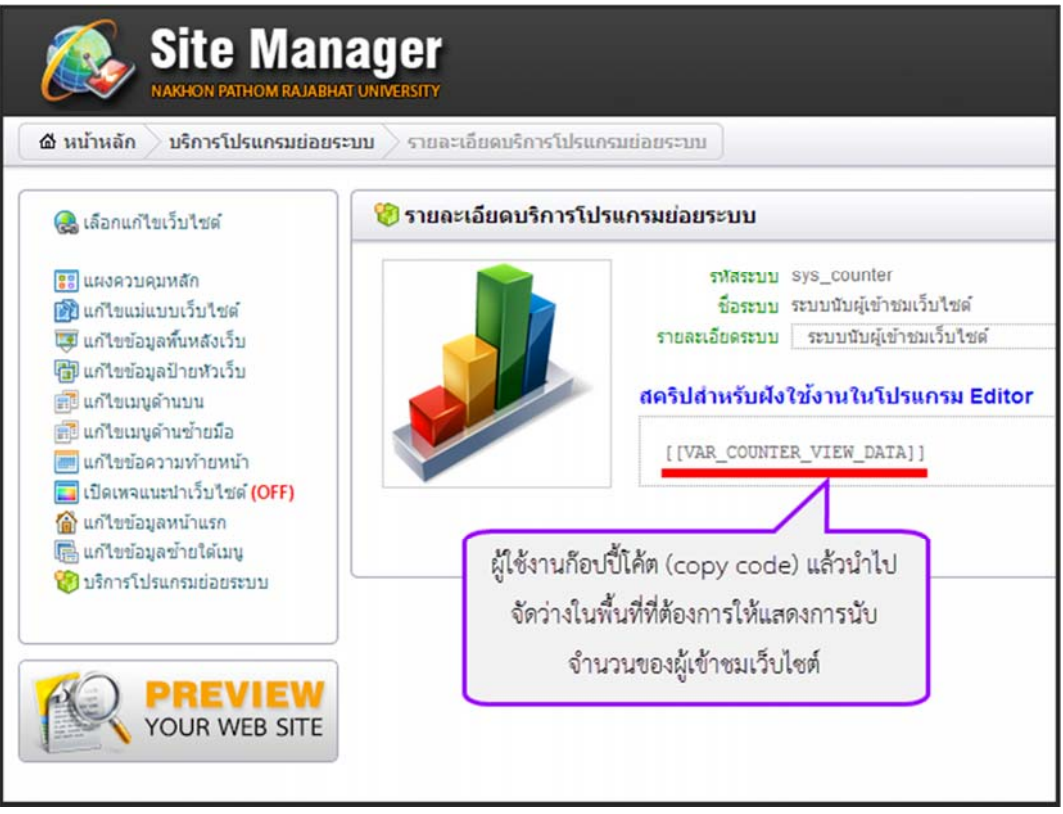

รูปภาพที่ 48 ระบบนับผู้เข้าชมเว็บไซต์

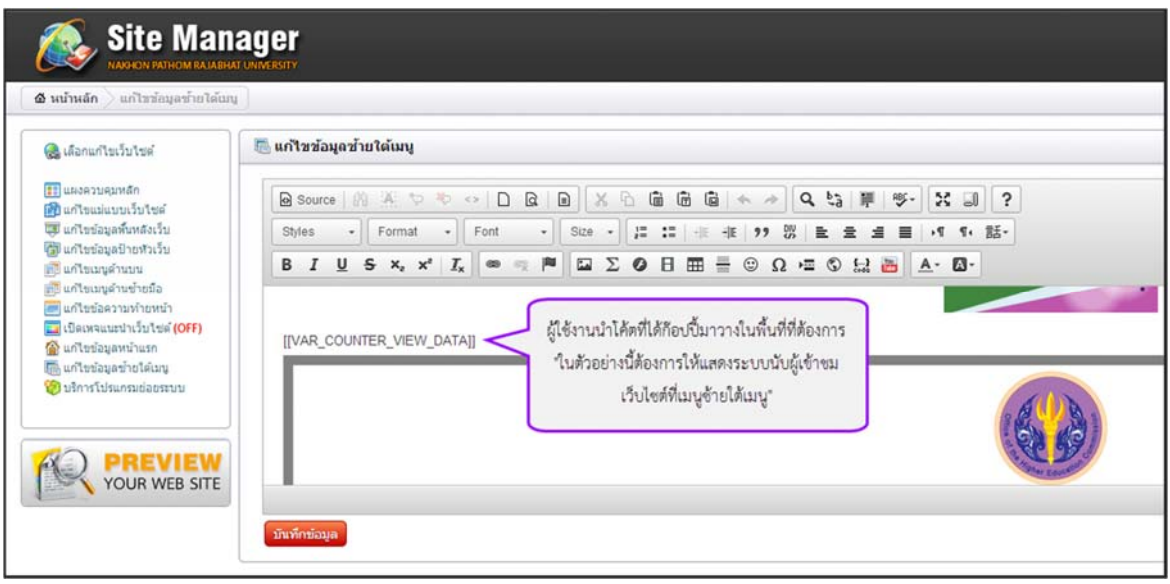

รูปภาพที่ 49 ตัวอย่างการนำโค้ตไปจัดวางในพื้นที่ที่ต้องการ

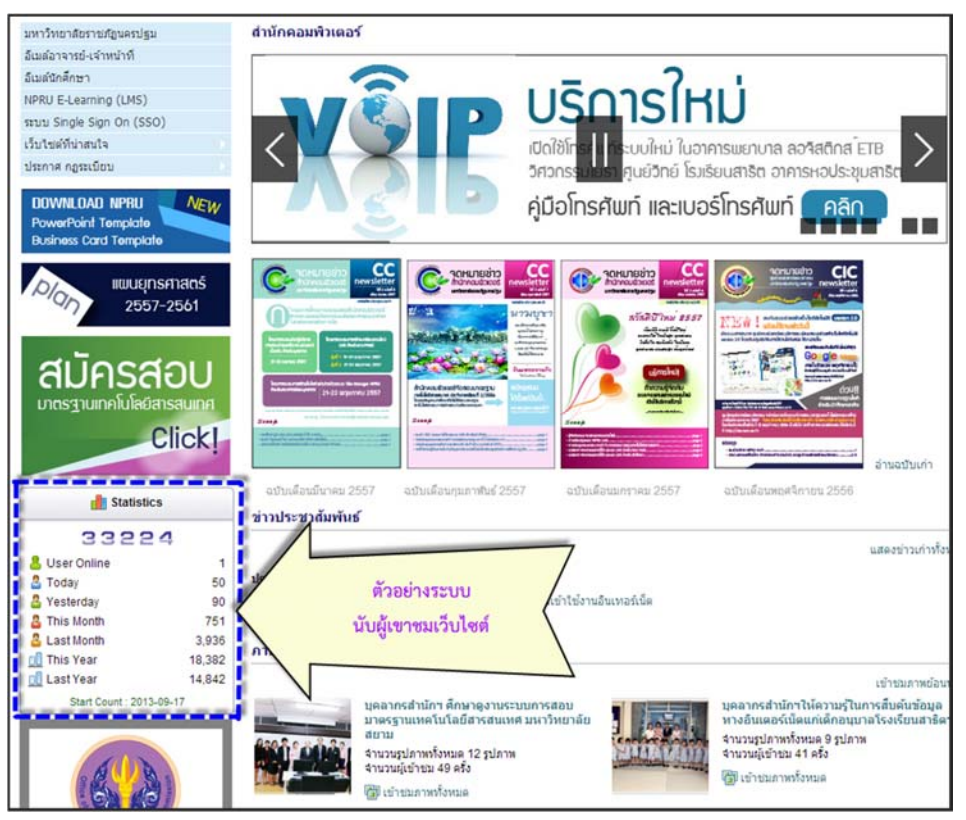

รูปภาพที่ 50 ตัวอย่างการแสดงผลระบบนับผู้เข้าชมเว็บไซต์

**เมนูย่อยที่ 3** ระบบบริหารจัดการการ Download แฟ้มข้อมูลภายในเว็บไซต์ ผู้ใช้งานคลิกที่

"sys\_filedownload File Download" จะปรากฏหน้าต่างดังรูปที่ 51 เพื่อเริ่มต้นการสร้างระบบบริหารจัดการการ ดาวน์โหลด

|                                                                                                    | 🧐 รายละเอียดบริการโป | รแกรมช่อยระบบ                                                                                                    |
|----------------------------------------------------------------------------------------------------|----------------------|----------------------------------------------------------------------------------------------------|
| [1] แสดรวบอุมาส์ก<br>(2) แก้ไขนัดแบบเว็บไขต์<br>(2) แก้ไขขัดแสดเร็บ<br>(2) แก้ไขขัดแสดเร็บ<br>(2) แก้ไขขัดแสดเว็บไข<br>(2) แก้ไขขัดสวามกำอหน้า<br>(2) แก้ไขขัดสวามกำอหน้า<br>(2) แก้ไขขัดสุดรับอได้เหนู<br>(3) นก็ไขรัดสุดรับอได้เหนู<br>(3) นริการโปรแกรมช่อยระบบ |                      | ทรัสระบบ sys_Bledownload<br>ชัยระบบ File Download<br>รายสมธิตรรรม ระบบบริหารจิตการการ Download แต้มข้อมูลกายในเว็บไซต์<br>ถึงค์สำหรับใช้เชื่อมต่อเข้าใช้งานระบบ<br>http://dept.npru.ac.th/example/index.php?act=6a992d5529f459a44fee58c733255e86s1ntype=extmodsays=ays_filedownloadsdat=in<br>ระบบกรักรระกับกระ miceSommicus |
|                                                                                                    |                      | "ระบบบริหารจัดการ File<br>Downlode"                                                                                                    |

รูปภาพที่ 51 การเริ่มต้นใช้งานระบบบริหารจัดการการ Download

หลังจากนั้นผู้ใช้งานสร้างแฟ้มข้อมูลเพื่อเก็บข้อมูลตามรูปภาพที่ 52 เมื่อสร้างเรียบร้อยแล้วดำเนินการอัพ โหลดไฟล์ (Up load) ตามคำแนะนำในรูปภาพที่ 53

|                                                                                                    | 🚷 FILE DOWNLOAD                                                                                          |
|----------------------------------------------------------------------------------------------------|----------------------------------------------------------------------------------------------------|
| <ul> <li>แผงควบคุมหลัก</li> <li>แก้ไขแม่แบบเว็บไซต์</li> <li>แก้ไขข้อมูลพื้นหลังเว็บ</li> <li>แก้ไขข้อมูลป้ายหัวเว็บ</li> <li>แก้ไขเมนูด้านบน</li> <li>แก้ไขเมนูด้านข้ายมือ</li> <li>แก้ไขข้อความท้ายหน้า</li> <li>เปิดเพจแนะนำเว็บไซต์ (OFF)</li> <li>แก้ไขข้อมูลพ้าแรก</li> <li>แก้ไขข้อมูลพ้ายใต้เมนู</li> </ul> | พิ่มแพ้มข้อมูล อายการกลุ่มแพ้มข้อมูล คลิกเพิ่มแพ้มข้อมูล ระบบจะให้ผู้ใช้ งานตั้งชื่อแพ้มข้อมูลที่ต้องการ |
| ขริการโปรแกรมย่อยระบบ           PREVIEW           YOUR WEB SITE                                                                                                    |                                                                                                    |

รูปภาพที่ 52 การสร้างแฟ้มข้อมูล

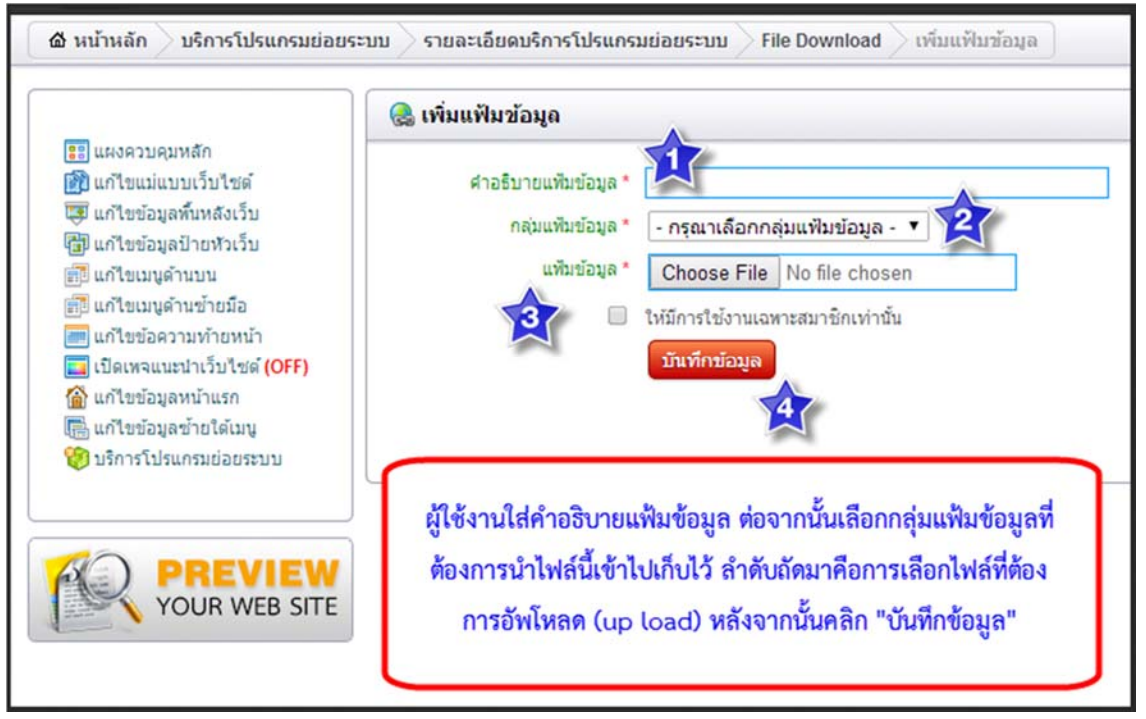

รูปภาพที่ 53 การเพิ่มข้อมูลลงในแฟ้มที่สร้าง

\*\*\*หมายเหตุ

การสร้างเมนูเพื่อให้เชื่อมโยงกับแฟ้มข้อมูลที่สร้างขึ้นด้วยระบบบริหารจัดการการ Download ควรเลือก การสร้างเมนูประเภทเชื่อมโยงไปยังลิงค์ภายนอก หากผู้ใช้งานต้องการให้แฟ้มข้อมูลที่สร้างทั้งหมดไปปรากฏที่เมนูให้นำ "ลิงค์สำหรับใช้เชื่อมต่อเข้าใช้งานระบบ" ไปใช้ แต่หากต้องการให้แสดงเพียงแฟ้มใดแฟ้มหนึ่งให้ผู้ใช้งานคลิก "รายการ กลุ่มแฟ้มข้อมูล" แล้วนำ "ลิงค์สำหรับเชื่อมโยงในระบบ" ของแฟ้มนั้นไปใส่ในเมนูที่สร้างขึ้น

**เมนูย่อยที่ 4** ระบบบริหารจัดการ Flash video player ผู้ใช้งานเริ่มต้นการใช้งานโดยคลิกที่ "sys\_flowplayer Flash video player" จะปรากฏหน้าต่างดังรูปภาพที่ 54 เพื่อเริ่มต้นสร้างรายการวิดีโอ โดยการสร้าง รายการสามารถดูจากรูปภาพที่ 55 - 56 หลังจากนั้นเมื่อสร้างเรียบร้อยแล้วต้องการนำไปใช้งานให้ผู้ใช้งานกลับไปที่หน้า FLASH VIDEO PLAYER เพื่อก๊อปปี้โค้ต (copy code) ไปใส่ในเมนูที่ต้องการดังรูปภาพที่ 57

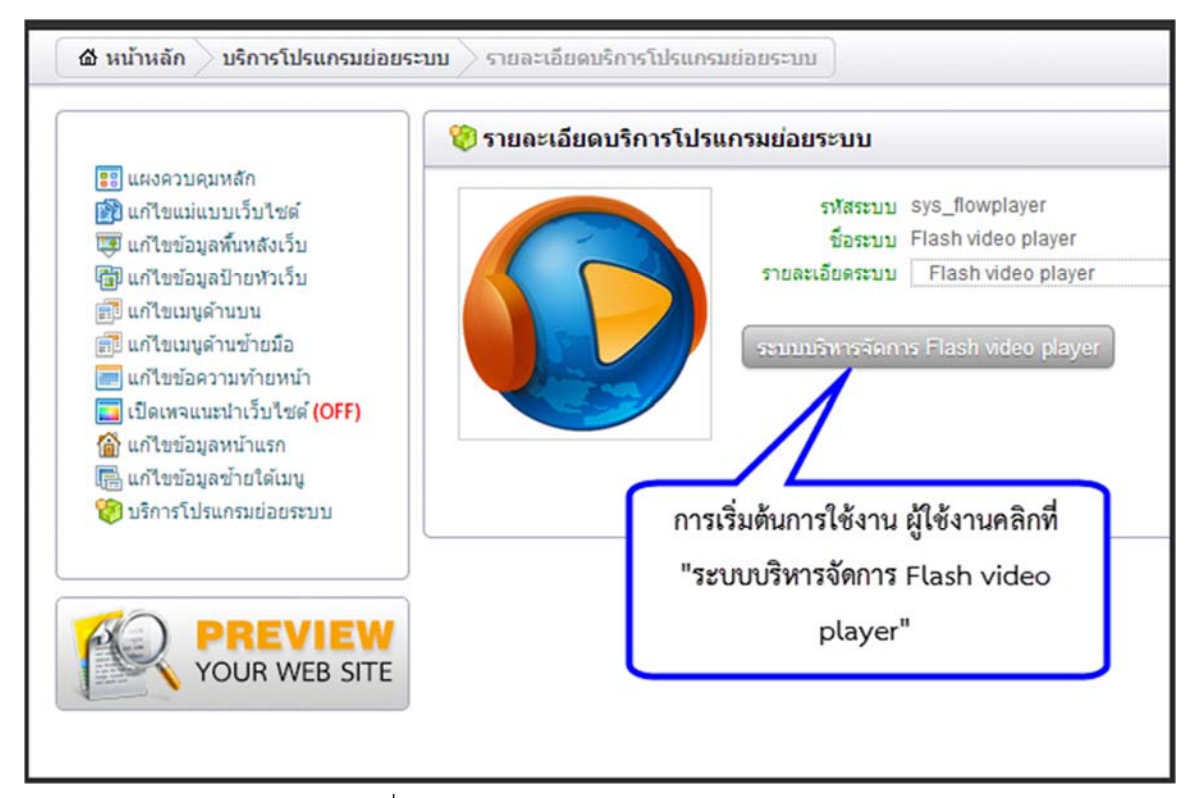

รูปภาพที่ 54 ระบบบริหารจัดการ Flash video player

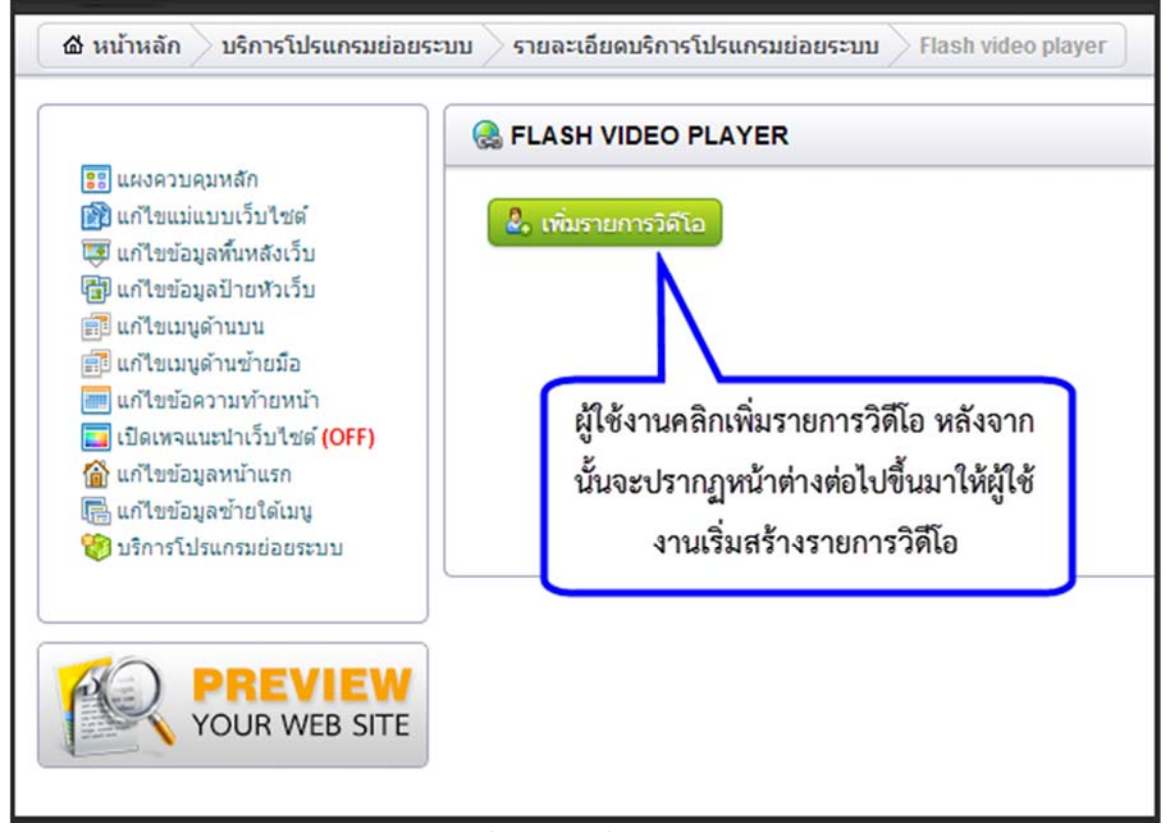

รูปภาพที่ 55 การเพิ่มรายการวิดีโอ

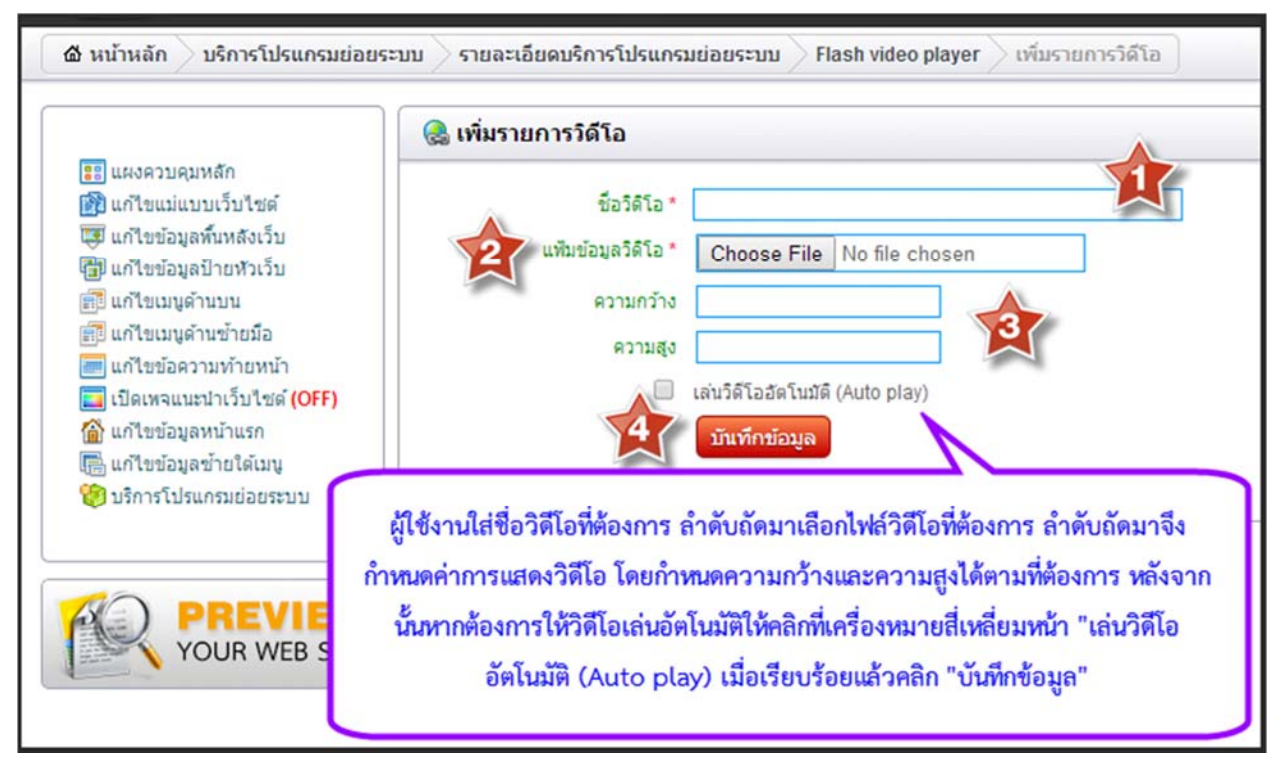

รูปภาพที่ 56 การอัพโหลดวิดีโอ

| 🎑 เลือกแก้ไขเว็บไซด์                                                                                                    | 📴 แก้ไขข้อมูลเมนูประเภทเพิ่ม-แก้ไขข้อมูลเองบนระบบ                                                                                                    |
|----------------------------------------------------------------------------------------------------|----------------------------------------------------------------------------------------------------|
| <ul> <li>ແມະຄວາມຊຸມາເລັກ</li> <li>ເພາ້າອະເມ່ແບບເປັນໃຫຍ່</li> <li>ເພາ້າອະເມ່ແບບເປັນໃຫຍ່</li> <li>ເພາ້າອະເມຊຸລາ້ານານ</li> <li>ເພາ້າອະເມຊຸລາ້ານານ</li> <li>ເພາ້າອະເມຊຸລາ້ານາລັງ</li> <li>ເປັດເທດແນກ່າວໃນໃຫຍ່</li> <li>ເປັດເທດແນກ່າວໃນໃຫຍ່</li> <li>ເປັດເທດແນກ່າວໃນໃຫຍ່</li> <li>ເປັດເອັດມູລາກ້ານເກ</li> <li>ເປັດເອັດມູລາກ້ານເກ</li> <li>ເປັດເອັດມູລາກ້ານເກ</li> <li>ເປັດເອັດມູລາກ້ານເກ</li> <li>ເປັດເອັດມູລາກ້ານເກ</li> <li>ເປັດເອັດມູລາກ້ານເກ</li> <li>ເປັດເອັດມູລາກ້ານເກ</li> <li>ເປັດເອັດມູລາກ້ານເກ</li> <li>ເປັດເອັດມູລາກ້ານເຄ</li> <li>ເປັດເອັດມູລາກ້ານເຄ</li> <li>ເປັດເອັດມູລາກ້ານເຄ</li> <li>ເປັດເອັດມູລາມ້ານເຄ</li> <li>ເປັດເອັດມູລາມັນ</li> </ul> | มีสายแนนน่าส่านักคอมพิวเคล<br>รูปทั่วข้อมนุ<br>ขอมุลายสะเอียะแน<br>ขอมุลายสะเอียะแน<br>ขอมุลายสะเอียะแน<br>ขอมุลายสะเอียะแน<br>ขอมุลายสะเอียะแน<br>ชิงเระ - Format - Font - Size - เระ เระ สะ 17 ซี<br>B I U S x, x' I, |

รูปภาพที่ 57 ตัวอย่างการนำโค้ตไปจัดวางในพื้นที่ที่ต้องการ

**เมนูย่อยที่ 5** ระบบช่วยสร้างแผนที่ Google Maps ผู้ใช้งานเริ่มต้นการใช้งานโดยคลิกที่"sys\_googlemaps แผนที่ Google Maps" จะปรากฏหน้าต่างดังรูปภาพที่ 58 เพื่อเริ่มต้นสร้างแผนที่ โดยการสร้างแผนที่สามารถดูจาก รูปภาพที่ 58 – 60 หลังจากนั้นเมื่อสร้างเรียบร้อยแล้วต้องการนำไปใช้งาน ให้ผู้ใช้งานกลับไปที่หน้าแผนที่ GOOGLE MAPS เพื่อก๊อปปี้โค้ต (copy code) ไปใส่ในเมนูที่ต้องการ

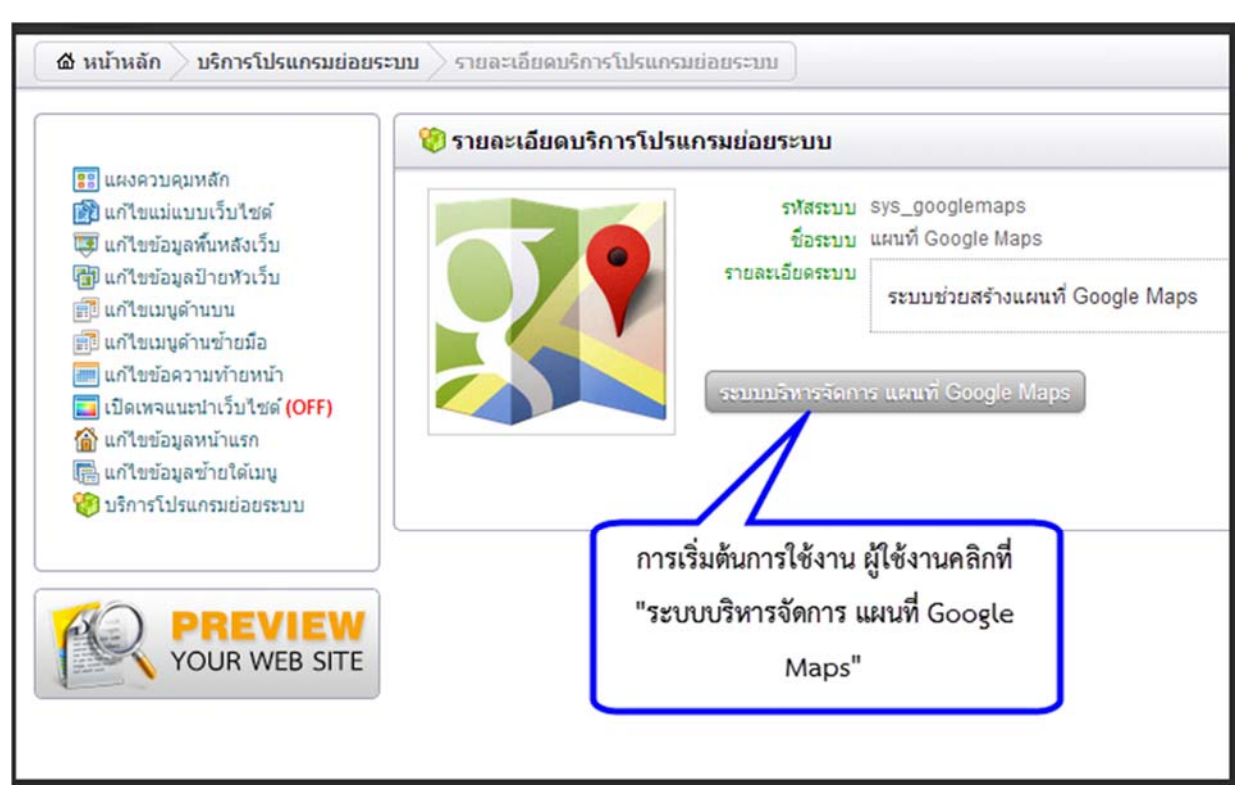

รูปภาพที่ 58 ระบบช่วยสร้างแผนที่ Google Maps

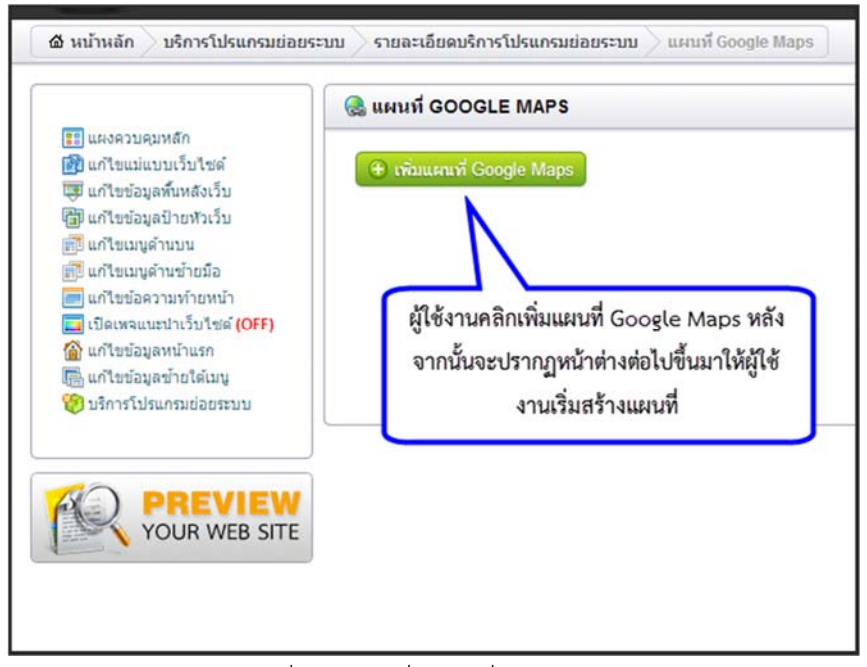

รูปภาพที่ 59 การเพิ่มแผนที่ Google Maps

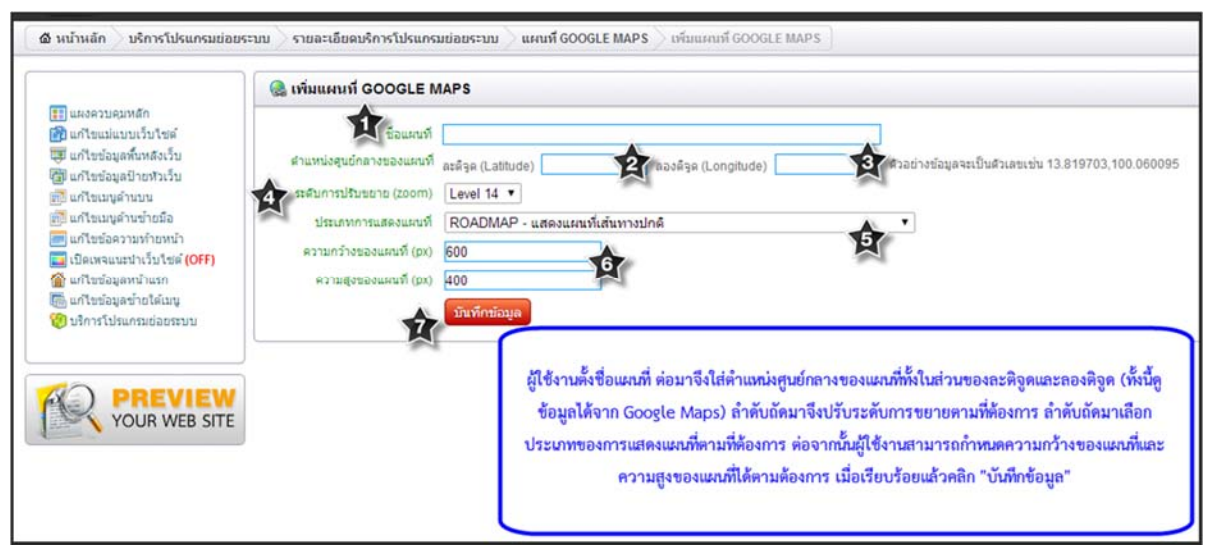

รูปภาพที่ 60 ขั้นตอนการเพิ่มแผนที่ Google Maps

เมนูย่อยที่ 6 ระบบการเข้าใช้งาน ระบบนี้เปิดให้มีการใช้งานระบบ Login โดยใช้ข้อมูลสมาชิกจากระบบ Single Sign On ของมหาวิทยาลัยในการเข้าใช้งานระบบ ผู้ใช้งานคลิกที่ "sys\_login Login System" จะปรากฏ หน้าต่างดังรูปภาพที่ 61 ต่อจากนั้นผู้ใช้งานก๊อปปี้โค้ต (copy code) ไปวางในพื้นที่ที่ต้องการให้แสดงระบบการเข้าใช้งาน เช่น ใต้เมนูด้านซ้าย เป็นต้น

|                                                                                                    | 🦁 รายละเอียดบริการโปรแกรม | ย่อยระบบ                                                                                                    |
|----------------------------------------------------------------------------------------------------|---------------------------|----------------------------------------------------------------------------------------------------|
| <ul> <li>และงาบคุมหลัก</li> <li>แก้เขะแม่แบบเว็บไซล์</li> <li>แก้เขะปอมูลบ้ายห้าเว็บ</li> <li>แก้เขะปอมูลบ้ายห้าเว็บ</li> <li>แก้เขะปอมูลบ้ายห้าเว็บ</li> <li>แก้เขะปอมูลบ้ายห้าเว็บ</li> <li>แก้เขะปอมวามห้ายหน้า</li> <li>เปิดเพจะแนนก่าเว็บไซล์ (OFF)</li> <li>แก้เขะปอมูลหน้าแรก</li> <li>แก้เขะปอมูลข้ายได้เมนู</li> <li>น้ำการโปรแกรมปอยระบบ</li> </ul> |                           | รทัสระบบ sys_login<br>ชื่อระบบ Login System<br>ายสะเอียดระบบ เป็ดให้มีการใช้งานระบบ Login โดยใช้ช้อมูลสมาชิกจากระบบ Single Sign On ของมหาวิทยาลัยในการเข้าใช้งานระ<br>เร <b>ิปสำหรับผังใช้งานให้โปรแกรม Editor</b><br>[[VAR_LOGIN_FRM_DATA]] |
|                                                                                                    |                           | ผู้ใช้งานก๊อปปี้โค้ต (copy code) แล้วนำไปจัดว่าง<br>ในพื้นที่ที่ต้องการให้แสดงหน้าเข้าใช้งานระบบ                                                                                                    |

รูปภาพที่ 61 ระบบการเข้าใช้งาน

**เมนูย่อยที่ 7** ระบบสอบถามข้อมูล เป็นระบบสำหรับให้ผู้เยี่ยมชมเว็บไซต์ได้สอบถามข้อมูลหรือแจ้งปัญหา การใช้งาน ผู้ใช้งานสามารถเริ่มต้นการสร้างระบบด้วยการคลิกที่ "sys\_message ระบบสอบถามข้อมูล"จะปรากฏ หน้าต่างดังรูปภาพที่ 62 ต่อจากนั้นผู้ใช้งานสามารถก๊อปปี้โค้ต (copy code) ไปวางในพื้นที่ที่ต้องการให้แสดงระบบ สอบถามข้อมูล เช่น ต้องการให้อยู่ที่เมนูด้านบน ผู้ใช้งานสร้างเมนูด้านบนประเภทเชื่อมโยงไปยังลิงค์ภายนอก แล้วนำโค้ต ที่ก๊อปปี้ไว้ไปวางในช่อง "ลิงค์เชื่อมโยงภายนอก" แล้วบันทึกข้อมูล เว็บไซต์ของท่านก็จะมีระบบการสอบถามข้อมูลไว้ให้ผู้ เยี่ยมชมได้ใช้งานเรียบร้อยแล้ว

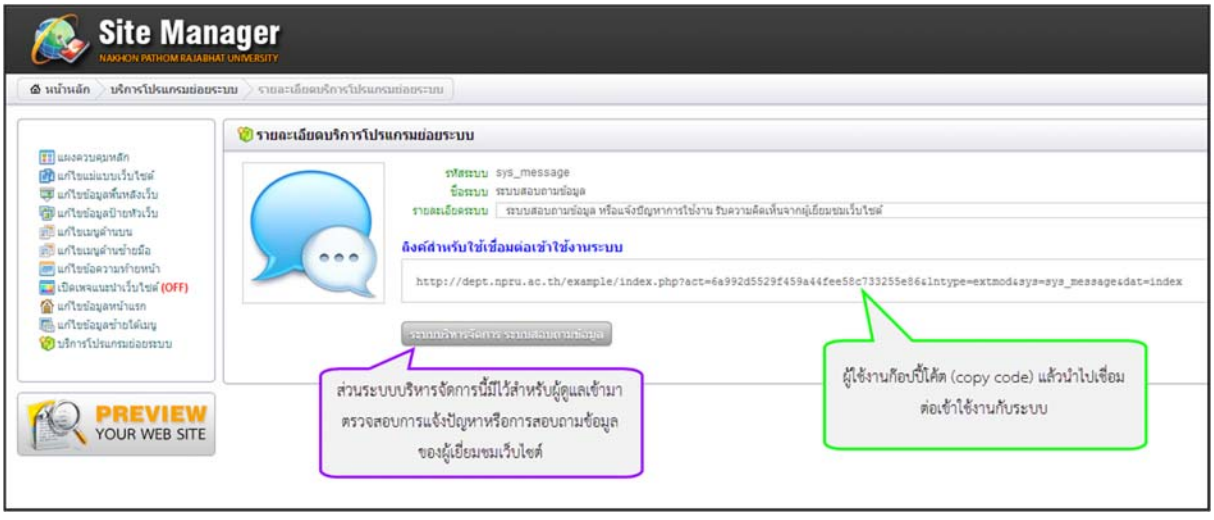

รูปภาพที่ 62 ระบบสอบถามข้อมูล

เมนูย่อยที่ 8 ระบบข่าวประชาสัมพันธ์ เป็นระบบที่ใช้เสนอกิจกรรมต่างๆของตนที่จัดขึ้น เพื่อประชาสัมพันธ์ ให้ผู้เยี่ยมชมเว็บไซต์ได้ทราบ ผู้ใช้งานคลิกที่ "sys\_news ระบบข่าวประชาสัมพันธ์" จะปรากฏหน้าต่างดังรูปภาพที่ 63 ต่อจากนั้นผู้ใช้งานสามารถก๊อปปี้โค้ต (copy code) ซึ่งจะมีด้วยกัน 2 รูปแบบ คือ รูปแบบที่ 1 ลิงค์สำหรับใช้เชื่อมต่อเข้า ใช้งานระบบ เป็นการนำไปเชื่อมโยงกับเมนูประเภทเชื่อมโยงไปยังลิงค์ภายนอก และ รูปแบบที่ 2 สคริปสำหรับฝังใช้งาน ในโปรแกรม Editor เป็นการนำไปจัดวางในพื้นที่ของเมนูเพิ่ม-แก้ไขข้อมูลเองบนระบบ โดยส่วนใหญ่จะนำไปจัดวางให้หน้า แรกของเว็บไซต์ ดังรูปภาพที่ 64

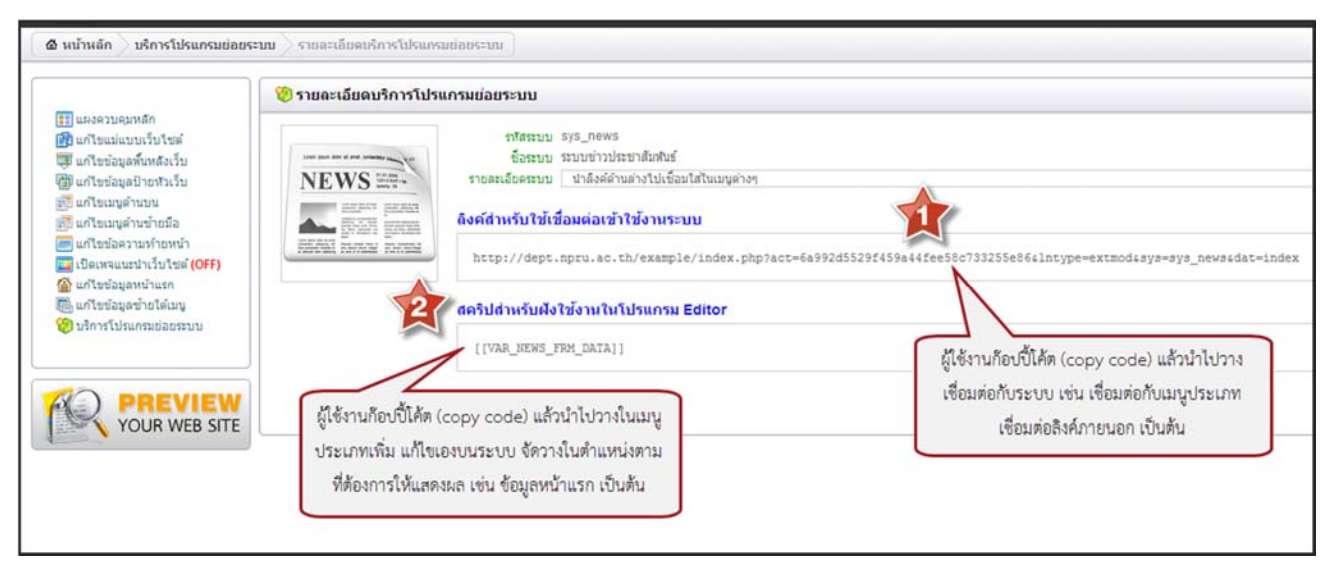

รูปภาพที่ 63 ระบบข่าวประชาสัมพันธ์

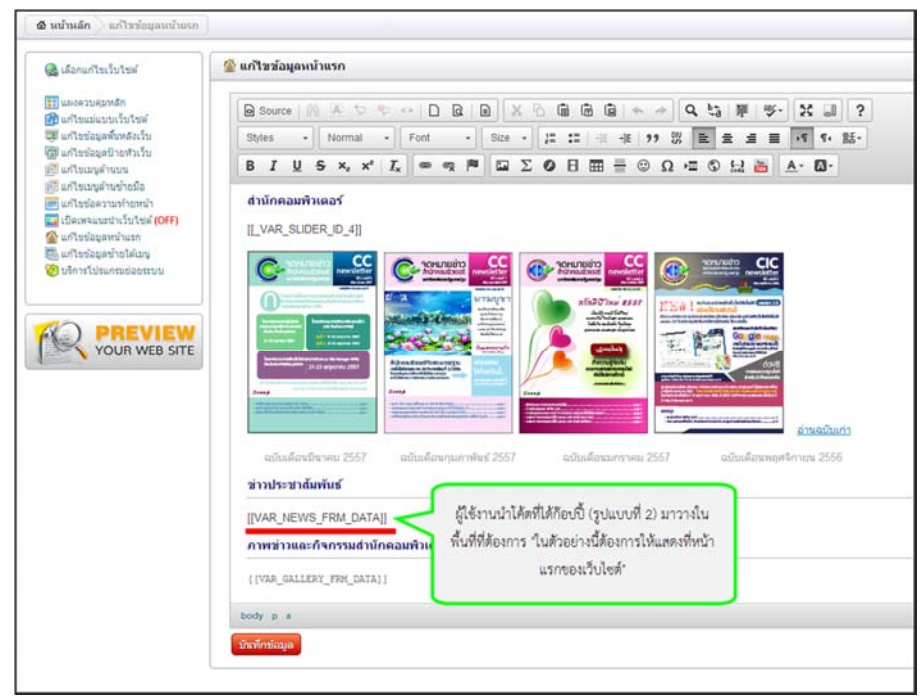

รูปภาพที่ 64 การนำโค้ต (Code) ไปใช้งาน

เมนูย่อยที่ 9 ระบบข่าวประชาสัมพันธ์จากหน่วยงานอื่น ระบบนี้สามารถดึงข้อมูลข่าวสารจากชื่อผู้ใช้งานอื่น มาแสดงในหน้าเว็บไซต์ได้ การเริ่มต้นการใช้งานผู้ใช้งานคลิกที่ "sys\_news3rd ระบบข่าวประชาสัมพันธ์ (จากชื่อผู้ใช้ อื่น)" จะปรากฏหน้าต่างดังรูปภาพที่ 65 เมื่อคลิกระบบบริหารจัดการ ระบบข่าวประชาสัมพันธ์ (จากชื่อผู้ใช้อื่น) จะ ปรากฏหน้าต่างต่อไปให้ผู้ใช้งานคลิก "เพิ่มระบบข่าวประชาสัมพันธ์" หลังจากนั้นเริ่มค้นหาข่าวประชาสัมพันธ์ของ หน่วยงานอื่น เพื่อดึงข้อมูลข่าวนั้นให้มาแสดงยังหน้าเว็บไซต์ของเราด้วยการคลิก "บันทึกข้อมูล" (ทั้งนี้การค้นหาสามารถ ค้นหาได้จากรหัส sso เท่านั้น) ดังรูปภาพที่ 66

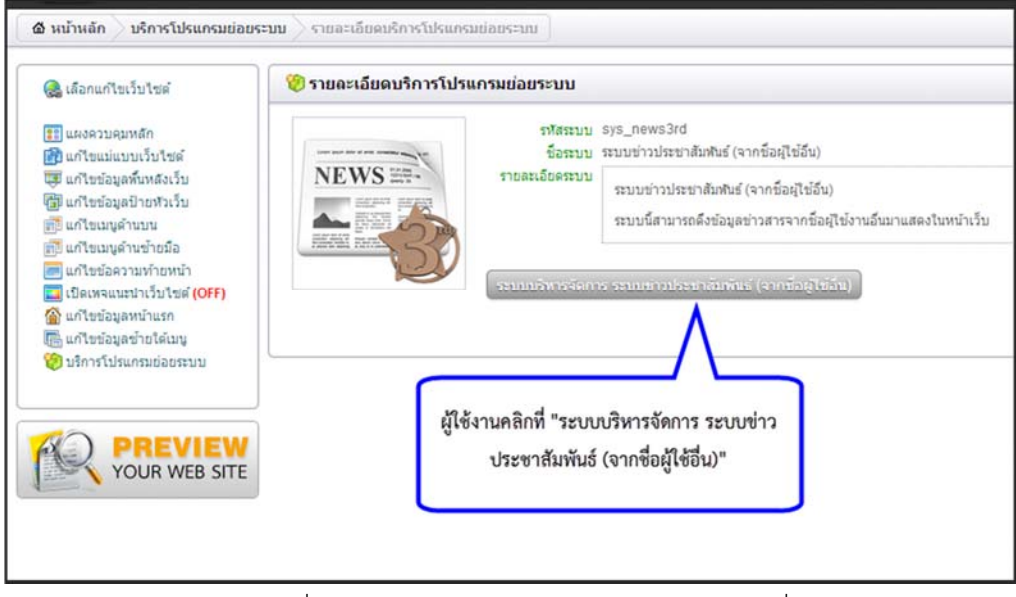

รูปภาพที่ 65 ระบบข่าวประชาสัมพันธ์จากหน่วยงานอื่น

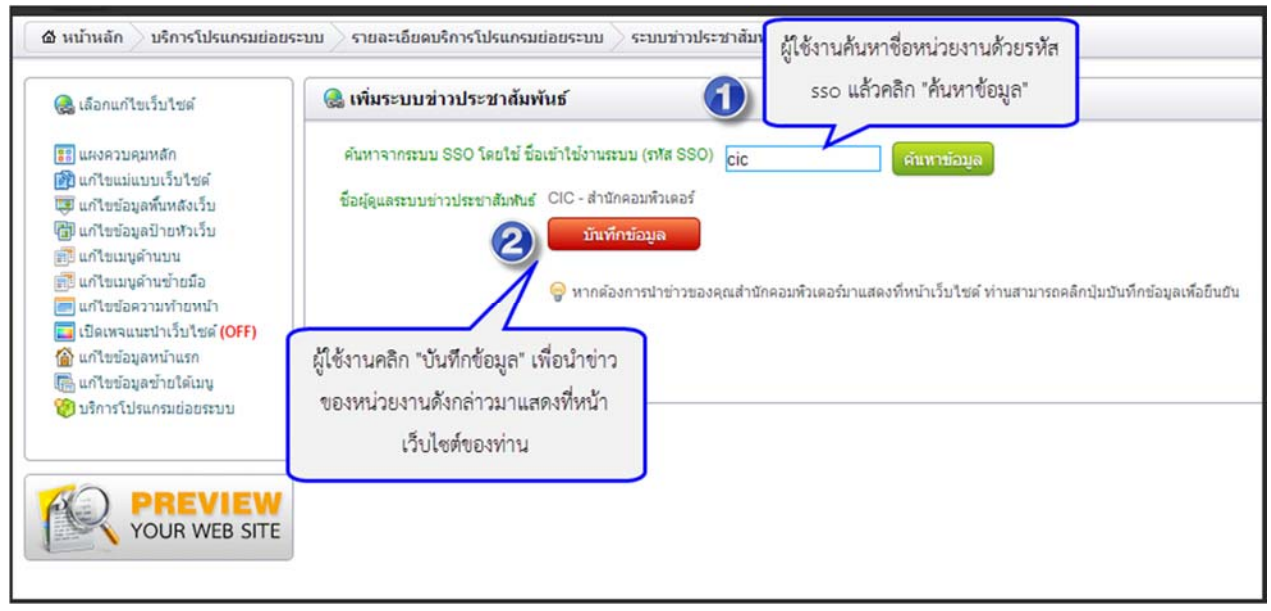

รูปภาพที่ 66 การนำข่าวของหน่วยงานอื่นมาแสดงยังเว็บไซต์ของท่าน

เมนูย่อยที่ 10 ระบบบริหารจัดการห้อง เป็นระบบที่ช่วยในการบริหารจัดการห้องอบรม ห้องปฏิบัติการ ของ หน่วยงาน เริ่มต้นการใช้งานโดยคลิกที่ "sys\_roommanager ระบบบริหารจัดการห้อง" จะปรากฏหน้าต่างดังรูปภาพที่ 67 ต่อจากนั้นผู้ใช้งานคลิกที่ "ระบบบริหารจัดการ ระบบบริหารจัดการห้อง" ต่อจากนั้นคลิก "เพิ่มข้อมูลห้อง" เพื่อเพิ่ม ข้อมูลของห้องที่จะนำมาใช้ในระบบบริหารจัดการห้องนั้นเอง เมื่อเพิ่มห้องเป็นที่เรียบร้อยแล้วผู้ใช้งานกลับมาที่หน้า รายละเอียดบริการโปรแกรมย่อยระบบ แล้วก๊อปปี้โค้ต (copy code) เพื่อนำไปเชื่อมต่อกับระบบ เช่น เชื่อมต่อกับเมนู ประเภทเชื่อมต่อลิงค์ภายนอก เป็นต้น

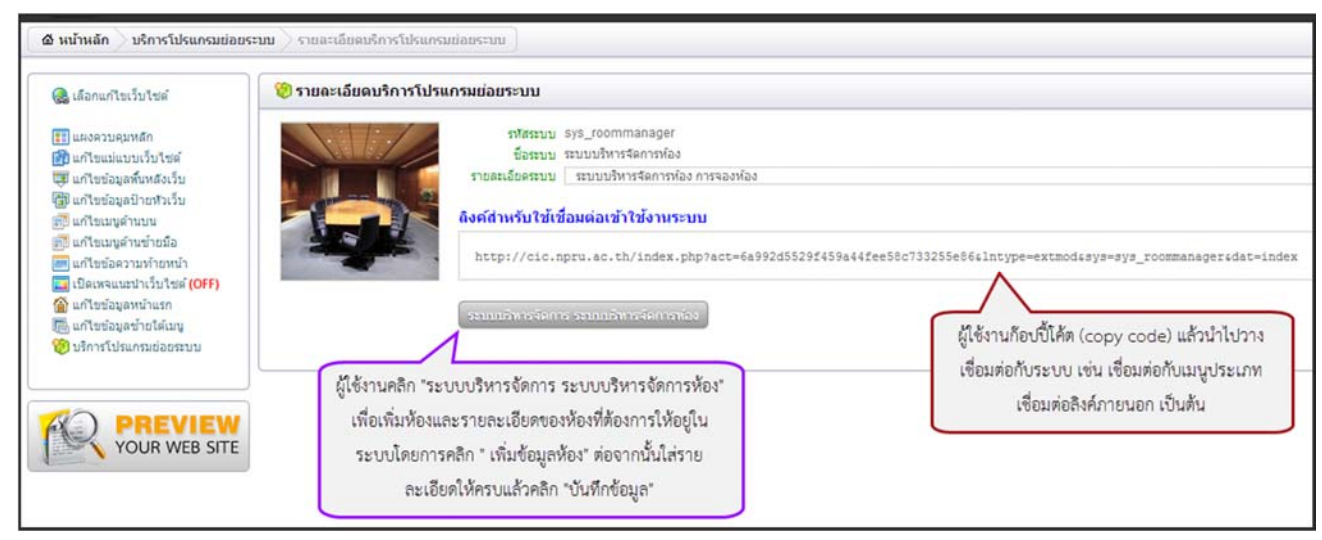

รูปภาพที่ 67 ระบบบริหารจัดการห้อง

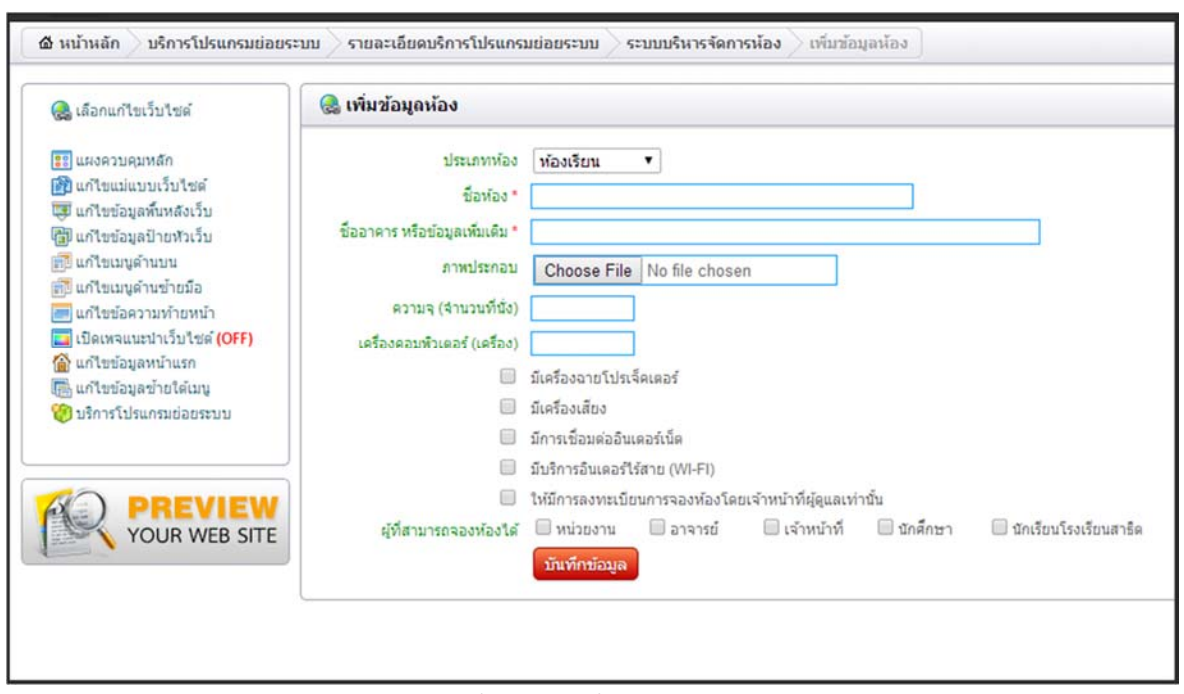

รูปภาพที่ 68 การเพิ่มรายละเอียดห้อง

**เมนูย่อยที่ 11** ระบบแบบเนอร์ข่าวสไลด์ เป็นระบบสำหรับการนำเสนอแบนเนอร์ข่าวหรือแบบเนอร์ ประชาสัมพันธ์กิจกรรมสำคัญๆ เริ่มต้นการใช้งานคลิกที่ "sys\_slidenews แบนเนอร์ข่าวสไลด์" ต่อจากนั้นผู้ใช้งานคลิก "ระบบบริหารจัดการ แบนเนอร์ข่าวสไลด์" ต่อจากนั้นคลิก "เพิ่มแบนเนอร์ข่าวสไลด์" และตั้งชื่อแบนเนอร์พร้อมทั้ง กำหนดขนาดของแบบเนอร์ตามที่ต้องการดังรูปภาพที่ 69 – 71

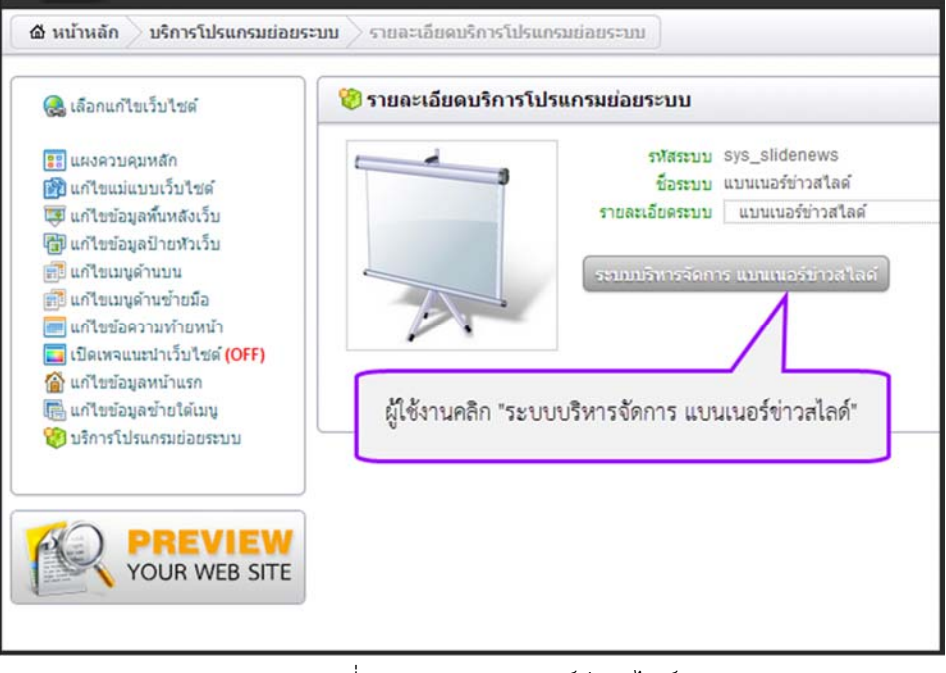

รูปภาพที่ 69 ระบบแบบเนอร์ข่าวสไลด์

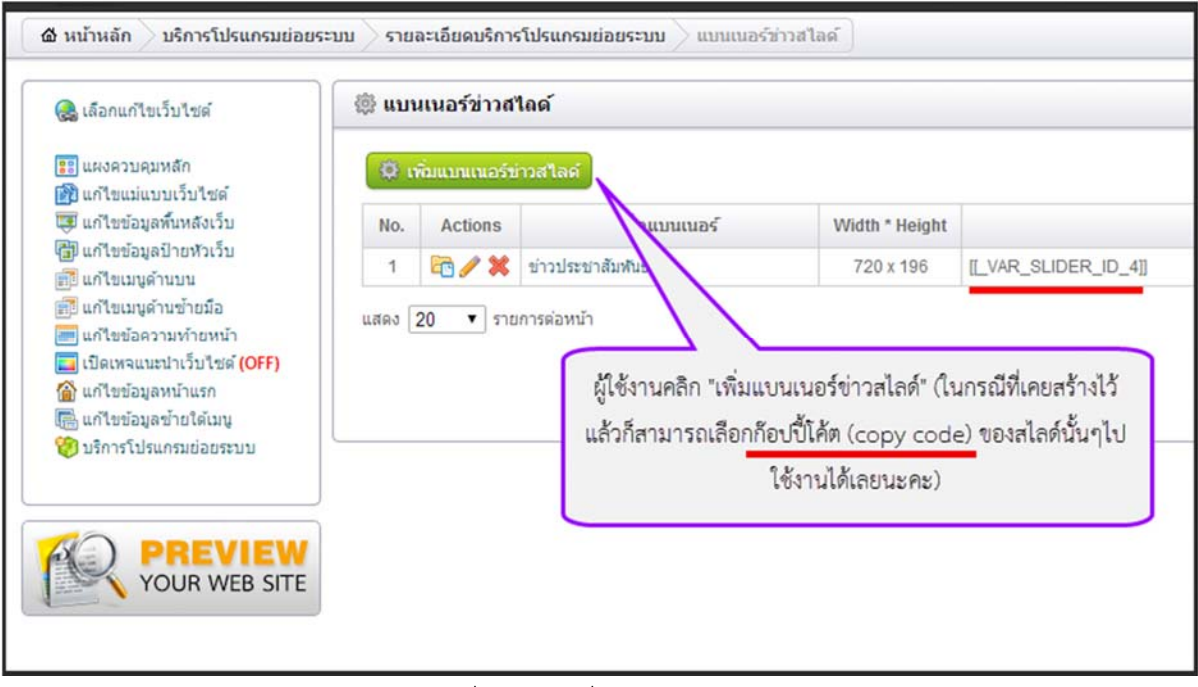

รูปภาพที่ 70 การเพิ่มแบนเนอร์ข่าวสไลด์

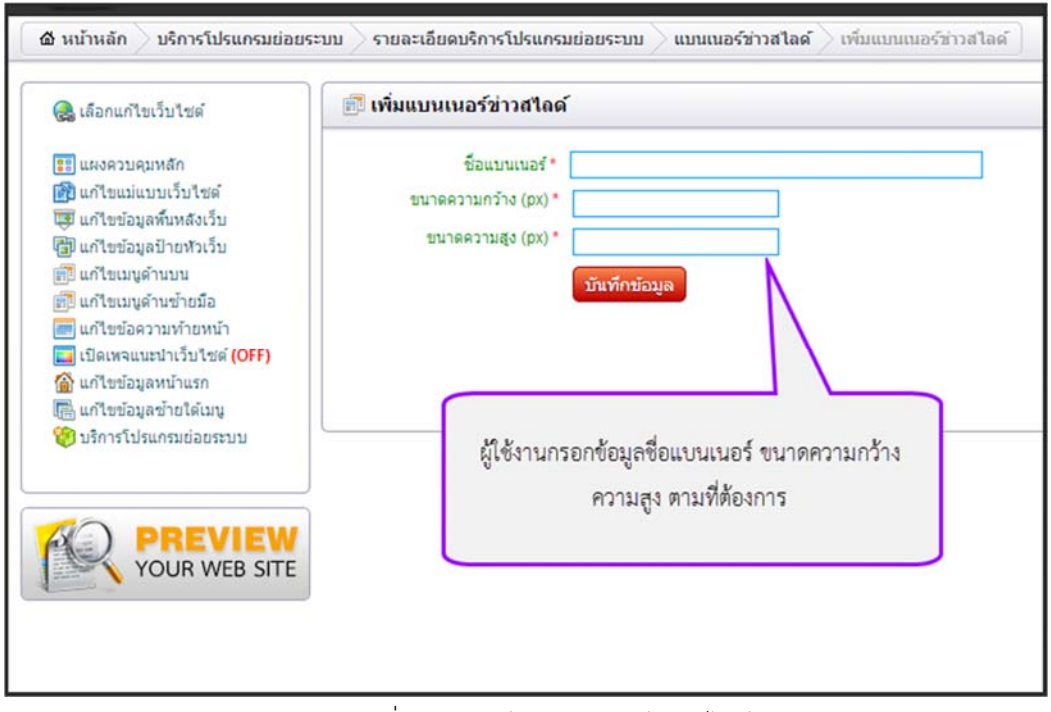

รูปภาพที่ 71 การสร้างแบนเนอร์ข่าวสไลด์

**เมนูย่อยที่ 12** ระบบเว็บแกลอรี่ เพื่อสร้างให้เว็บไซด์ดูน่าสนใจด้วยการเพิ่มลูกเล่นให้กับภาพถ่ายธรรมดาให้ น่าดูมากขึ้น สร้างได้ง่ายเพียงผู้ใช้งานคลิกที่ "sys\_webgallery Web Gallery" จะปรากฏหน้าต่างดังรูปภาพที่ 74 ผู้ใช้งานคลิก "ระบบบริหารจัดการ web gallery" เพื่อเพิ่มอัลบั้มหลังจากนั้นคลิกที่ "เพิ่มอัลบั้ม" แล้วตั้งชื่อพร้อมทั้งใส่ รายละเอียดต่างๆให้เรียบร้อย แล้วคลิก "บันทึกข้อมูล" ดังรูปภาพที่ 72 - 75

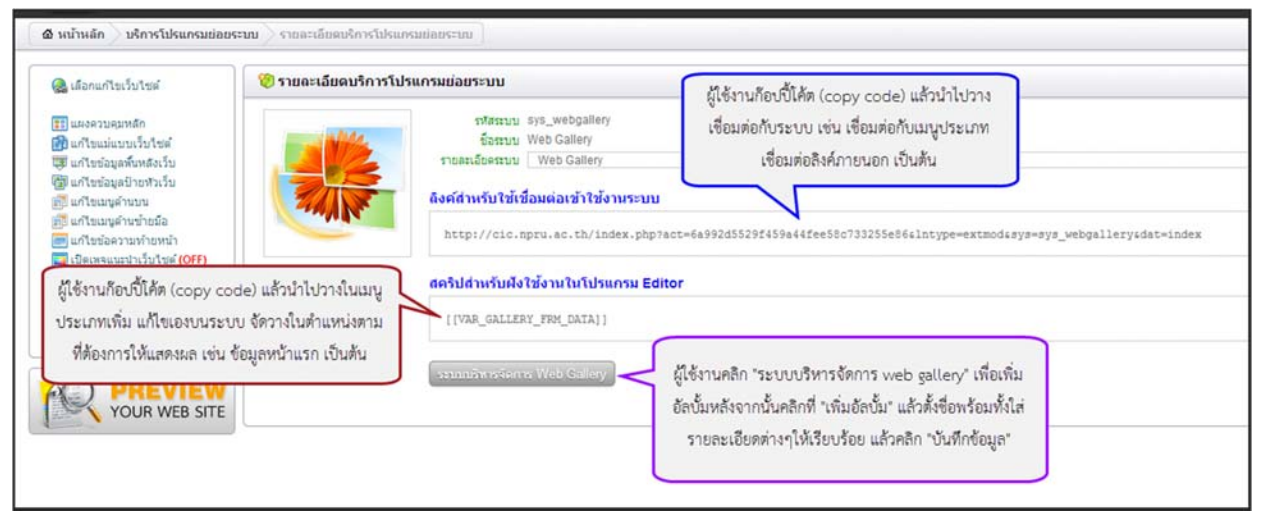

รูปภาพที่ 72 ระบบเว็บแกลอรี่

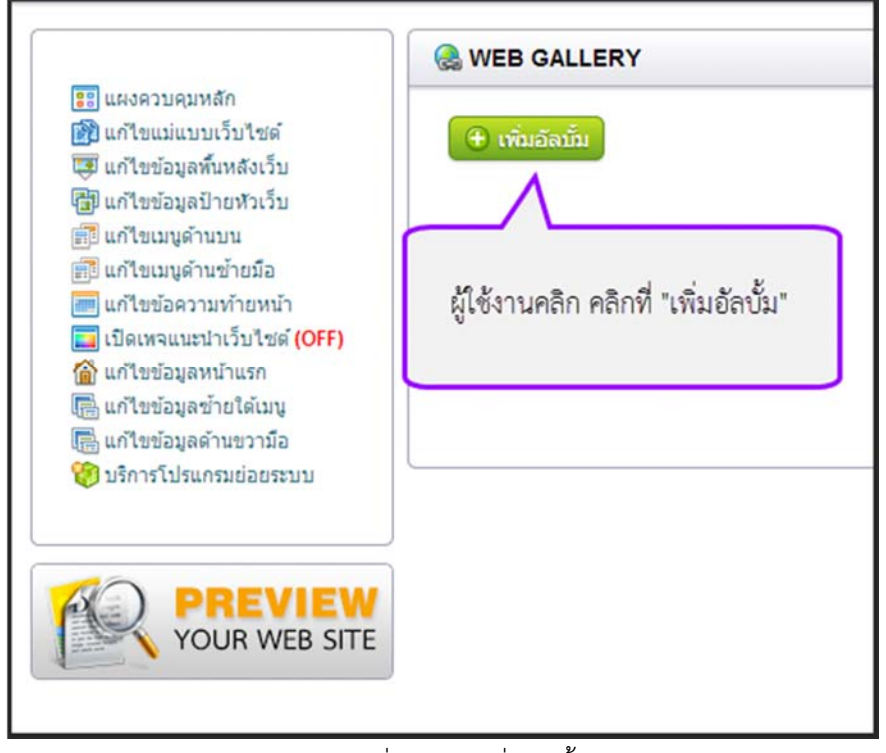

รูปภาพที่ 73 การเพิ่มอัลบั้ม

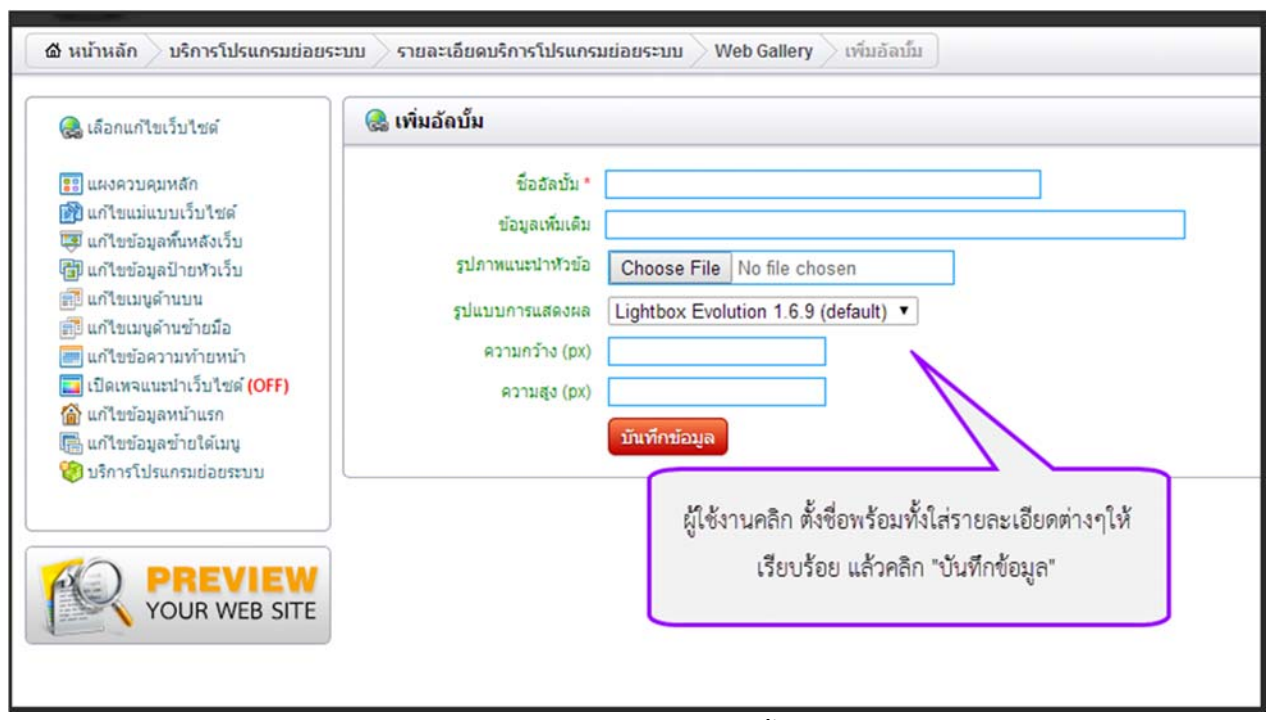

รูปภาพที่ 74 การสร้างอัลบั้ม

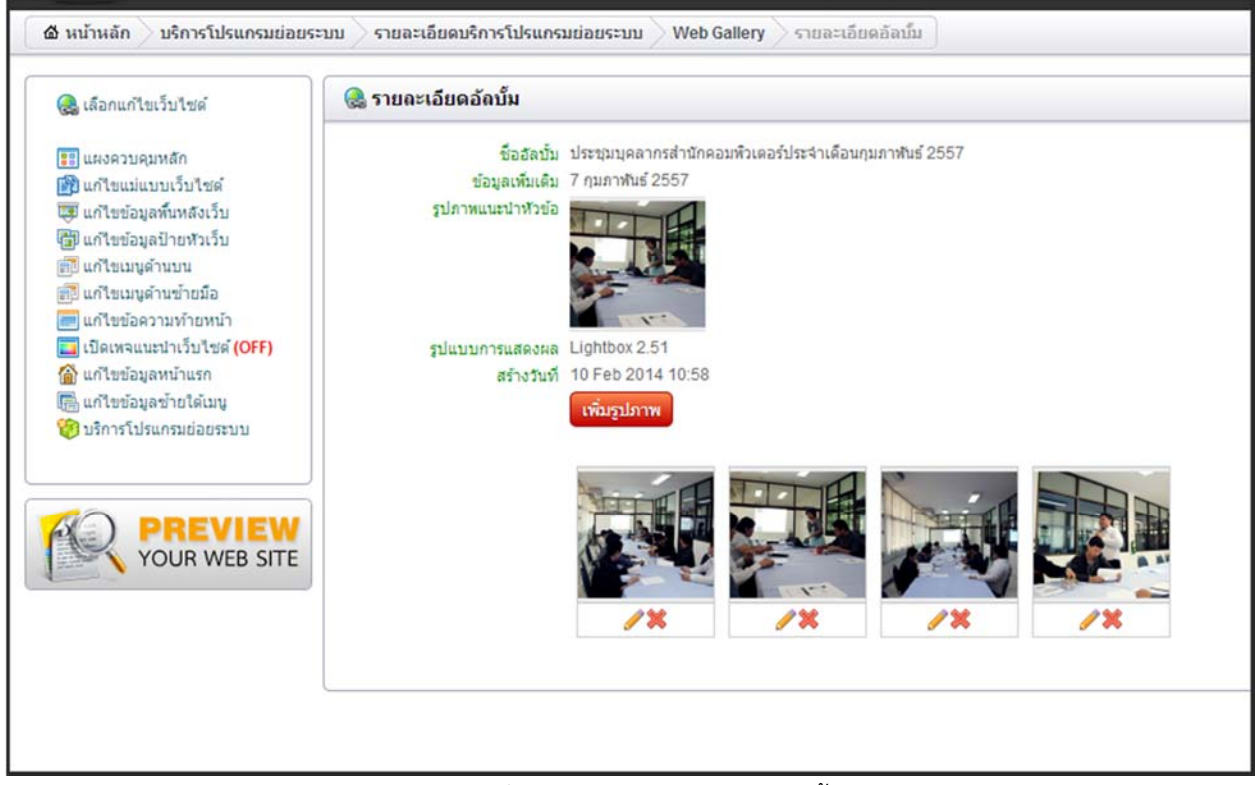

รูปภาพที่ 75 ตัวอย่างรายละเอียดอัลบั้ม